# Handleiding

Verschildrukmeetversterker met metalen meetmembraan

# **VEGADIF 85**

4 ... 20 mA

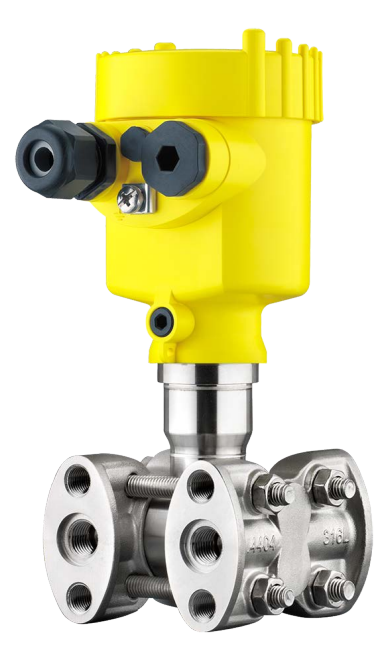

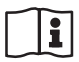

Document ID: 53566

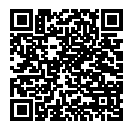

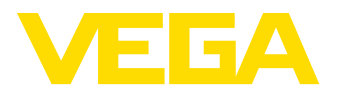

## Inhoudsopgave

| 1                | Over                                                                                                    | dit document                                                                                                    | 4                                                                                                    |
|------------------|----------------------------------------------------------------------------------------------------|----------------------------------------------------------------------------------------------------|----------------------------------------------------------------------------------------------------|
|                  | 1.1                                                                                                    | Functie                                                                                                    | 4                                                                                                    |
|                  | 1.2                                                                                                    | Doelgroep                                                                                                    | 4                                                                                                    |
|                  | 1.3                                                                                                    | Gebruikte symbolen                                                                                                    | 4                                                                                                    |
| 2                | Voor                                                                                                    | uw veiligheid                                                                                                    | 5                                                                                                    |
|                  | 2.1                                                                                                    | Geautoriseerd personeel                                                                                                    | 5                                                                                                    |
|                  | 2.2                                                                                                    | Correct gebruik                                                                                                    | 5                                                                                                    |
|                  | 2.3                                                                                                    | Waarschuwing voor misbruik                                                                                                    | 5                                                                                                    |
|                  | 2.4                                                                                                    | Algemene veiligheidsinstructies                                                                                                    | 5                                                                                                    |
|                  | 2.5                                                                                                    | NAMUR-aanbevelingen                                                                                                    | 6                                                                                                    |
|                  | 2.6                                                                                                    | Milieuvoorschriften                                                                                                    | 6                                                                                                    |
| 3                | Prod                                                                                                    | uctbeschrijving                                                                                                    | 7                                                                                                    |
|                  | 3.1                                                                                                    | Constructie                                                                                                    | 7                                                                                                    |
|                  | 3.2                                                                                                    | Werking                                                                                                    | 8                                                                                                    |
|                  | 3.3                                                                                                    | Aanvullend reinigingsproces                                                                                                    | 11                                                                                                    |
|                  | 3.4                                                                                                    | Verpakking, transport en opslag                                                                                                    | 12                                                                                                    |
|                  | 3.5                                                                                                    | Toebehoren                                                                                                    | 12                                                                                                    |
| л                | Mont                                                                                                    | eren                                                                                                    | 1/                                                                                                    |
| -                | / 1                                                                                                    |                                                                                                    | 1/                                                                                                    |
|                  | 4.1<br>12                                                                                                    | Instruction voor zuurstoftoongesingen                                                                                                    | 14                                                                                                    |
|                  | 4.3                                                                                                    | Verhinding met het proces                                                                                                    | 16                                                                                                    |
|                  | 4.0                                                                                                    | Montage- en aansluitinstructies                                                                                                    | 17                                                                                                    |
|                  | 4.5                                                                                                    | Meetopstellingen                                                                                                    | 19                                                                                                    |
|                  |                                                                                                    |                                                                                                    |                                                                                                    |
| 5                | Ond                                                                                                    | a veedingeenenning eeneluiten                                                                                                    | 20                                                                                                    |
| 5                | Op d                                                                                                    | e voedingsspanning aansluiten                                                                                                    | 28                                                                                                    |
| 5                | <b>Op d</b><br>5.1                                                                                                    | e voedingsspanning aansluiten                                                                                                    | <b>28</b><br>28                                                                                                    |
| 5                | <b>Op d</b><br>5.1<br>5.2                                                                                                    | e voedingsspanning aansluiten<br>Aansluiting voorbereiden<br>Aansluiten                                                                                                | 28<br>28<br>29                                                                                                    |
| 5                | <b>Op d</b><br>5.1<br>5.2<br>5.3                                                                                                    | e voedingsspanning aansluiten<br>Aansluiting voorbereiden<br>Aansluiten<br>Aansluitschema's                                                                            | 28<br>29<br>31                                                                                                    |
| 5                | <b>Op d</b><br>5.1<br>5.2<br>5.3<br>5.4                                                                                                    | e voedingsspanning aansluiten                                                                                                    | 28<br>29<br>31<br>33                                                                                                    |
| 5<br>6           | <b>Op d</b><br>5.1<br>5.2<br>5.3<br>5.4<br><b>Sens</b>                                                                                                    | e voedingsspanning aansluiten<br>Aansluiting voorbereiden<br>Aansluiten<br>Aansluitschema's<br>Inschakelfase<br>or met display- en bedieningsmodule in bedrijf stellen | 28<br>29<br>31<br>33<br><b>34</b>                                                                                                    |
| 5                | <b>Op d</b><br>5.1<br>5.2<br>5.3<br>5.4<br><b>Sens</b><br>6.1                                                                                                | e voedingsspanning aansluiten                                                                                                    | <ul> <li>28</li> <li>29</li> <li>31</li> <li>33</li> <li>34</li> <li>34</li> </ul>                                                                                                    |
| 5                | Op de<br>5.1<br>5.2<br>5.3<br>5.4<br>Sens<br>6.1<br>6.2                                                                                                    | e voedingsspanning aansluiten                                                                                                    | <ul> <li>28</li> <li>29</li> <li>31</li> <li>33</li> <li>34</li> <li>35</li> <li>22</li> </ul>                                                                                                 |
| 6                | Op de<br>5.1<br>5.2<br>5.3<br>5.4<br>Sens<br>6.1<br>6.2<br>6.3                                                                                               | e voedingsspanning aansluiten                                                                                                    | 28<br>29<br>31<br>33<br>34<br>35<br>36                                                                                                    |
| 6                | Op de<br>5.1<br>5.2<br>5.3<br>5.4<br>Sens<br>6.1<br>6.2<br>6.3<br>6.4<br>2.5                                                                                 | e voedingsspanning aansluiten                                                                                                    | <ul> <li>28</li> <li>29</li> <li>31</li> <li>33</li> <li>34</li> <li>35</li> <li>36</li> <li>37</li> <li>27</li> </ul>                                                                         |
| 6                | Op d<br>5.1<br>5.2<br>5.3<br>5.4<br>Sens<br>6.1<br>6.2<br>6.3<br>6.4<br>6.5<br>6.5                                                                           | e voedingsspanning aansluiten                                                                                                    | <ul> <li>28</li> <li>29</li> <li>31</li> <li>33</li> <li>34</li> <li>35</li> <li>36</li> <li>37</li> <li>37</li> <li>52</li> </ul>                                                             |
| 6                | Op d<br>5.1<br>5.2<br>5.3<br>5.4<br>Sens<br>6.1<br>6.2<br>6.3<br>6.4<br>6.5<br>6.6                                                                           | e voedingsspanning aansluiten                                                                                                    | 28<br>29<br>31<br>33<br>34<br>35<br>36<br>37<br>37<br>53                                                                                                    |
| 5<br>6<br>7      | Op d<br>5.1<br>5.2<br>5.3<br>5.4<br>Sens<br>6.1<br>6.2<br>6.3<br>6.4<br>6.5<br>6.6<br>Meet                                                                   | e voedingsspanning aansluiten                                                                                                    | <ul> <li>28</li> <li>29</li> <li>31</li> <li>33</li> <li>34</li> <li>35</li> <li>36</li> <li>37</li> <li>53</li> <li>55</li> </ul>                                                             |
| 5<br>6<br>7      | Op de<br>5.1<br>5.2<br>5.3<br>5.4<br>Sens<br>6.1<br>6.2<br>6.3<br>6.4<br>6.5<br>6.6<br>Meet<br>7.1                                                           | e voedingsspanning aansluiten                                                                                                    | <ul> <li>28</li> <li>29</li> <li>31</li> <li>33</li> <li>34</li> <li>35</li> <li>36</li> <li>37</li> <li>53</li> <li>55</li> </ul>                                                             |
| 5<br>6<br>7      | Op de<br>5.1<br>5.2<br>5.3<br>5.4<br>Sense<br>6.1<br>6.2<br>6.3<br>6.4<br>6.5<br>6.6<br>Meet<br>7.1<br>7.2                                                   | e voedingsspanning aansluiten                                                                                                    | <ul> <li>28</li> <li>29</li> <li>31</li> <li>33</li> <li>34</li> <li>35</li> <li>36</li> <li>37</li> <li>37</li> <li>53</li> <li>55</li> <li>57</li> </ul>                                     |
| 5<br>6<br>7<br>8 | Op d<br>5.1<br>5.2<br>5.3<br>5.4<br>Sens<br>6.1<br>6.2<br>6.3<br>6.4<br>6.5<br>6.6<br>Meet<br>7.1<br>7.2<br>Diage                                            | e voedingsspanning aansluiten                                                                                                    | <ul> <li>28</li> <li>29</li> <li>31</li> <li>33</li> <li>34</li> <li>35</li> <li>36</li> <li>37</li> <li>53</li> <li>55</li> <li>57</li> <li>59</li> </ul>                                     |
| 5<br>6<br>7<br>8 | Op de<br>5.1<br>5.2<br>5.3<br>5.4<br>Sens<br>6.1<br>6.2<br>6.3<br>6.4<br>6.5<br>6.6<br>Meet<br>7.1<br>7.2<br>Diage<br>8.1                                    | e voedingsspanning aansluiten                                                                                                    | <ul> <li>28</li> <li>29</li> <li>31</li> <li>33</li> <li>34</li> <li>35</li> <li>36</li> <li>37</li> <li>53</li> <li>55</li> <li>57</li> <li>59</li> </ul>                                     |
| 5<br>6<br>7<br>8 | Op de<br>5.1<br>5.2<br>5.3<br>5.4<br>Sens<br>6.1<br>6.2<br>6.3<br>6.4<br>6.5<br>6.6<br>Meet<br>7.1<br>7.2<br>Diagu<br>8.1<br>8.2                             | e voedingsspanning aansluiten                                                                                                    | <ul> <li>28</li> <li>29</li> <li>31</li> <li>34</li> <li>35</li> <li>36</li> <li>37</li> <li>53</li> <li>55</li> <li>57</li> <li>59</li> <li>59</li> </ul>                                     |
| 5<br>6<br>7<br>8 | Op d<br>5.1<br>5.2<br>5.3<br>5.4<br>Sens<br>6.1<br>6.2<br>6.3<br>6.4<br>6.5<br>6.6<br>Meet<br>7.1<br>7.2<br>Diagu<br>8.1<br>8.2<br>8.3                       | e voedingsspanning aansluiten                                                                                                    | <ul> <li>28</li> <li>29</li> <li>31</li> <li>33</li> <li>34</li> <li>35</li> <li>36</li> <li>37</li> <li>53</li> <li>55</li> <li>57</li> <li>59</li> <li>59</li> <li>60</li> </ul>             |
| 5<br>6<br>7<br>8 | Op d<br>5.1<br>5.2<br>5.3<br>5.4<br>Sens<br>6.1<br>6.2<br>6.3<br>6.4<br>6.5<br>6.6<br>Meet<br>7.1<br>7.2<br>Diagu<br>8.1<br>8.2<br>8.3<br>8.4                | e voedingsspanning aansluiten                                                                                                    | <ul> <li>28</li> <li>29</li> <li>31</li> <li>33</li> <li>34</li> <li>35</li> <li>36</li> <li>37</li> <li>53</li> <li>55</li> <li>57</li> <li>59</li> <li>59</li> <li>60</li> <li>63</li> </ul> |
| 5<br>6<br>8      | Op d<br>5.1<br>5.2<br>5.3<br>5.4<br>Sens<br>6.1<br>6.2<br>6.3<br>6.4<br>6.5<br>6.6<br>Meet<br>7.1<br>7.2<br>Diagu<br>8.1<br>8.2<br>8.3<br>8.4<br>8.5         | e voedingsspanning aansluiten                                                                                                    | <ul> <li>28</li> <li>29</li> <li>31</li> <li>33</li> <li>34</li> <li>35</li> <li>36</li> <li>37</li> <li>53</li> <li>55</li> <li>57</li> <li>59</li> <li>60</li> <li>63</li> <li>63</li> </ul> |
| 5<br>6<br>7<br>8 | Op de<br>5.1<br>5.2<br>5.3<br>5.4<br>Sens<br>6.1<br>6.2<br>6.3<br>6.4<br>6.5<br>6.6<br>Meet<br>7.1<br>7.2<br>Diagu<br>8.1<br>8.2<br>8.3<br>8.4<br>8.5<br>8.6 | e voedingsspanning aansluiten                                                                                                    | <ul> <li>28</li> <li>29</li> <li>31</li> <li>33</li> <li>34</li> <li>35</li> <li>36</li> <li>37</li> <li>53</li> <li>55</li> <li>57</li> <li>59</li> <li>60</li> <li>63</li> <li>64</li> </ul> |

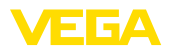

|    | 8.7    | Elektronica vervangen                                  | 66 |
|----|--------|--------------------------------------------------------|----|
|    | 8.8    | Software-update                                        | 66 |
|    | 8.9    | Procedure in geval van reparatie                       | 66 |
| 9  | Demo   | onteren                                                | 67 |
|    | 9.1    | Demontagestappen                                       | 67 |
|    | 9.2    | Afvoeren                                               | 67 |
| 10 | Bijlag | je                                                     | 68 |
|    | 10.1   | Technische gegevens                                    | 68 |
|    | 10.2   | Berekening van de totale afwijking                     | 79 |
|    | 10.3   | Berekening van de totale afwijking - praktijkvoorbeeld | 79 |
|    | 10.4   | Afmeringen, uitvoeringen, procesmodule                 | 81 |
|    | 10.5   | Industrieel octrooirecht                               | 86 |
|    | 10.6   | Handelsmerken                                          | 86 |
|    |        |                                                        |    |

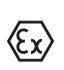

## Veiligheidsinstructies voor Ex-omgeving:

Let bij Ex-toepassingen op de Ex-specifieke veiligheidsinstructies. Deze worden met elk instrument met Ex-toelating als document meegeleverd en zijn bestanddeel van de handleiding.

Uitgave: 2022-06-10

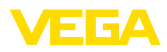

## 1 Over dit document

## 1.1 Functie

Deze handleiding geeft u de benodigde informatie over de montage, aansluiting en inbedrijfname en bovendien belangrijke instructies voor het onderhoud, het oplossen van storingen, het vervangen van onderdelen en de veiligheid van de gebruiker. Lees deze daarom door voor de inbedrijfname en bewaar deze handleiding als onderdeel van het product in de directe nabijheid van het instrument.

## 1.2 Doelgroep

Deze handleiding is bedoeld voor opgeleid vakpersoneel. De inhoud van deze handleiding moet voor het vakpersoneel toegankelijk zijn en worden toegepast.

## 1.3 Gebruikte symbolen

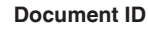

Dit symbool op de titelpagina van deze handleiding verwijst naar de Document-ID. Door invoer van de document-ID op <u>www.vega.com</u> komt u bij de document-download.

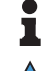

i

**Informatie, aanwijzing, tip:** dit symbool markeert nuttige aanvullende informatie en tips voor succesvol werken.

**Opmerking:** dit symbool markeert opmerkingen ter voorkoming van storingen, functiefouten, schade aan instrument of installatie.

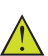

**Voorzichtig:** niet aanhouden van de met dit symbool gemarkeerde informatie kan persoonlijk letsel tot gevolg hebben.

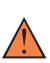

**Waarschuwing:** niet aanhouden van de met dit symbool gemarkeerde informatie kan ernstig of dodelijk persoonlijk letsel tot gevolg hebben.

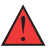

**Gevaar:** niet aanhouden van de met dit symbool gemarkeerde informatie heeft ernstig of dodelijk persoonlijk letsel tot gevolg.

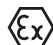

#### Ex-toepassingen

Dit symbool markeert bijzondere instructies voor Ex-toepassingen.

Lijst

De voorafgaande punt markeert een lijst zonder dwingende volgorde.

1 Handelingsvolgorde

Voorafgaande getallen markeren opeenvolgende handelingen.

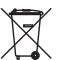

#### Afvoer

Dit symbool markeert bijzondere instructies voor het afvoeren.

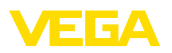

## 2 Voor uw veiligheid

## 2.1 Geautoriseerd personeel

Alle in deze documentatie beschreven handelingen mogen alleen door opgeleid en door de eigenaar van de installatie geautoriseerd vakpersoneel worden uitgevoerd.

Bij werkzaamheden aan en met het instrument moet altijd de benodigde persoonlijke beschermende uitrusting worden gedragen.

## 2.2 Correct gebruik

De VEGADIF 85 is een instrument voor het meten van doorstroming, niveau, drukverschil, dichtheid en scheidingslaag.

Gedetailleerde informatie over het toepassingsgebied is in hoofdstuk "*Productbeschrijving*" opgenomen.

De bedrijfsveiligheid van het instrument is alleen bij correct gebruik conform de specificatie in de gebruiksaanwijzing en in de evt. aanvullende handleidingen gegeven.

## 2.3 Waarschuwing voor misbruik

Bij ondeskundig of verkeerd gebruik kunnen van dit product toepassingsspecifieke gevaren uitgaan, zoals bijvoorbeeld overlopen van de container door verkeerde montage of instelling. Dit kan materiële, persoonlijke of milieuschade tot gevolg hebben. Bovendien kunnen daardoor de veiligheidsspecificaties van het instrument worden beïnvloed.

## 2.4 Algemene veiligheidsinstructies

Het instrument voldoet aan de laatste stand van de techniek rekening houdend met de geldende voorschriften en richtlijnen. Het mag alleen in technisch optimale en bedrijfsveilige toestand worden gebruikt. De exploitant is voor het storingsvrije bedrijf van het instrument verantwoordelijk. Bij gebruik in agressieve of corrosieve media, waarbij een storing van het instrument tot een gevaarlijke situatie kan leiden, moet de exploitant door passende maatregelen de correcte werking van het instrument waarborgen.

Door de gebruiker moeten de veiligheidsinstructies in deze handleiding, de nationale installatienormen en de geldende veiligheidsbepalingen en ongevallenpreventievoorschriften worden aangehouden.

Ingrepen anders dan die welke in de handleiding zijn beschreven mogen uit veiligheids- en garantie-overwegingen alleen door personeel worden uitgevoerd, dat daarvoor door de fabrikant is geautoriseerd. Eigenmachtige ombouw of veranderingen zijn uitdrukkelijk verboden. Uit veiligheidsoverwegingen mogen alleen de door de fabrikant goedgekeurde toebehoren worden gebruikt.

Om gevaren te vermijden moeten de op het instrument aangebrachte veiligheidssymbolen en -instructies worden aangehouden.

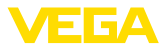

## 2.5 NAMUR-aanbevelingen

Namur is de belangenvereniging automatiseringstechniek binnen de procesindustrie in Duitsland. De uitgegeven NAMUR-aanbevelingen gelden als norm voor de veldinstrumentatie.

Het instrument voldoet aan de eisen van de volgende NAMUR-aanbevelingen:

- NE 21 elektromagnetische compatibiliteit van bedrijfsmaterieel
- NE 43 signaalniveau voor uitvalinformatie van meetversterkers
- NE 53 compatibiliteit van veldinstrumenten en aanwijs-/bedieningscomponenten
- NE 107 Zelfbewaking en diagnose van veldinstrumenten

Zie voor meer informatie www.namur.de.

## 2.6 Milieuvoorschriften

De bescherming van de natuurlijke levensbronnen is een van de belangrijkste taken. Daarom hebben wij een milieumanagementsysteem ingevoerd met als doel, de bedrijfsmatige milieubescherming constant te verbeteren. Het milieumanagementsysteem is gecertificeerd conform DIN EN ISO 14001.

Help ons, te voldoen aan deze eisen en houdt rekening met de milieu-instructies in deze handleiding.

- Hoofdstuk " Verpakking, transport en opslag"
- Hoofdstuk " Afvoeren"

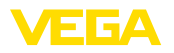

Leveringsomvang

## 3 Productbeschrijving

## 3.1 Constructie

De levering bestaat uit:

- Drukmeetversterker VEGADIF 85
- Ontluchtingsventielen, afsluitschroeven afhankelijk van de uitvoering (zie hoofdstuk " Afmetingen")

De verdere leveringsomvang bestaat uit:

- Documentatie
  - Beknopte handleiding VEGADIF 85
  - Testcertificaat voor drukmeetversterker
  - Handleidingen voor optionele instrumentuitvoeringen
  - Ex-specifieke " Veiligheidsinstructies" (bij Ex-uitvoeringen)
  - Evt. andere certificaten

# Informatie: In de handle

In de handleiding worden ook optionele instrumentkenmerken beschreven. De betreffende leveringsomvang is gespecificeerd in de bestelspecificatie.

#### Geldigheid van deze handleiding

Deze gebruiksaanwijzing geldt voor de volgende instrumentuitvoeringen:

- Hardware vanaf 1.0.0
- Software vanaf 1.3.4

#### Opmerking:

- U vindt de hard- en softwareversie van het instrument als volgt:
  - Op de typeplaat van de elektronica
  - In het bedieningsmenu onder " info"

#### Typeplaat

De typeplaat bevat de belangrijkste gegevens voor de identificatie en toepassing van het instrument:

VEGADIF 85 • 4 ... 20 mA

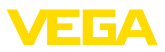

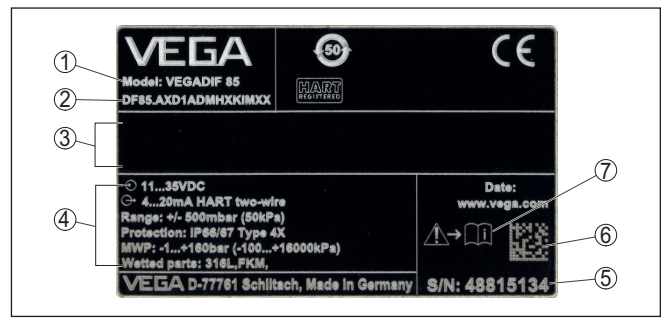

Fig. 1: Opbouw van de typeplaat (voorbeeld)

- 1 Instrumenttype
- 2 Productcode
- 3 Veld voor toelatingen
- 4 Technische gegevens
- 5 Serienummer van het instrument
- 6 DataMatrix-Code voor VEGA Tools-App
- 7 Aanwijzing voor het aanhouden van de instrumentdocumentatie

#### Serienummer - instrument zoeken

De typeplaat bevat het serienummer van het instrument. Daarmee kunt u via onze homepage de volgende gegevens van het instrument vinden:

- Productcode (HTML)
- Leveringsdatum (HTML)
- Opdrachtspecifieke instrumentkenmerken (HTML)
- Handleiding en beknopte handleiding op het tijdstip van uitlevering (PDF)
- Testcertificaat (PDF) optie

Ga naar " <u>www.vega.com</u>" en voer in het zoekveld het serienummer van uw instrument in.

Als alternatief kunt u de gegevens opzoeken via uw smartphone.

- VEGA Tools-app uit de " Apple App Store" of de " Google Play Store" downloaden
- QR-code op de typeplaat van het instrument scannen of
- Serienummer handmatig in de app invoeren

#### 3.2 Werking

Toepassingsgebied

De VEGADIF 85 is universeel geschikt voor toepassingen binnen nagenoeg de gehele industrie. Het instrument wordt gebruikt voor meting van de volgende druktypen:

- Drukverschil
- Statische druk

Meetmedia

Meeteenheden

Meetmedia zijn gassen, dampen en vloeistoffen.

De verschildrukmeting maakt de meting mogelijk van:

Niveau

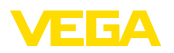

- Debiet
- Drukverschil
- Dichtheid
- Scheidingslaag

```
Niveaumeting
```

Het instrument is geschikt voor niveaumeting in gesloten tanks onder druk. De statische druk wordt daarbij via de verschildrukmeting gecompenseerd. Deze staat bij digitale signaaluitgangen als afzonderlijke meetwaarde ter beschikking.

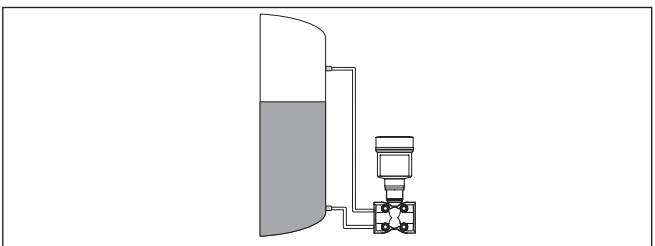

Fig. 2: Niveaumeting met VEGADIF 85 in een tank onder druk

#### Flowmeting

De flowmeting volgt via een meetflens of pitotbuis. Het instrument registreert het drukverschil en rekent de meetwaarde om in de doorstroming. De statische druk staat bij digitale signaaluitgangen als separate meetwaarde ter beschikking.

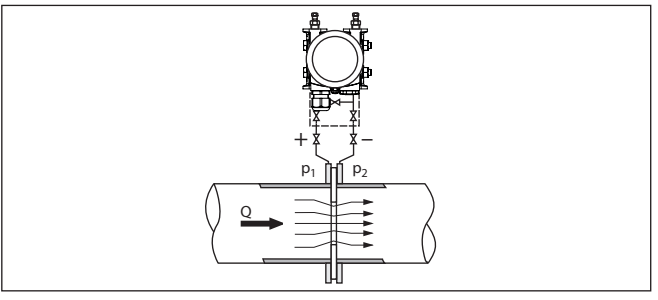

Fig. 3: Flowmeting met VEGADIF 85 en meetschijf, Q = flow, drukverschil $\Delta p$  =  $p_{_1}$  -  $p_{_2}$ 

#### Verschildrukmeting

De drukken in de twee leidingen worden via werkdrukleidingen opgenomen. Het instrument bepaalt het drukverschil.

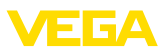

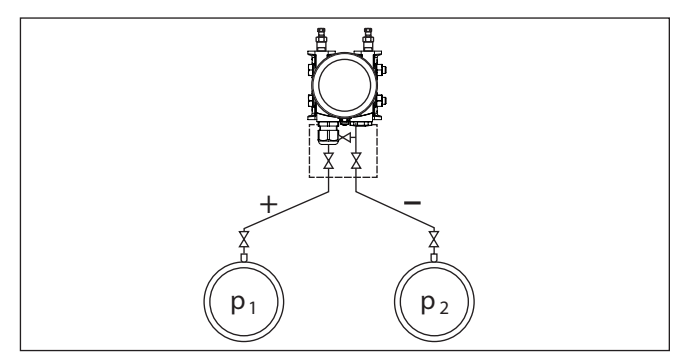

Fig. 4: Meting van het drukverschil in leidingen met VEGADIF 85, drukverschil  $\Delta p = p_1 - p_2$ 

Dichtheidsmeting

In een tank met variërend niveau en homogene dichtheidsverdeling kan een dichtheidsmeting met het instrument worden gerealiseerd. De aansluiting op de tank wordt via scheidingsmembranen op twee meetpunten uitgevoerd.

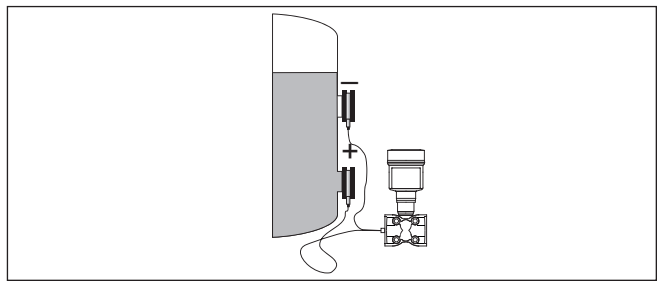

Fig. 5: Dichtheidsmeting met VEGADIF 85

#### Scheidingslaagmeting

In een tank met variërend niveau kan een scheidingslaagmeting met het instrument worden gerealiseerd. De aansluiting op de tank wordt via scheidingsmembranen op twee meetpunten uitgevoerd.

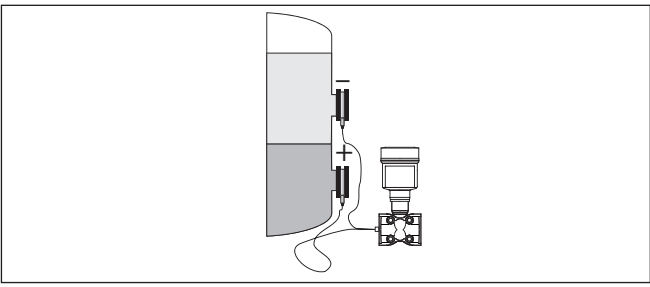

Fig. 6: Scheidingslaagmeting met VEGADIF 85

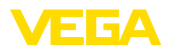

## Werkingsprincipe

Als sensorelement wordt een metalen meetcel gebruikt. De procesdrukken worden via scheidingsmembranen en vulolie naar een piëzoresistief sensorelement (weerstandsbrug in halfgeleidertechnologie) overgedragen.

Het verschil van de actieve drukken verandert de brugspanning. Deze wordt gemeten, verder verwerkt en omgezet in een bijbehorende uitgangssignaal.

Bij overschrijding van de meetgrenzen beschermt een overbelastingssysteem het sensorelement tegen beschadiging.

Bovendien worden de meetceltemperatuur en de statische druk aan de lagedrukzijde gemeten. De meetsignalen worden verder verwerkt en staan als extra uitgangssignalen ter beschikking.

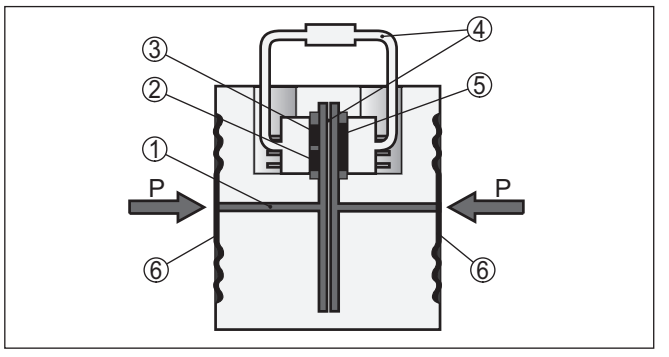

Fig. 7: Opbouw metalen meetcel

- 1 Vulvloeistof
- 2 Temperatuursensor
- 3 Absolute druksensor statische druk
- 4 Overbelastingssysteem
- 5 Drukverschilsensor
- 6 Scheidingsmembraan

## 3.3 Aanvullend reinigingsproces

De VEGADIF 85 staat ook in de uitvoering " *olie-, vet- en siliconenvrij*" ter beschikking. Deze instrumenten hebben een speciale reiniging ondergaan voor het verwijderen van oliën, vetten en andere aantastende substanties.

Alle delen die in aanraking komen met het proces en de van buitenaf toegankelijke oppervlakken worden gereinigd. Direct na het reinigen wordt verpakt in kunststoffolie om de reinheidsklasse aan te houden. De reinheidsklasse blijft van kracht, zolang het instrument zich in de gesloten originele verpakking bevindt.

## Opgelet:

De VEGADIF 85 in deze uitvoering mag niet in zuurstoftoepassingen worden ingezet. Hiervoor zijn instrumenten in speciale uitvoering " *Olie-, vet- en siloconenvrij voor zuurstoftoepassingen*" leverbaar.

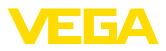

|                                      | 3.4 Verpakking, transport en opslag                                                                                                    |
|--------------------------------------|----------------------------------------------------------------------------------------------------|
| Verpakking                           | Uw instrument werd op weg naar de inbouwlocatie beschermd door<br>een verpakking. Daarbij zijn de normale transportbelastingen door<br>een beproeving verzekerd conform ISO 4180.                                                                                          |
|                                      | De instrumentverpakking bestaat uit karton; deze is milieuvriendelijke<br>en herbruikbaar. Bij speciale uitvoeringen wordt ook PE-schuim of<br>PE-folie gebruikt. Voer het overblijvende verpakkingsmateriaal af via<br>daarin gespecialiseerde recyclingbedrijven.        |
| $\wedge$                             | <b>Opgelet:</b><br>Instrumenten voor zuurstofapplicaties zijn in PE-folie verpakt en voor-<br>zien van een sticker "Oxygene! Use no Oil". Deze folie mag pas vlak<br>voor de montage van het instrument worden verwijderd! Zie instruc-<br>ties onder " <i>Monteren</i> ". |
| Transport                            | Het transport moet rekening houdend met de instructies op de trans-<br>portverpakking plaatsvinden. Niet aanhouden daarvan kan schade<br>aan het instrument tot gevolg hebben.                                                                                             |
| Transportinspectie                   | De levering moet na ontvangst direct worden gecontroleerd op volle-<br>digheid en eventuele transportschade. Vastgestelde transportschade<br>of verborgen gebreken moeten overeenkomstig worden behandeld.                                                                 |
| Opslag                               | De verpakkingen moeten tot aan de montage gesloten worden<br>gehouden en rekening houdend met de extern aangebrachte opstel-<br>lings- en opslagmarkeringen worden bewaard.                                                                                                |
|                                      | Verpakkingen, voor zover niet anders aangegeven, alleen onder de volgende omstandigheden opslaan:                                                                                                    |
|                                      | <ul> <li>Niet buiten bewaren</li> <li>Droog en stofvrij opslaan</li> <li>Niet aan agressieve media blootstellen</li> <li>Beschermen tegen directe zonnestralen</li> <li>Mechanische trillingen vermijden</li> </ul>                                                        |
| Opslag- en transporttem-<br>peratuur | <ul> <li>Opslag- en transporttemperatuur zie " Appendix - Technische gegevens - Omgevingscondities"</li> <li>Relatieve luchtvochtigheid 20 85 %.</li> </ul>                                                                                                    |
| Tillen en dragen                     | Bij een gewicht van de instrumenten meer dan 18 kg (39,68 lbs) moeten voor het tillen en dragen daarvoor geschikte inrichtingen worden gebruikt.                                                                                                    |
|                                      | 3.5 Toebehoren                                                                                                    |
|                                      | De handleidingen voor de genoemde toebehoren vindt u in de down-<br>loadsectie op onze homepage.                                                                                                    |
| Display- en bedienings-<br>module    | De display- en bedieningsmodule is bedoeld voor meetwaarde-indi-<br>catie, bediening en diagnose.                                                                                                    |
|                                      | De geïntegreerde Bluetooth-module (optie) maakt de draadloze bediening via standaard bedieningsapparaten mogelijk.                                                                                                    |

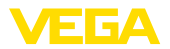

| VEGACONNECT                   | De interface-adapter VEGACONNECT maakt de koppeling van com-<br>municatie-apparaten op de USB-poort van een PC mogelijk.                    |
|-------------------------------|----------------------------------------------------------------------------------------------------|
| VEGADIS 82                    | De VEGADIS 82 is geschikt voor meetwaarde-aanwijzing van<br>4 20 mA en 4 20 mA/HART-sensoren. Deze wordt in de signaal-<br>kabel opgenomen. |
| Overspanningsbeveili-<br>ging | De overspanningsbeveiliging B81-35 wordt op de plaats van de aan-<br>sluitklemmen in één- of tweekamerbehuizingen gebruikt.                 |
| Beschermkap                   | De beschermkap beschermt het sensorhuis tegen vervuiling en ster-<br>ke opwarming door zonnestralen.                                        |
| Montagetoebehoren             | De passende montagetoebehoren voor de VEGADIF 85 omvat ovaalf-<br>lensadapter, ventielblokken en montagebeugel.                             |
| Scheidingsmembraan            | Door de aanbouw van scheidingsmembranen kan de VEGADIF 85<br>ook bij corrosieve, hoogvisceuze of hete media worden toegepast.               |

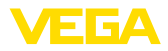

## 4 Monteren

## 4.1 Algemene instructies

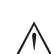

#### Opmerking:

Het instrument mag uit veiligheidsoverwegingen alleen binnen de toegestane procesomstandigheden worden gebruikt. De specificaties daarvan vindt u in hoofdstuk "*Technische gegevens*" van de handleiding resp. op de typeplaat.

Waarborg voor de montage, dat alle onderdelen van het instrument die in aanraking komen met het proces, geschikt zijn voor de optredende procesomstandigheden.

Daarbij behoren in het bijzonder:

- Meetactieve deel
- Procesaansluiting
- Procesafdichting

Procesomstandigheden zijn in het bijzonder:

- Procesdruk
- Procestemperatuur
- Chemische eigenschappen van het medium
- Abrasie en mechanische inwerkingen

| Toelaatbare procesdruk<br>(MWP)    | Het toegestane procesdrukbereik wordt met "MWP" (Maximum<br>Working Pressure) op de typeplaat aangegeven, zie hoofdstuk "<br><i>Constructie</i> ". De specificatie heeft betrekking op een referentietempe-<br>ratuur van + 25 °C (+76 °F). De MWP mag ook eenzijdig permanent<br>aanwezig zijn.                                                                               |
|------------------------------------|----------------------------------------------------------------------------------------------------|
|                                    | Om het instrument niet te beschadigen, mag een aan beide zijden<br>actieve testdruk de gespecificeerde MWP slechts kortstondig met<br>het 1,5-voudige onder referentietemperatuur overschrijden. Daarbij<br>is rekening gehouden met de druktrap van de procesaansluiting en<br>de overbelastbaarheid van de meetcel (zie hoofdstuk " <i>Technische</i><br><i>gegevens</i> "). |
|                                    | Bovendien kan een temperatuur-derating van de procesaansluiting<br>bijv. bij flensscheidingsmembranen, het toegestane procesdrukbereik<br>conform de betreffende norm beperken.                                                                                                    |
| Bescherming tegen voch-<br>tigheid | Bescherm uw instrument door de volgende maatregelen tegen het binnendringen van vocht.                                                                                                    |
|                                    | <ul> <li>Gebruik passende aansluitkabel (zie hoofdstuk "Op de voedings-<br/>spanning aansluiten")</li> <li>Kabelwartel resp. stekkerverbinding vast aantrekken</li> <li>Aansluitkabel voor kabelwartel resp. stekkerverbinding naar bene-<br/>den toe installeren</li> </ul>                                                                                                   |
|                                    | Dit geldt vooral bij buitenmontage, in ruimten, waar met vochtigheid<br>rekening moet worden gehouden (bijvoorbeeld door reinigingspro-<br>cessen) en op gekoelde resp. verwarmde tanks.                                                                                                    |

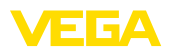

#### Opmerking:

Waarborg, dat tijdens de installatie of het onderhoud geen vocht of vervuiling in het inwendige van het instrument terecht kan komen.

Waarborg voor het behoud van de beschermingsklasse van het instrument, dat de deksel van de behuizing tijdens bedrijf altijd gesloten en eventueel geborgd is.

#### Ventilatie

De ventilatie van de elektronicabehuizing wordt gerealiseerd via een filterelement bij de kabelwartels.

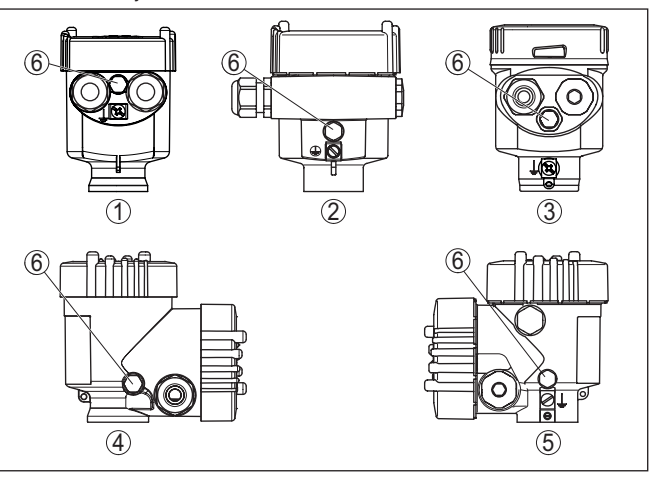

Fig. 8: Positie van het filterelement - niet-Ex-, Ex-ia- en Ex-d-ia-uitvoering

- 1 Kunststof-, rvs-éénkamer (fijngietmetaal)
- 2 Aluminium eenkamer
- 3 RVS-éénkamer (elektrolytisch gepolijst)
- 4 Kunststof tweekamer
- 5 Aluminium-, rvs-tweekamer (fijngietmetaal)
- 6 Filterelement

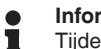

#### Informatie:

Tijdens bedrijf moet erop worden gelet, dat het filterelement altijd vrij is van afzettingen. Voor het reinigen mag geen hogedrukreiniger worden gebruikt.

**Draaien van de behuizing** De elektronicabehuizing kan voor een betere afleesbaarheid van het display of voor toegang tot de bedrading met 330° worden gedraaid. Een aanslag voorkomt, dat de behuizing te ver wordt gedraaid.

Afhankelijk van de uitvoering en het materiaal van de behuizing moet nog de borgschroef op de hals van de behuizing iets los worden gedraaid. De behuizing kan nu in de gewenste positie worden gedraaid. Zodra de gewenste positie is bereikt, trekt u de borgschroef weer vast.

Trillingen

Bij sterke trillingen op de montageplaats moet de uitvoering met externe behuizing worden gebruikt. Zie hoofdstuk " *Externe behuizing*".

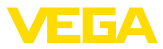

Temperatuurgrenzen

Hogere procestemperaturen betekenen vaak ook hogere omgevingstemperaturen. Waarborg dat de in hoofdstuk "*Technische gegevens*" gespecificeerde maximale temperatuurgrenzen voor de omgeving van de elektronicabehuizing en aansluitkabel niet worden overschreden.

## 4.2 Instructies voor zuurstoftoepassingen

Zuurstoftoepassingen

Zuurstof en andere gassen kunnen explosief op olie, vet en kunststoffen reageren, zodat onder andere de volgende maatregelen moeten worden genomen:

- Alle componenten van de installatie zoals bijv. meetinstrumenten moeten conform de voorschriften uit de erkende standaarden en normen zijn gereinigd.
- Afhankelijk van het afdichtingsmateriaal mogen bij zuurstoftoepassingen bepaalde maximale temperaturen en drukken niet worden overschreden, zie hoofdstuk "*Technische gegevens*".

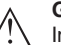

#### Gevaar:

Instrumenten voor zuurstoftoepassingen mogen pas vlak voor de montage uit de PE-folie worden uitgepakt. Na het verwijderen van de bescherming van de procesaansluiting is de markering "O2" op de procesaansluiting zichtbaar. leder contact met olie, vet en vuil moet worden vermeden. Explosiegevaar!

## 4.3 Verbinding met het proces

WerkdruksensorWerkdruksensoren zijn in de leiding gemonteerde onderdelen, die<br/>een stromingsafhankelijke drukval veroorzaken. Via dit drukverschil<br/>wordt de doorstroming gemeten. Typische meetschijven zijn venturi-<br/>buizen, meetflenzen of stuwdruksonden.

Meer informatie over de montage van werkdruksensoren vindt u in de bijbehorende normen en in de documentatie van de betreffende leverancier.

Capillairen Werkdrukleidingen zijn leidingen met een kleine diameter. Deze zijn bedoeld voor de aansluiting van de verschildrukmeetversterkers op de drukmeetpunten resp. de werkdruksensor.

#### Principes

Werkdrukleidingen voor gassen moeten altijd volledig droog blijven, er mag geen condensaat ophopen. Werkdrukleidingen voor vloeistoffen moeten altijd volledig gevuld zijn en moeten geen luchtbellen bevatten. Bij vloeistoffen moeten daarom passende ontluchtingen en bij gassen passende ontwateringen worden uitgevoerd.

#### Installatie

Werkdrukleidingen moeten altijd met een voldoende, absoluut monotoon afschot van minimaal 2% maar beter nog 10% worden geïnstalleerd.

Aanbevelingen voor de installatie van werkdrukleidingen kunt u in de geldende nationale en internationale normen vinden.

53566-NL-220822

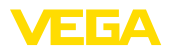

#### Aansluiting

Werkdrukleidingen worden via standaard snijringkoppelingen met passen schroefdraad op het instrument aangesloten.

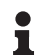

#### Opmerking:

Houd de montage-instructies van de betreffende fabrikant aan en dicht het schroefdraad bijv. met PTFE-band af.

Ventielblokken Ventielblokken zijn bedoeld als eerste afsluiting bij de aansluiting van de verschildrukmeetversterker op het proces. Bovendien dienen deze voor de drukcompensatie van de meetkamers bij het inregelen.

> Er staan 3- en 5-voudige ventielblokken ter beschikking (zie hoofdstuk " *Montage- en aansluitinstructies*").

Ontluchtingsventielen, afsluitschroeven

Vrije openingen aan de procesmodule moeten via ontluchtingsventielen resp. afsluitschroeven geslolten worden. Benodigd aandraaimoment zie hoofdstuk "*Technische gegevens*".

#### Opmerking:

Gebruik de meegeleverde onderdelen en dicht het schroefdraad met vier lagen PTFE-band af.

## 4.4 Montage- en aansluitinstructies

#### Aansluiting hoge-/lagedrukzijde

Bij de aansluiting van de VEGADIF 85 op de meetplaats moet worden gelet op de hoge-/lagedrukzijde van de procesmodule. <sup>1)</sup>.

De hogedrukzijde herkent u aan een "H", de lagedrukzijde aan een "L" op de procesmodule naast de ovaalflenzen.

#### Opmerking:

De statische druk wordt aan de lagedrukzijde " L" gemeten.

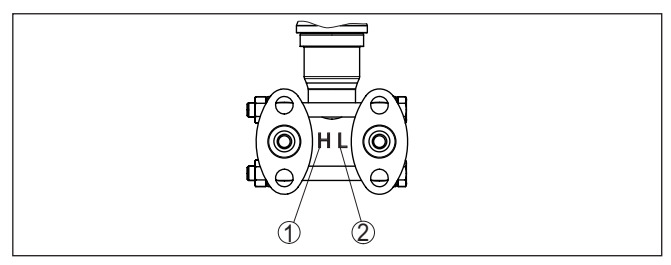

Fig. 9: Markering voor hoge-lagedrukzijde op de procesmodule

- 1 H = hogedrukzijde
- 2 L = lagedrukzijde

 De op "H" werkzame druk wordt positief, de op "L" werkzame druk wordt negatief in de berekening van het drukverschil opgenomen.

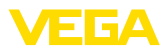

#### 3-voudig ventielblok

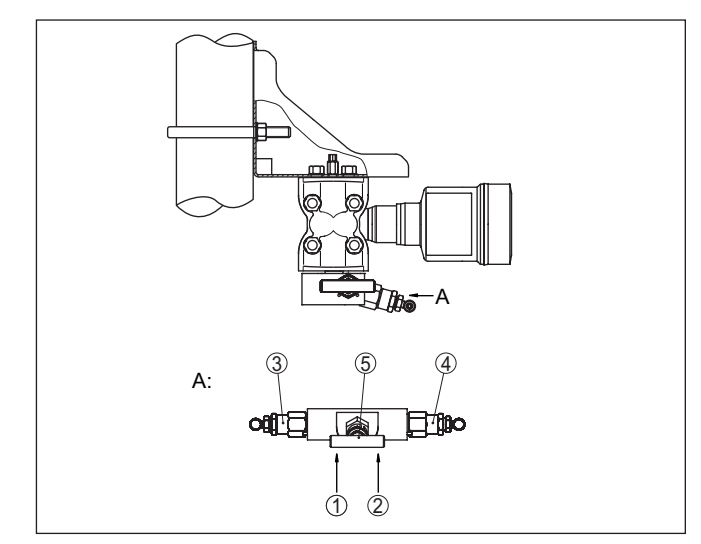

Fig. 10: Aansluiting van een 3-voudig ventielblok

- 1 Procesaansluiting
- 2 Procesaansluiting
- 3 Inlaatventiel
- 4 Inlaatventiel
- 5 Compensatieventiel

#### 3-voudig ventielblok aan beide zijden met flens

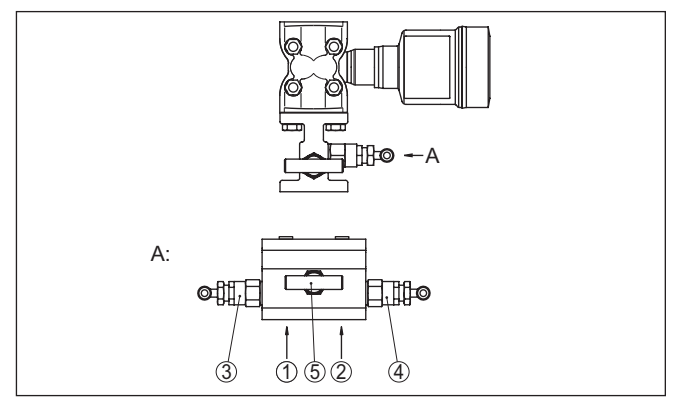

Fig. 11: Aansluiting van een 3-voudig ventielblok met aan beide zijden een flens

- 1 Procesaansluiting
- 2 Procesaansluiting
- 3 Inlaatventiel
- 4 Inlaatventiel
- 5 Compensatieventiel

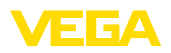

#### **Opmerking:** 1

•

Voor de ventielblokken met aan beide zijden een flensaansluiting is geen montagebeugel nodig. De proceszijde van het ventielblok wordt direct op een werkdruksensor, bijv. een meetflens, gemonteerd.

#### 5-voudig ventielblok

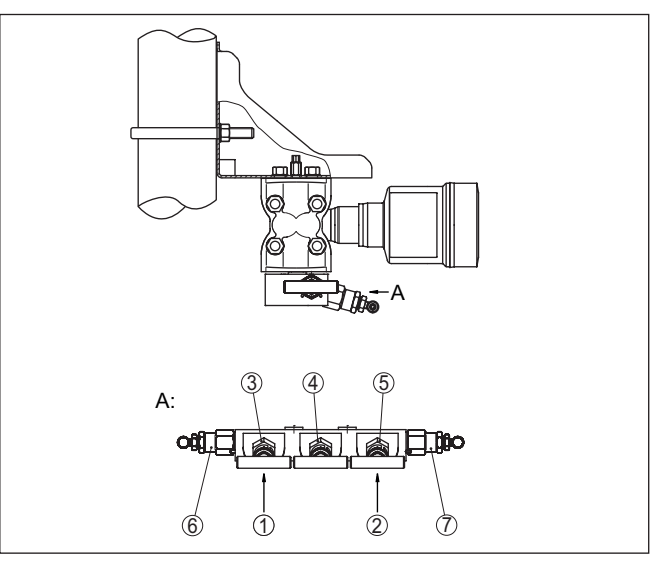

Fig. 12: Aansluiting van een 5-voudig ventielblok

- 1 Procesaansluiting
- 2 Procesaansluiting
- 3 Inlaatventiel
- 4 Compensatieventiel
- 5 Inlaatventiel
- 6 Ventiel voor controleren/ontluchten
- 7 Ventiel voor controleren/ontluchten

#### 4.5 Meetopstellingen

#### 4.5.1 Overzicht

De volgende paragrafen tonen gebruikelijke meetopstellingen:

- Niveau
- Debiet
- Drukverschil
- Scheidingslaag
- Dichtheid

Afhankelijk van de toepassing kunnen ook andere opstellingen resulteren.

## **Opmerking:**

De werkdrukleidingen worden voor de vereenvoudiging deels met horizontaal verloop en scherpe bochten weergegeven. Houd bij de installatie de instructies in het hoofdstuk " Monteren", " Aansluiten op capillair

In gesloten tank met

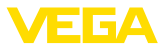

*het proces*" en de Hook Ups in de aanvullende handleiding "*Montag-etoebehoren drukmeettechniek*".

#### 4.5.2 Niveau

- Instrument onder de onderste meetaansluiting monteren, zodat de capillairen altijd met vloeistof zijn gevuld
- Lagedrukzijde altijd boven het maximaal niveau aansluiten
- Bij metingen in media met aandelen vaste stof, zoals bijv. vervuilde vloeistoffen, is de montage van afscheiders en aftapventielen zinvol. Afzettingen kunnen zo worden opgevangen en afgevoerd.

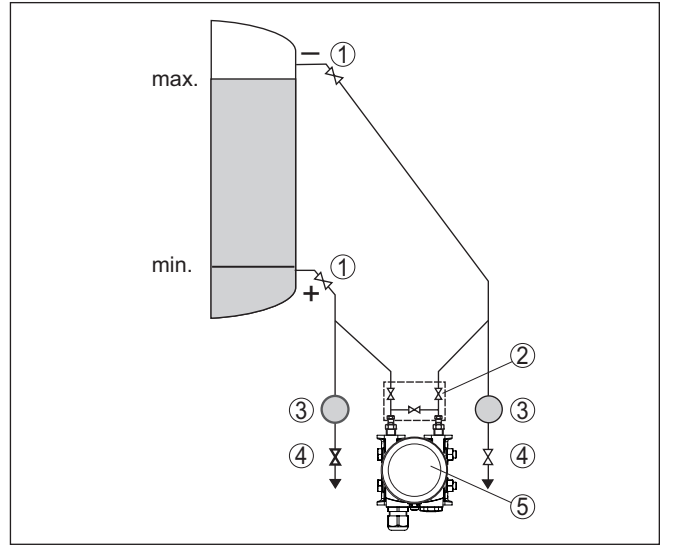

Fig. 13: Meetopstelling bij niveaumeting in gesloten tank

- 1 Afsluitventielen
- 2 3-voudig ventielblok
- 3 Afscheider
- 4 Aftapventielen
- 5 VEGADIF 85

In gesloten tank met scheidingsmembraan aan een zijde

- Instrument direct op de tank monteren
- Lagedrukzijde altijd boven het maximaal niveau aansluiten
   Bij metingen in media met aandelen vaste stof, zoals bijv, ver
- Bij metingen in media met aandelen vaste stof, zoals bijv. vervuilde vloeistoffen, is de montage van afscheiders en aftapventielen zinvol. Afzettingen kunnen zo worden opgevangen en afgevoerd.

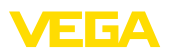

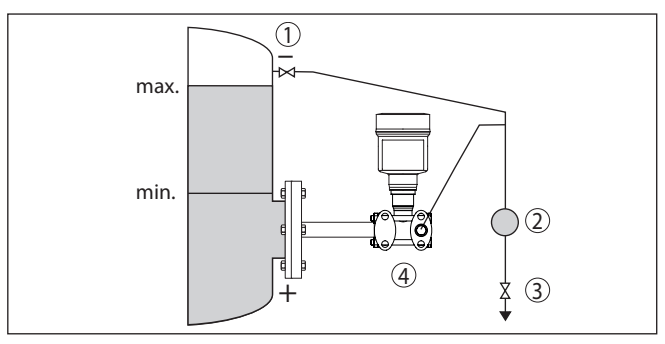

Fig. 14: Meetopstelling bij niveaumeting in gesloten tank

- 1 Afsluitventiel
- 2 Afscheider
- 3 Aftapventiel
- 4 VEGADIF 85

In gesloten tank met • scheidingsmembraan aan • beide zijden

- Instrument onder het onderste scheidingsmembraan monteren
- Voor beide capillairen moet de omgevingstemperatuur gelijk zijn

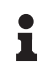

#### Informatie:

De niveaumeting wordt uitgevoerd alleen tussen de bovenkant van het onderste en de onderkant van het bovenste scheidingsmembraan.

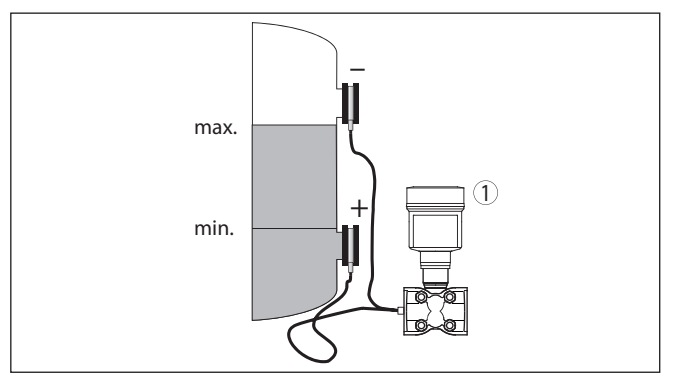

Fig. 15: Meetopstelling bij niveaumeting in gesloten tank

1 VEGADIF 85

# In gesloten tank met stoomdeken met capillair

- Instrument onder de onderste meetaansluiting monteren, zodat de capillairen altijd met vloeistof zijn gevuld
- Lagedrukzijde altijd boven het maximaal niveau aansluiten
- Het condensaatreservoir waarborgt een constant blijvende druk aan de lagedrukzijde
- Bij metingen in media met aandelen vaste stof, zoals bijv. vervuilde vloeistoffen, is de montage van afscheiders en aftapventielen zinvol. Afzettingen kunnen zo worden opgevangen en afgevoerd.

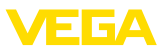

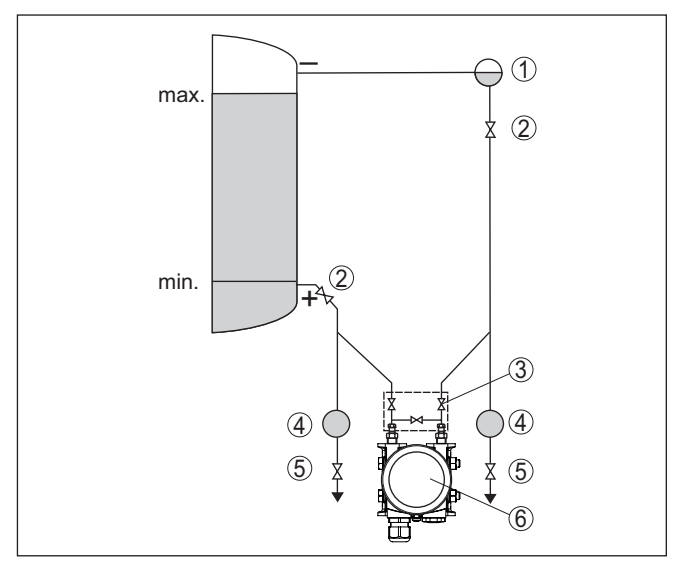

Fig. 16: Meetopstelling bij niveaumeting in gesloten tank met stoomdeken

- 1 Condensaatreservoir
- 2 Afsluitventielen
- 3 3-voudig ventielblok
- 4 Afscheider
- 5 Aftapventielen
- 6 VEGADIF 85

## 4.5.3 Debiet

#### In gassen

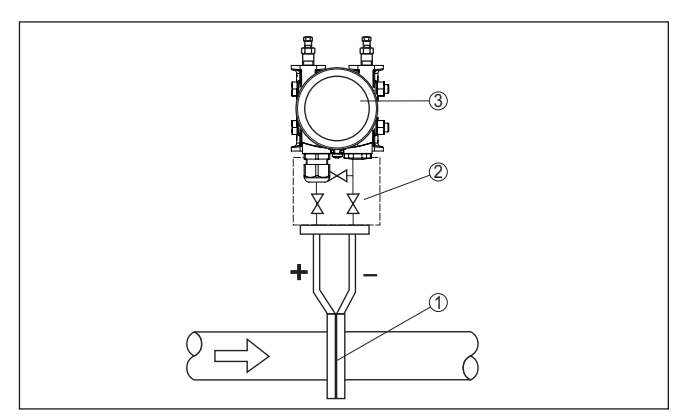

Fig. 17: Meetopstelling bij doorstroommeting in gassen, aansluiting via 3-voudig ventielblok met aan beide zijden flenzen

- 1 Meetflens of stuwdruksonde
- 2 3-voudig ventielblok aan beide zijden met flens
- 3 VEGADIF 85

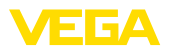

#### In stoom

- Instrument onder het meetpunt monteren
- Monteer een condensreservoir op dezelfde hoogte als het aftappunt en met dezelfde afstand tot het instrument
- Vul voor de inbedrijfstelling de capillairen tot de hoogte van de condensaatreservoirs.

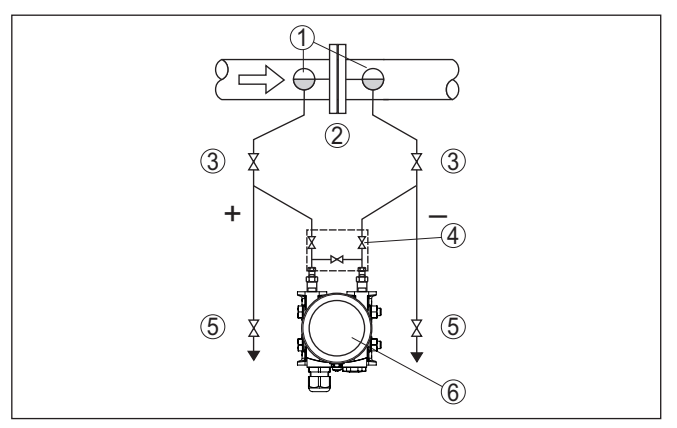

Fig. 18: Meetopstelling bij doorstroommeting in stoom

- 1 Condensaatreservoirs
- 2 Meetflens of stuwdruksonde
- 3 Afsluitventielen
- 4 3-voudig ventielblok
- 5 Aftap- resp. uitblaasventielen
- 6 VEGADIF 85

#### In vloeistoffen

- Instrument onder het meetpunt monteren, zodat de capillairen altijd met vloeistof zijn gevuld en gasbellen terug naar het proces kunnen opstijgen.
- Bij metingen in media met aandelen vaste stof, zoals bijv. vervuilde vloeistoffen, is de montage van afscheiders en aftapventielen zinvol, om afzettingen te kunnen opvangen en afvoeren.
- Vul voor de inbedrijfstelling de capillairen tot de hoogte van de condensaatreservoirs.

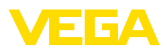

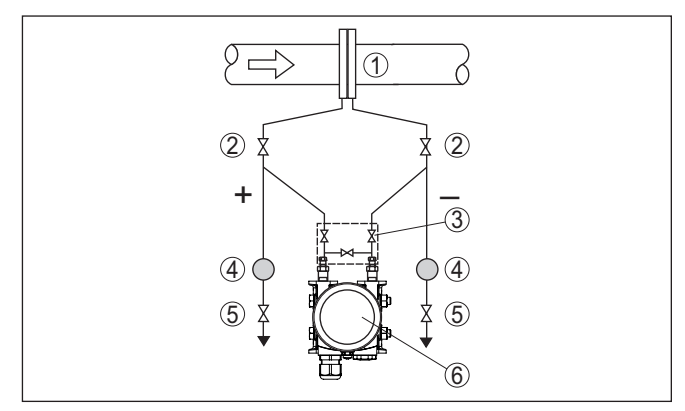

Fig. 19: Meetopstelling bij doorstroommeting in vloeistoffen

- 1 Meetflens of stuwdruksonde
- 2 Afsluitventielen
- 3 3-voudig ventielblok
- 4 Afscheider
- 5 Aftapventielen
- 6 VEGADIF 85

#### 4.5.4 Drukverschil

#### In gassen en stoom

· Instrument boven het meetpunt monteren, zodat condensaat in de procesleiding kan wegstromen.

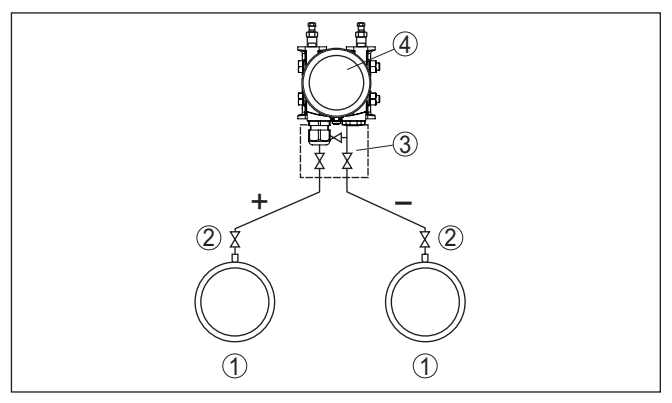

Fig. 20: Meetopstelling bij verschildrukmeting tussen twee leidingen in gassen en dampen

- 1 Leidingen
- 2 Afsluitventielen
- 3 3-voudig ventielblok
- VEGADIF 85 Δ

installaties

In stoom- en condensaat- • Instrument onder het meetpunt monteren, zodat in de capillairen condensaatkolommen worden gevormd.

53566-NL-220822

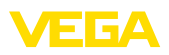

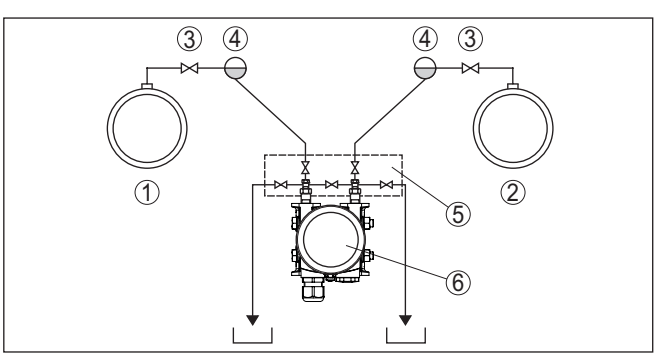

Fig. 21: Meetopstelling bij verschildrukmeting tussen een stoom- en een condensaatleiding

- 1 Stoomleiding
- 2 Condensaatleiding
- 3 Afsluitventielen
- 4 Condensaatreservoirs
- 5 5-voudig ventielblok
- 6 VEGADIF 85

#### In vloeistoffen

- Instrument onder het meetpunt monteren, zodat de capillairen altijd met vloeistof zijn gevuld en gasbellen terug naar het proces kunnen opstijgen.
- Bij metingen in media met aandelen vaste stof, zoals bijv. vervuilde vloeistoffen, is de montage van afscheiders en aftapventielen zinvol. Afzettingen kunnen zo worden opgevangen en afgevoerd.

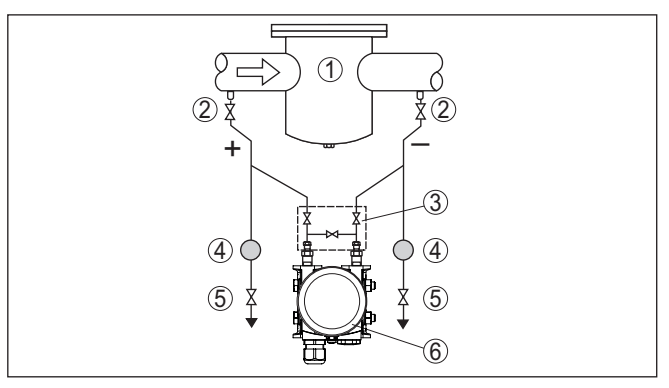

Fig. 22: Meetopstelling bij verschildrukmeting in vloeistoffen

- 1 bijv. filter
- 2 Afsluitventielen
- 3 3-voudig ventielblok
- 4 Afscheider
- 5 Aftapventielen
- 6 VEGADIF 85

Bij toepassing van scheidingsmembranen in alle media  Scheidingsmembraan met capillairen boven of aan de zijkant op de leiding monteren

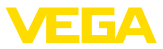

- Bij vacuümtoepassingen: VEGADIF 85 onder het meetpunt monteren
- Voor beide capillairen moet de omgevingstemperatuur gelijk zijn

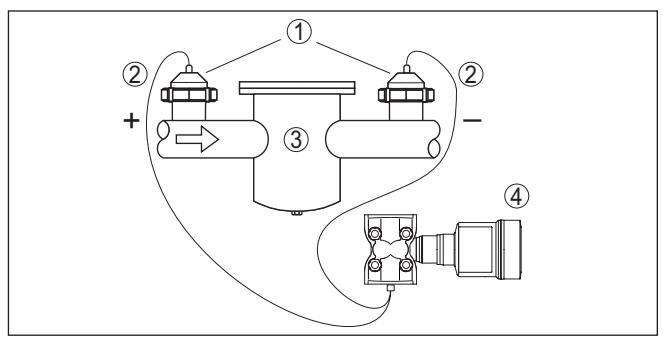

Fig. 23: Meetopstelling bij verschildrukmeting in gas, stoom en vloeistof

- 1 Scheidingsmembraan met schroefkoppeling
- 2 Capillairen
- 3 Bijv. filter
- 4 VEGADIF 85

## 4.5.5 Dichtheid

- Instrument onder het onderste scheidingsmembraan monteren
- Voor een hoge meetnauwkeurigheid moeten de beide meetpunten zo ver mogelijk uit elkaar liggen.
- Voor beide capillairen moet de omgevingstemperatuur gelijk zijn

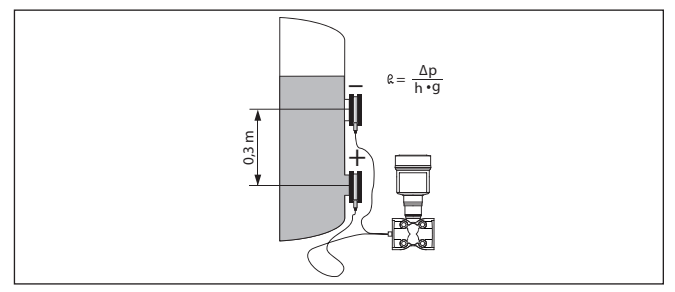

Fig. 24: Meetopstelling bij dichtheidsmeting

De dichtheidsmeting is alleen bij een niveau boven het bovenste meetpunt mogelijk. Wanneer het niveau afneemt tot onder het bovenste meetpunt, dan werkt de meting verder met de laatst gemeten dichtheidswaarde.

Deze dichtheidsmeting werkt zowel bij open als ook bij gesloten tanks. Daarbij moet er rekening mee worden gehouden, dat kleine veranderingen in de dichtheid ook slechts kleine veranderingen in de gemeten drukverschil veroorzaken.

Afstand tussen de beide meetpunten 0,3 m, min. dichtheid 1000 kg/  $m^3,\,max.$  dichtheid 1200 kg/m^3

## Dichtheidsmeting

Voorbeeld

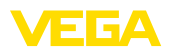

Min.-inregeling voor het bij dichtheid 1,0 gemeten drukverschil uitvoeren:

$$\Delta p = \rho \bullet g \bullet h$$

= 1000 kg/m<sup>3</sup> • 9,81 m/s<sup>2</sup> • 0,3 m

= 2943 Pa = 29,43 mbar

Max.-inregeling voor het bij dichtheid 1,2 gemeten drukverschil uitvoeren:

 $\Delta p = \rho \bullet g \bullet h$ 

= 1200 kg/m<sup>3</sup> • 9,81 m/s<sup>2</sup> • 0,3 m

= 3531 Pa = 35,31 mbar

## 4.5.6 Scheidingslaag

#### Scheidingslaagmeting

- Instrument onder het onderste scheidingsmembraan monteren
- Voor beide capillairen moet de omgevingstemperatuur gelijk zijn

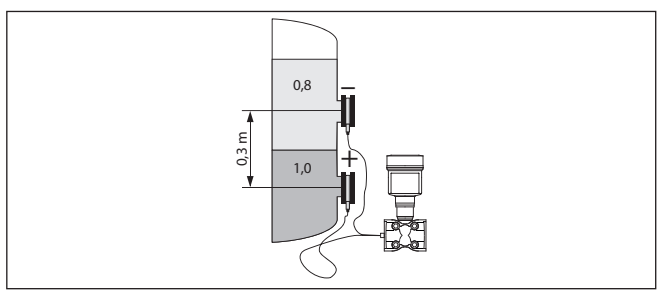

Fig. 25: Meetopstelling bij scheidingslaagmeting

Een scheidingslaagmeting is alleen mogelijk, wanneer de dichtheden van de beide media gelijk blijven en de scheidingslaag altijd tussen de twee meetpunten ligt. Het totale niveau moet boven het bovenste meetpunt liggen.

Deze dichtheidsmeting werkt zowel bij open, als ook bij gesloten tanks.

#### Voorbeeld

Afstand tussen de beide meetpunten 0,3 m, min. dichtheid 800 kg/m³, max. dichtheid 1000 kg/m³

Min.-inregeling voor het drukverschil uitvoeren, welke bij de hoogte van de scheidingslaag op het onderste meetpunt wordt gemeten:

$$\Delta p = \rho \cdot g \cdot h$$
  
= 800 kg/m<sup>3</sup> • 9,81 m/s • 0,3 m  
= 2354 Pa = 23,54 mbar

Max.-inregeling voor het drukverschil uitvoeren, welke bij de hoogte van de scheidingslaag op het bovenste meetpunt wordt gemeten:

$$\Delta p = \rho \cdot g \cdot h$$
  
= 1000 kg/m<sup>3</sup> • 9,81 m/s • 0,3 m  
= 2943 Pa = 29,43 mbar

5

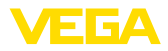

|                        | 5.1 Aansluiting voorbereiden                                                                                                    |
|------------------------|----------------------------------------------------------------------------------------------------|
| Veiligheidsinstructies | Let altijd op de volgende veiligheidsinstructies:                                                                                                    |
|                        | <ul> <li>Elektrische aansluiting mag alleen door opgeleide en door de<br/>eigenaar geautoriseerde vakspecialisten worden uitgevoerd.</li> <li>Indien overspanningen kunnen worden verwacht, moeten over-<br/>spanningsbeveiligingen worden geïnstalleerd</li> </ul>            |
| $\wedge$               | Waarschuwing:<br>Alleen in spanningsloze toestand aansluiten resp. losmaken.                                                                                                    |
| Voedingsspanning       | De voedingsspanning en het stroomsignaal worden via dezelfde<br>twee-aderige kabel overgedragen. De bedrijfsspanning kan afhanke-<br>lijk van de uitvoering van het instrument variëren.                                                                                       |
|                        | De specificaties betreffende voedingsspanning vindt u in hoofdstuk "<br><i>Technische gegevens</i> ".                                                                                                    |
|                        | Zorg voor een veilige scheiding van het voedingscircuit van de net-<br>voedingscircuits conform DIN EN 61140 VDE 0140-1                                                                                                    |
|                        | Voed het instrument via een energiebegrensd stroomcircuit conform IEC 61010-1, bijvoorbeeld via een voeding Class 2.                                                                                                    |
|                        | Houdt rekening met de volgende extra invloeden voor de voedings-<br>spanning:                                                                                                    |
|                        | • Lagere uitgangsspanning van het voedingsapparaat onder nomi-<br>nale belasting (bijv. bij een sensorstroom van 20,5 mA of 22 mA bij<br>storingsmelding)                                                                                                    |
|                        | <ul> <li>Invloed van andere apparaten in het circuit (zie belastingswaarde<br/>in het hoofdstuk " <i>Technische gegevens</i>")</li> </ul>                                                                                                    |
| Verbindingskabel       | Het instrument wordt met standaard 2-aderige kabel zonder afscher-<br>ming aangesloten. Indien elektromagnetische instrooiingen worden<br>verwacht, die boven de testwaarden van de EN 61326-1 voor industri-<br>ele omgeving liggen, moet afgeschermde kabel worden gebruikt. |
|                        | Gebruik kabels met ronde doorsnede bij instrument met behuizing en<br>kabelwartel. Gebruik een bij de kabeldiameter passende kabelwartel,<br>om de afdichtende werking van de kabelwartel te waarborgen (IP-be-<br>schermingsklasse).                                          |
|                        | In HART-Multidropbedrijf adviseren wij, afgeschermde kabel te gebruiken.                                                                                                    |
| Kabelwartels           | Metrisch schroefdraad:<br>Bij instrumentbehuizingen met metrisch schroefdraad zijn de ka-<br>belwartels af fabriek ingeschroefd. Deze zijn met kunststof pluggen<br>afgesloten als transportbeveiligingen.                                                                     |
| i                      | <b>Opmerking:</b><br>U moet deze pluggen verwijderen voordat de elektrische aansluitin-<br>gen worden gemaakt.                                                                                                    |

Op de voedingsspanning aansluiten

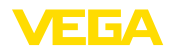

#### NPT-schroefdraad:

Bij instrumentbehuizingen met zelfafdichtende NPT-schroefdraad kunnen de kabelwartels niet af fabriek worden ingeschroefd. De vrije openingen van de kabeldoorvoeren zijn daarom met rode stofbeschermdoppen afgesloten als transportbeveiliging.

#### Opmerking:

De beschermdoppen moeten voor de inbedrijfname door toegelaten kabelwartels worden vervangen of met geschikte blindpluggen worden afgesloten.

Bij kunststofbehuizingen moet de NPT-kabelwartel resp. de conduit-stalen buis zonder vet in het schroefdraadelement worden geschroefd.

Maximale aandraaimoment voor alle behuizingen zie hoofdstuk " Technische gegevens".

# Kabelafscherming en aarding

Wanneer afgeschermde kabel noodzakelijk is, adviseren wij, de kabelafscherming aan beide zijden op het aardpotentiaal aan te sluiten. In de sensor moet de kabelafscherming direct op de interne aardklem worden aangesloten. De externe aardklem op de behuizing moet laagohmig met het aardpotentiaal zijn verbonden.

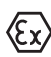

Bij Ex-installaties aarden conform de installatievoorschriften.

Bij galvanische installaties en bij installaties voor kathodische corrosiebescherming moet er rekening mee worden gehouden, dat aanmerkelijke potentiaalverschillen bestaan. Dit kan bij tweezijdige afschermingsaarde ontoelaatbare hoge stromen door de afscherming tot gevolg hebben.

#### • Opmerking: De metalen o

De metalen onderdelen van het instrument (procesaansluiting, sensor, omhullingsbuis enz.) zijn geleidend met de interne en externe aardklem op de behuizing verbonden. Deze verbinding bestaat direct metaal op metaal of bij instrumenten met externe elektronica via de afscherming van de speciale verbindingskabel.

Specificaties van de potentiaalverbindingen binnen het instrument vindt u in het hoofdstuk "*Technische gegevens*".

## 5.2 Aansluiten

De aansluiting van de voedingsspanning en de signaaluitgang wordt via veerkrachtklemmen in de behuizing uitgevoerd.

De verbinding met de display- en bedieningsmodule resp. de interface-adapter wordt via contactpennen in de behuizing uitgevoerd.

# Informatie: Het klemme

Het klemmenblok is opsteekbaar en kan van de elektronica worden afgenomen. Hiervoor klemmenblok met een kleine schroevendraaier optillen en uittrekken. Bij opnieuw plaatsen moet deze hoorbaar vastklikken.

Aansluitstappen

Aansluittechniek

Ga als volgt tewerk:

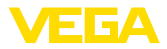

- 1. Deksel behuizing afschroeven
- 2. Eventueel aanwezige display- en bedieningsmodule door iets draaien naar links uitnemen
- 3. Wartelmoer van de kabelwartel losmaken en de afsluitplug uitnemen
- Aansluitkabel ca. 10 cm ontdoen van de mantel, aderuiteinde ca. 1 cm ontdoen van de isolatie.
- 5. Kabel door de kabelwartel in de sensor schuiven

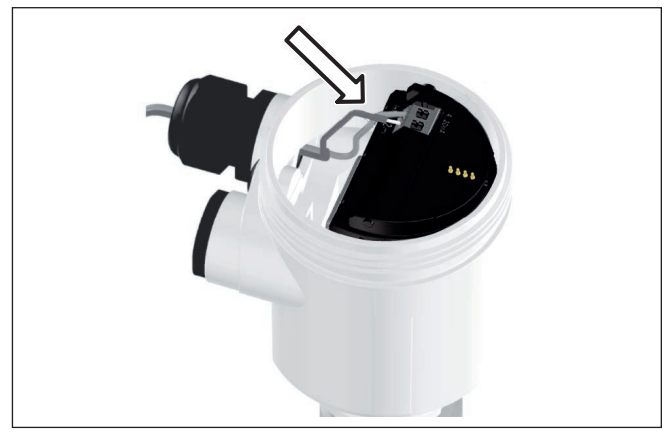

Fig. 26: Aansluitstappen 5 en 6 - eenkamerbehuizingen

6. Aderuiteinden conform aansluitschema in de klemmen steken

#### Informatie:

Massieve aders en soepele aders met adereindhuls worden direct in de klemopeningen geplaatst. Bij soepele aders zonder eindhuls met een kleine schroevendraaier boven op de klem drukken, de klemopening wordt vrijgegeven. Door loslaten van de schroevendraaier worden de klemmen weer gesloten.

- 7. Controleer of de kabels goed in de klemmen zijn bevestigd door licht hieraan te trekken
- 8. Afscherming op de interne aardklem aansluiten, de externe aardklem met de potentiaalvereffening verbinden
- 9. Wartelmoer van de kabelwartel vast aandraaien. De afdichtring moet de kabel geheel omsluiten
- 10. Eventueel aanwezige display- en bedieningsmodule weer plaatsen
- 11. Deksel behuizing vastschroeven

De elektrische aansluiting is zo afgerond.

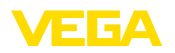

## 5.3 Aansluitschema's

#### 5.3.1 Eenkamerbehuizing

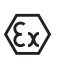

De afbeelding hierna geldt voor de niet-Ex-, de Ex-ia- en de Ex-d-uit-voering.

Elektronica- en aansluitruimte

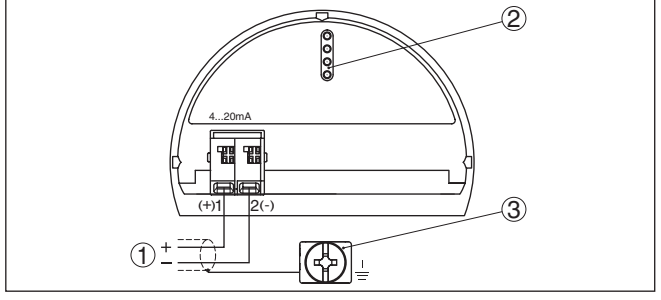

Fig. 27: Elektronica- en aansluitruimte - eenkamerbehuizing

- 1 Voedingsspanning, signaaluitgang
- 2 Voor display- en bedieningsmodule resp. interface-adapter
- 3 Aardklem voor aansluiting van de kabelafscherming

## 5.3.2 Behuizing IP66/IP68 (1 bar)

Aderbezetting aansluitkabel

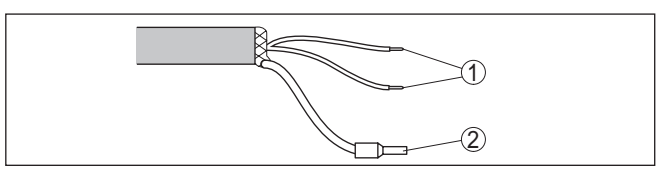

Fig. 28: Aderbezetting vast aangesloten aansluitkabel

- 1 Br (+) en bl (-) voor voedingsspanning resp. naar meetversterker.
- 2 Afscherming

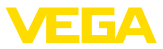

Elektronica- en aansluitruimte voor voeding

## 5.3.3 Externe behuizing bij uitvoering IP68 (25 bar)

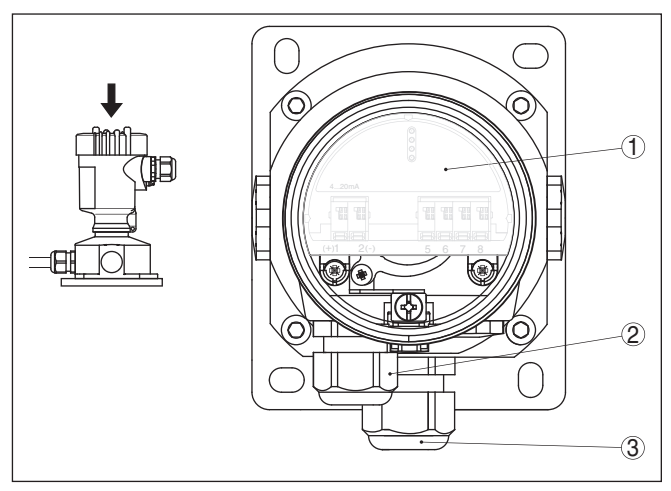

Fig. 29: Elektronica- en aansluitruimte

- 1 Elektronica
- 2 Kabelwartel voor de voedingsspanning
- 3 Kabelwartel voor de aansluitkabel sensor

#### Klemmenruimte behuizingssokkel

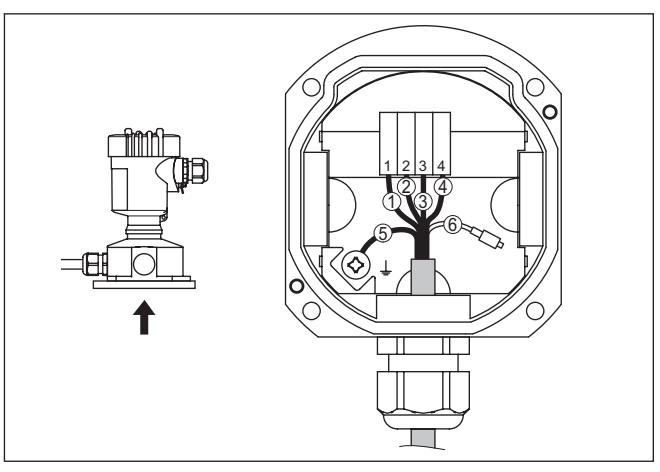

Fig. 30: Aansluiting van de procesmodule in de behuizingssokkel

- 1 Geel
- 2 Wit
- 3 Rood
- 4 Zwart
- 5 Afscherming
- 6 Drukcompensatiecapillair

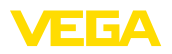

#### Elektronica- en aansluitruimte

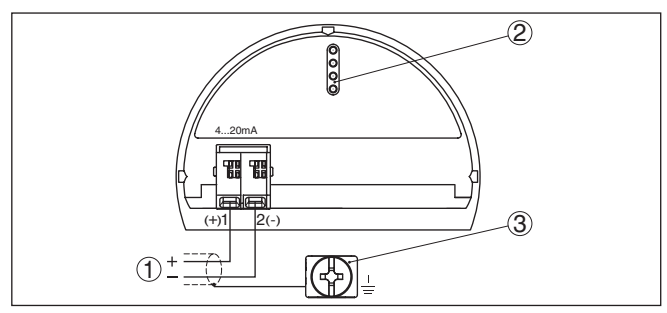

Fig. 31: Elektronica- en aansluitruimte - eenkamerbehuizing

- 1 Voedingsspanning, signaaluitgang
- 2 Voor display- en bedieningsmodule resp. interface-adapter
- 3 Aardklem voor aansluiting van de kabelafscherming

## 5.4 Inschakelfase

Na de aansluiting van het instrument op de voedingsspanning resp. na terugkeer van de voedingsspanning voert het instrument een zelftest uit.

- Interne test van de elektronica.
- Weergave van een statusmelding op display resp. PC
- Uitgangssignaal springt naar de ingestelde storingsstroom

Daarna wordt de actuele meetwaarde via de signaalkabel uitgestuurd. De waarde houdt rekening met al uitgevoerde instellingen, bijv. de fabrieksinstelling.

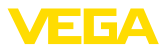

## 6 Sensor met display- en bedieningsmodule in bedrijf stellen

## 6.1 Aanwijs- en bedieningsmodule inzetten

De display- en bedieningsmodule kan te allen tijde in de sensor worden geplaatst en weer worden verwijderd. Daarbij kan deze in vier posities worden geplaatst, telkens met 90° verdraaid. Een onderbreking van de voedingsspanning is hiervoor niet nodig.

Ga als volgt tewerk:

- 1. Deksel behuizing afschroeven
- 2. Aanwijs- en bedieningsmodule in de gewenste positie op de elektronica plaatsen en naar rechts draaien tot deze vastklikt.
- 3. Deksel behuizing met venster vastschroeven

De demontage volgt in omgekeerde volgorde

De display- en bedieningsmodule wordt door de sensor gevoed, andere aansluitingen zijn niet nodig.

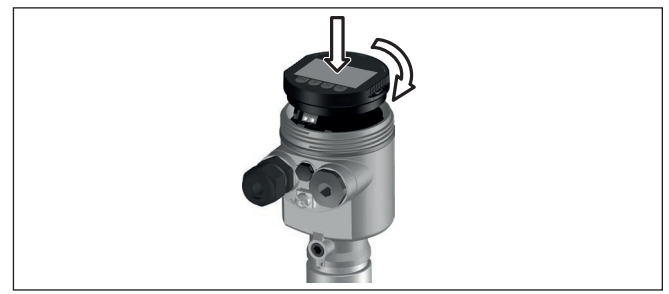

Fig. 32: Plaatsen van de display- en bedieningsmodule bij eenkamerbehuizing in elektronicaruimte.

## Opmerking:

Indien u naderhand het instrument met een display- en bedieningsmodule voor permanente meetwaarde-aanwijzing wilt uitrusten, dan is een verhoogd deksel met venster nodig.

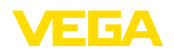

## 6.2 Bedieningssysteem

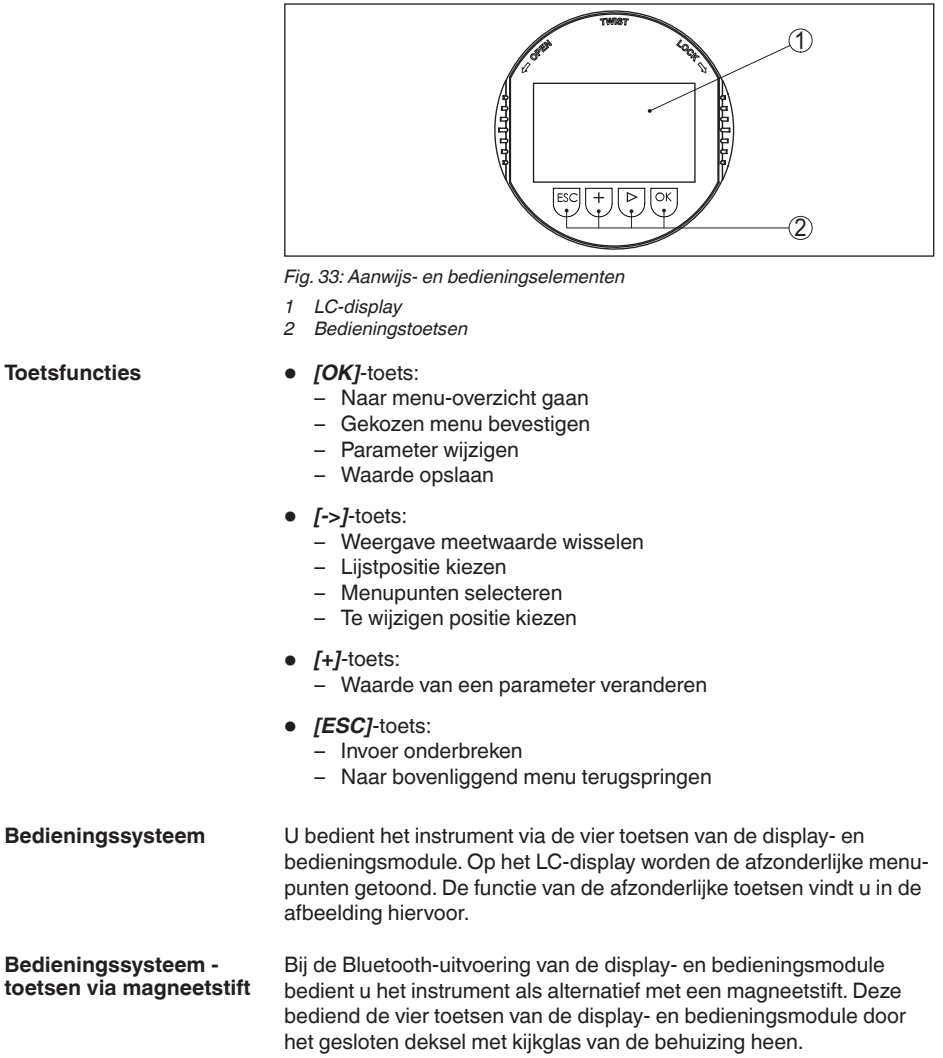

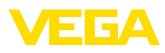

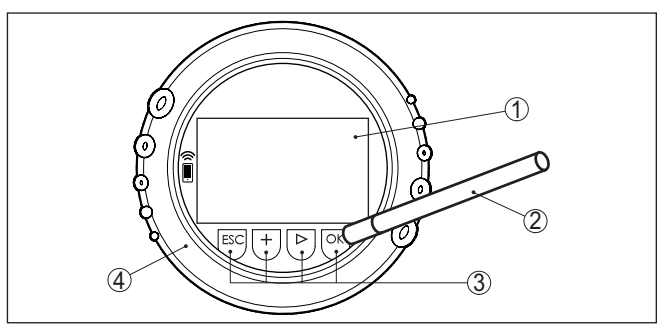

Fig. 34: Display- en bedieningselement - met bediening via magneetpen

- 1 LC-display
- 2 Magneetstift
- 3 Bedieningstoetsen
- 4 Deksel met kijkvenster

#### Tijdfuncties

Meetwaarde-aanwijzing

Bij eenmalig bedienen van de *[+]*- en *[->]*-toetsen wijzigt de bewerkte waarde of de cursor met een positie. Bij bediening langer dan 1 s verloopt de verandering continu.

Gelijktijdig bedienen van de **[OK]**- en **[ESC]**-toetsen langer dan 5 s zorgt voor terugkeer naar het basismenu. Daarbij wordt de menutaal naar " *Engels*" omgeschakeld.

Ca. 60 minuten na de laatste toetsbediening wordt een automatische terugkeer naar de meetwaarde-aanwijzing uitgevoerd. Daarbij gaan de nog niet met **[OK]** bevestigde waarden verloren.

## 6.3 Meetwaarde-aanwijzing

Met de toets [->] kunt u tussen drie verschillende displaymodi omschakelen.

In het eerste aanzicht wordt de gekozen meetwaarde in grote cijfers getoond.

In het tweede aanzicht wordt de gekozen meetwaarde en een bijbehorende bargraph-getoond.

In het derde aanzicht, worden de getoonde meetwaarde en een tweede waarde naar keuze, bijvoorbeeld de temperatuurwaarde, getoond.

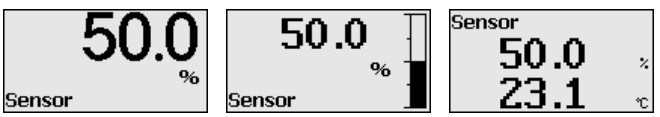

Met de toets " *OK*" gaat u bij de eerste inbedrijfname van het instrument naar het keuzemenu " *Taal*".

Dit menuitem is bedoeld voor de keuze van de taal voor de verdere parametrering.

# 53566-NL-220822

Keuze taal
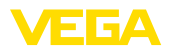

| Taal        |  |
|-------------|--|
| Pycckuu     |  |
| Italiano    |  |
| ✓Nederlands |  |
| Portugoese  |  |
| Polski      |  |
| •           |  |

Met de toets " [->]" kiest u de gewenste taal, met " **OK**" bevestigt u de keuze en gaat u naar het hoofdmenu.

Een latere verandering van de gemaakte keuze is via het menuitem " inbedrijfname - Display, taal van het menu" te allen tijde mogelijk.

# 6.4 Parametrering - snelinbedrijfname

Om de sensor snel en vereenvoudigt op de meettaak aan te passen, kiest u in het startvenster van de display- en bedieningsmodule het menupunt " *Snelinbedrijfname*".

| <mark>Ruick setup</mark><br>Extended adjustment |
|-------------------------------------------------|
|-------------------------------------------------|

Kies de afzonderlijke stappen met de [->]-toets.

Na afronding van de laatste stap wordt kort " *Snelinbedrijfname succesvol afgerond*" getoond.

Terugkeer naar de meetwaarde-aanwijzing volgt via de [->]- of [ES-C]-toetsen of automatisch na 3 s

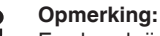

Een beschrijving van de afzonderlijke stappen vindt u in de beknopte handleiding van de sensor.

De " aanvullende bediening" is opgenomen in de volgende paragraaf.

# 6.5 Parametrering - uitgebreide bediening

Bij toepassingstechnisch ingewikkelde meetplaatsen kunt u in de " *Uitgebreide bediening*" meer instellingen uitvoeren.

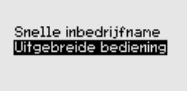

#### Hoofdmenu

Het hoofdmenu is in vijf bereiken verdeeld met de volgende functionaliteit:

| Inbedrijfstelling<br>Display<br>Diagnose |
|------------------------------------------|
| Verdere instellingen<br>Info             |

Inbedrijfname: instellingen bijv. meetplaatsnaam, toepassing, eenheden, positiecorrectie, inregeling, signaaluitgang, bediening blokkeren/vrijgeven

**Display:** instellingen bijv. voor taal, meetwaarde-aanwijzing, verlichting

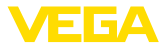

Diagnose: informatie bijv. over instrumentstatus, aanwijzing, simulatie

Uitgebreide instellingen: datum/tijd, reset, kopieerfunctie

Info: instrumentnaam, hard- en softwareversie, fabriekskalibratiedatum, sensorspecificaties

#### Opmerking:

Voor een optimale instelling van de meting moeten de afzonderlijke submenupunten in het hoofdmenupunt " *Inbedrijfname*" na elkaar worden gekozen en van de juiste parameters worden voorzien. Houd deze volgorde zo veel mogelijk aan.

De submenupunten zijn opeenvolgend beschreven.

#### 6.5.1 Inbedrijfname

Meetplaatsnaam In het menupunt " Sensor-TAG" bewerkt u een meetplaatsidentificatie van twaalf tekens

Daarmee kan aan de sensor een eenduidige naam worden gegeven, bijv. de meetplaatsnaam of de tank- resp. productnaam. In digitale systemen en voor de documentatie van grotere installaties moet voor een nauwkeurige identificatie van de meetplaatsen een eenduidige naam worden ingevoerd.

De mogelijke tekens zijn:

- Letters van A ... Z
- Getallen van 0 ... 9
- Speciale tekens +, -, /, -

| Setup<br>Measurement loop name           | Measurement loop name |
|------------------------------------------|-----------------------|
| Application<br>Units                     | Sensor                |
| Sensor nounting correction<br>Adjustment |                       |
| •                                        |                       |

#### Toepassing

De VEGADIF 85 is toepasbaar voor flow-, drukverschil-, dichtheidsen scheidingslaagmeting. De fabrieksinstelling is drukverschilmeting. In dit bedieningsmenu wordt de omschakeling uitgevoerd.

Afhankelijk van uw gekozen toepassing zijn daarom in de volgende bedieningsstappen verschillende paragrafen van belang. Daar vindt u de afzonderlijke bedieningsstappen.

| Setup                      | Toepassing      |
|----------------------------|-----------------|
| Measurement loop name      | ✓ <b>Nivezu</b> |
| <b>Application</b>         | Debiet          |
| Units                      | Verschildruk    |
| Sensor mounting correction | Dichtheid       |
| Sensor mounting correction | Dichtheid       |
| Adjustment                 | Interface       |

Voer de gewenste parameter in via de betreffende toetsen, sla uw instellingen op met **[OK]** en ga met **[ESC]** en **[->]** naar het volgende menupunt.

#### Eenheden

#### Inregeleenheid:

In dit menupunt worden de inregeleenheden van het instrument vastgelegd. De betreffende keuze bepaald de weergegeven eenheid in de menupunten " *Min. inregeling (zero)*" en " *Max. inregeling (span)*".

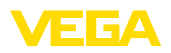

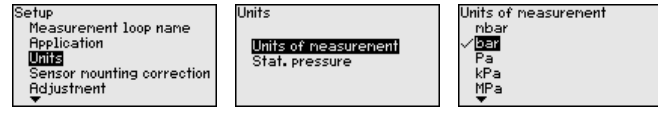

Wanneer het niveau in een hoogte-eenheid moet worden ingeregeld, dan is later bij de inregeling ook de invoer van de dichtheid van het medium nodig.

#### Temperatuureenheid:

Bovendien wordt de temperatuureenheid van het instrument vastgelegd. De keuze bepaalt de getoonde eenheid in de menupunten " *Sleepwijzer temperatuur*" en "in de variabele van het digitale uitgangssignaal".

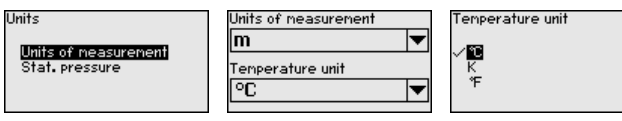

#### Eenheid statische druk:

Bovendien wordt de eenheid statische druk bepaald.

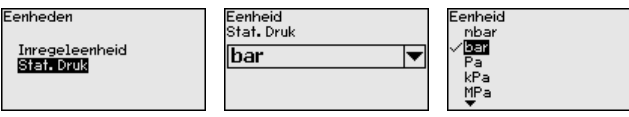

Voer de gewenste parameter in via de betreffende toetsen, sla uw instellingen op met *[OK]* en ga met *[ESC]* en *[->]* naar het volgende menupunt.

 
 Positiecorrectie
 Door de inbouwpositie van het instrument kan de meetwaarde verschuiven (offset). De positiecorrectie compenseert deze offset. Daarbij kan de actuele meetwaarde automatisch worden overgenomen.

> De VEGADIF 85 beschikt over twee gescheiden sensorsystemen: sensor voor drukverschil en sensor voor de statische druk. Voor de positiecorrectie bestaan daarom de volgende mogelijkheden:

- Automatische correctie van de beide sensoren
- Handmatige correctie van het drukverschil
- Handmatige correctie voor statische druk

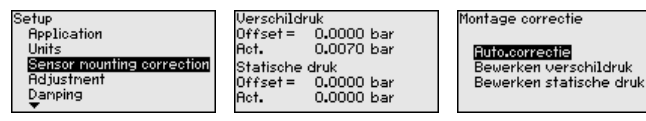

Bij de automatische positiecorrectie wordt de actuele meetwaarde als correctiewaarde overgenomen. Deze mag dan niet door productbedekking of een statische druk worden vervalst.

Bij de handmatige positiecorrectie wordt de offsetwaarde door de gebruiker vastgelegd. Kies hiervoor de functie "*Bewerken*" en voer de gewenste waarde in.

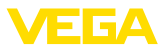

Na de uitgevoerde positiecorrectie is de actuele meetwaarde naar 0 gecorrigeerd. De correctiewaarde staat met een tegengesteld voorteken als offset-waarde in het display.

De positiecorrectie kan willekeurig vaak worden herhaald.

#### Inregeling

De VEGADIF 85 meet onafhankelijk van de in menupunt "*Toepas-sing*" gekozen procesgrootheid altijd een druk. Om de gekozen procesgrootheid correct te kunnen weergeven, moet een toekenning aan 0% en 100% van het uitgangssignaal worden uitgevoerd (inregeling).

Bij de toepassing "*Niveau*" wordt voor de inregeling de hydrostatische druk, bijv. bij volle en lege tank ingevoerd. Een bovenliggende druk wordt door de lagedrukzijde gemeten en automatisch gecompenseerd. Zie het volgende voorbeeld:

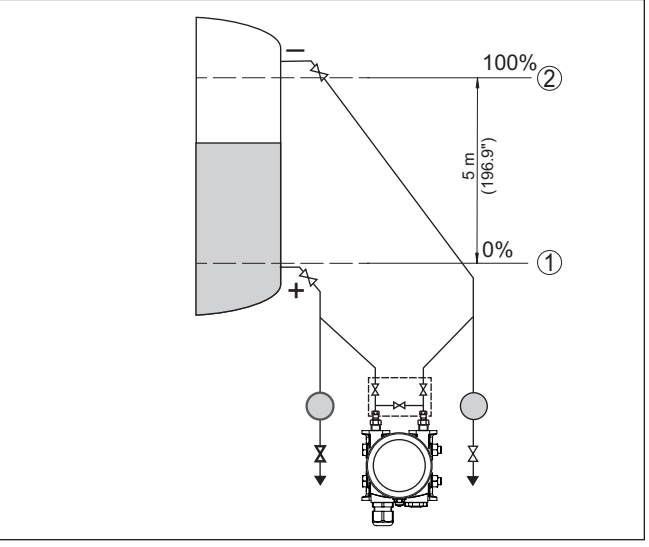

Fig. 35: Parametreervoorbeeld min.-/max.-inregeling niveaumeting

- 1 Min. niveau = 0 % komt overeen met 0,0 mbar
- 2 Max. niveau = 100 % komt overeen met 490,5 mbar

Wanneer deze waarden niet bekend zijn, kan ook met niveaus van bijvoorbeeld 10% en 90% worden ingeregeld. Aan de hand van deze instellingen wordt dan het eigenlijke niveau berekend.

Het actuele niveau speelt bij deze inregeling geen rol, de min.-/ max.-inregeling wordt altijd zonder verandering van het productniveau uitgevoerd. Daarom kunnen deze instellingen al vooraf worden ingevoerd, zonder dat het instrument hoeft te zijn ingebouwd.

#### Opmerking:

Wanneer de instelbereiken worden overschreden, dan wordt de ingevoerde waarde niet overgenomen. Het bewerken kan met **[ESC]** worden afgebroken of op een waarde binnen de instelbereiken worden gecorrigeerd.

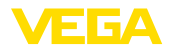

Voor de overige procesgrootheden zoals bijv. procesdruk, drukverschil of debiet wordt de inregeling op dezelfde wijze uitgevoerd.

#### Min. inregeling - niveau Ga als volgt tewerk:

 Het menupunt " Inbedrijfname" met [->] kiezen en met [OK] bevestigen. Nu met [->] het menupunt " Inregeling" kiezen, dan " Min.-inregeling" en met [OK] bevestigen.

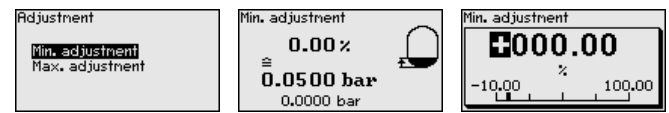

- Met [OK] de procentuele waarde aanpassen en de cursor met [->] op de gewenste positie plaatsen.
- De gewenste procentuele waarde met [+] instellen (bijv. 10%) en met [OK] opslaan. De cursor verspringt nu naar de drukwaarde.
- De bijbehorende drukwaarde voor het min.-niveau invoeren (bijv. 0 mbar).
- 5. Instellingen met [OK] opslaan en met [ESC] en [->] naar max.-inregeling gaan.

De min. inregeling is hiermee afgerond.

Voor een inregeling met vulling voert u de onder op het display weergegeven actuele meetwaarde in.

Max. inregeling - niveau

Ga als volgt tewerk:

1. Met [->] het menupunt max.-inregeling kiezen en met [OK] bevestigen.

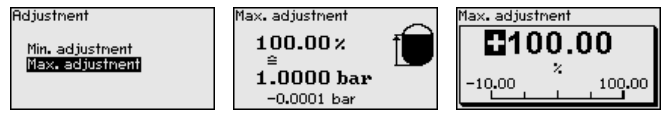

- Met [OK] de procentuele waarde aanpassen en de cursor met [->] op de gewenste positie plaatsen.
- 3. De gewenste procentuele waarde met [+] instellen (bijv. 90%) en met [OK] opslaan. De cursor verspringt nu naar de drukwaarde.
- 4. Passend bij de procentuele waarde de drukwaarde voor de volle tank invoeren (bijv. 900 mbar).
- 5. Instellingen met [OK] opslaan

De max. inregeling is hiermee afgerond.

Voor een inregeling met vulling voert u de onder op het display weergegeven actuele meetwaarde in.

Min. inregeling debiet

Ga als volgt tewerk:

 Het menupunt " Inbedrijfname" met [->] kiezen en met [OK] bevestigen. Nu met [->] het menupunt " Min.-inregeling" kiezen en met [OK] bevestigen.

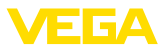

 Adjustment
 Min. adjustment
 Min. inregeling

 Win. adjustment
 0.00 x
 Image: Comparison of the second second se

- Met [OK] de mbar-waarde aanpassen en de cursor met [->] op de gewenste positie plaatsen.
- De gewenste mbar-waarde met [+] instellen en met [OK] opslaan.
- 4. Met [ESC] en [->] naar de span-inregeling overschakelen

Bij doorstroming in twee richtingen (bidirectioneel) is ook een negatieve verschildruk mogelijk. Bij de min. inregeling moet dan de maximale negatieve druk worden ingevoerd. Bij de linearisatie moet overeenkomstig " *bidirectioneel*" resp. " *bidirectioneel vierkantswortel*" worden gekozen, zie menupunt " *Linearisatie*".

De min. inregeling is hiermee afgerond.

Voor een inregeling met druk voert u de onder op het display weergegeven actuele meetwaarde in.

#### Max. inregeling debiet Ga als v

Ga als volgt tewerk:

 Met [->] het menupunt max.-inregeling kiezen en met [OK] bevestigen.

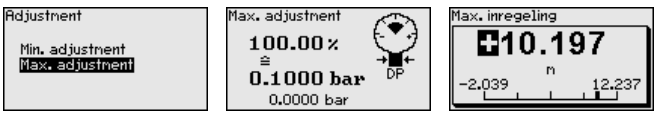

- 2. Met **[OK]** de mbar-waarde aanpassen en de cursor met **[->]** op de gewenste positie plaatsen.
- De gewenste mbar-waarde met [+] instellen en met [OK] opslaan.

De max. inregeling is hiermee afgerond.

Voor een inregeling met druk voert u de onder op het display weergegeven actuele meetwaarde in.

#### Zero-inregeling drukverschil

Ga als volgt tewerk:

 Het menupunt " Inbedrijfname" met [->] kiezen en met [OK] bevestigen. Nu met [->] het menupunt " zero-inregeling" kiezen en met [OK] bevestigen.

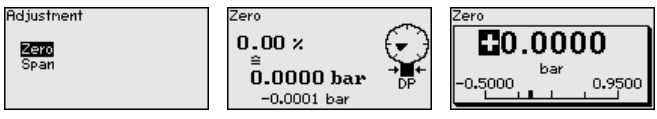

- Met [OK] de mbar-waarde aanpassen en de cursor met [->] op de gewenste positie plaatsen.
- De gewenste mbar-waarde met [+] instellen en met [OK] opslaan.
- 4. Met [ESC] en [->] naar de span-inregeling overschakelen

De nulinregeling is hiermee afgerond.

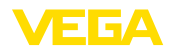

| i                                 | Informatie:<br>De zero-inregeling verschuift de waarde van de span-inregeling. Het<br>meetgebied, d.w.z. het verschil tussen deze beide waarden, blijft<br>daarbij behouden.                                                                                                    |
|-----------------------------------|----------------------------------------------------------------------------------------------------|
|                                   | Voor een inregeling met druk voert u de onder op het display weerge-<br>geven actuele meetwaarde in.                                                                                                    |
| Span-inregeling drukver-<br>schil | Ga als volgt tewerk: 1. Met <i>[-&gt;]</i> het menupunt span-inregeling kiezen en met <i>[OK]</i> be- vestigen.  Rdjustment Span T00.00.2                                                                                                    |
|                                   | Zero<br>SP200<br>■<br>1.0000 bar<br>0.0000 bar<br>0.0000 bar<br>0.0000 bar<br>1.2000<br>1.2000<br>1.20 |
|                                   | <ol> <li>Met [OK] de mbar-waarde aanpassen en de cursor met [-&gt;] op<br/>de gewenste positie plaatsen.</li> </ol>                                                                                                    |
|                                   | <ol> <li>De gewenste mbar-waarde met [+] instellen en met [OK] op-<br/>slaan.</li> </ol>                                                                                                    |
|                                   | De span-inregeling is hiermee afgerond.                                                                                                    |
|                                   | Voor een inregeling met druk voert u de onder op het display weerge-<br>geven actuele meetwaarde in.                                                                                                    |
| Afstand dichtheid                 | Ga als volgt tewerk:                                                                                                    |
|                                   | . In het menupunt " <i>inbedrijfname</i> " met [->] " Inregelen" kiezen<br>en met [OK] bevestigen. Nu het menupunt " Afstand" met [OK]<br>bevestigen.                                                                                                    |
|                                   | Adjustment Distance Distance                                                                                                    |
|                                   | Distance         1.000 m         I         I <thi< th="">         I         I         &lt;</thi<>                                                                                                    |
|                                   | . Met [OK] de sensorafstand aanpassen en de cursor met [->] op de gewenste positie plaatsen.                                                                                                    |
|                                   | . De afstand met [+] instellen en met [OK] opslaan.                                                                                                    |
|                                   | De invoer van de afstand is daarmee afgesloten.                                                                                                    |
| Min. inregeling dichtheid         | Ga als volgt tewerk:                                                                                                    |
|                                   | <ol> <li>Het menupunt " Inbedrijfname" met [-&gt;] kiezen en met [OK]<br/>bevestigen. Nu met [-&gt;] het menupunt " Mininregeling" kiezen<br/>en met [OK] bevestigen.</li> </ol>                                                                                                    |
|                                   | Inregeling Min. adjustment                                                                                                    |
|                                   | Afstand         0.00 %         ■         ■         ■         ■         ■         ■         ■         ■         ■         ■         ■         ■         ■         ■         ■         ■         ■         ■         ■         ■         ■         ■         ■         ■         ■         ■         ■         ■         ■         ■         ■         ■         ■         ■         ■         ■         ■         ■         ■         ■         ■         ■         ■         ■         ■         ■         ■         ■         ■         ■         ■         ■         ■         ■         ■         ■         ■         ■         ■         ■         ■         ■         ■         ■         ■         ■         ■         ■         ■         ■         ■         ■         ■         ■         ■         ■         ■         ■         ■         ■         ■         ■         ■         ■         ■         ■         ■         ■         ■         ■         ■         ■         ■         ■         ■         ■         ■         ■         ■         ■         ■         =         ■         ■         <                                                                                                    |
|                                   | <ol> <li>Met [OK] de procentuele waarde aanpassen en de cursor met<br/>[-&gt;] op de gewenste positie plaatsen.</li> </ol>                                                                                                    |
|                                   | 3. De gewenste procentuele waarde met [+] instellen en met [OK]                                                                                                    |
|                                   | opsiaan. De cursor verspringt nu naar de dichtheidswaarde.                                                                                                    |

- Passend bij de procentuele waarde de minimale dichtheid invoeren.
- 5. Instellingen met [OK] opslaan en met [ESC] en [->] naar max.-inregeling gaan.

De min. inregeling dichtheid is hiermee afgerond.

#### Max. inregeling dichtheid Ga als volgt tewerk:

 Het menupunt " Inbedrijfname" met [->] kiezen en met [OK] bevestigen. Nu met [->] het menupunt " Max.-inregeling" kiezen en met [OK] bevestigen.

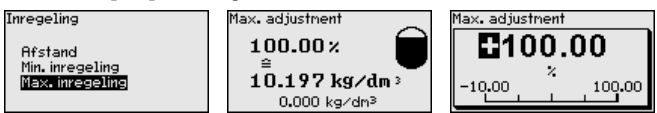

- Met [OK] de procentuele waarde aanpassen en de cursor met [->] op de gewenste positie plaatsen.
- 3. De gewenste procentuele waarde met [+] instellen en met [OK] opslaan. De cursor verspringt nu naar de dichtheidswaarde.
- Passend bij de procentuele waarde de maximale dichtheid invoeren.

De max. inregeling dichtheid is hiermee afgerond.

#### Afstand scheidingslaag

- Ga als volgt tewerk:
- In het menupunt " inbedrijfname" met [->] " Inregelen" kiezen en met [OK] bevestigen. Nu het menupunt " Afstand" met [OK] bevestigen.

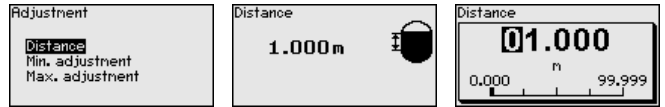

- Met [OK] de sensorafstand aanpassen en de cursor met [->] op de gewenste positie plaatsen.
- 3. De afstand met [+] instellen en met [OK] opslaan.

De invoer van de afstand is daarmee afgesloten.

#### Min.-inregeling scheidingslaag

Ga als volgt tewerk:

 Het menupunt " Inbedrijfname" met [->] kiezen en met [OK] bevestigen. Nu met [->] het menupunt " Min.-inregeling" kiezen en met [OK] bevestigen.

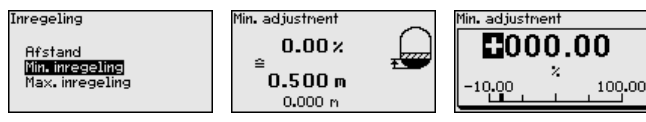

- Met [OK] de procentuele waarde aanpassen en de cursor met [->] op de gewenste positie plaatsen.
- 3. De gewenste procentuele waarde met [+] instellen en met [OK] opslaan. De cursor verspringt nu naar de hoogtewaarde.

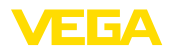

4. Passend bij de procentuele waarde de minimale hoogte van de scheidingslaag invoeren. 5. Instellingen met [OK] opslaan en met [ESC] en [->] naar max.-inregeling gaan. De min. inregeling scheidingslaag is daarmee afgesloten. Max.-inregeling schei-Ga als volgt tewerk: dingslaag 1. Het menupunt " Inbedrijfname" met [->] kiezen en met [OK] bevestigen. Nu met [->] het menupunt " Max.-inregeling" kiezen en met [OK] bevestigen. Inregeling Max.adjustment Max.adjustnent 100.00% **E**100.00 Afstand Min. inregeling 3.000 m Max. inregeling -10.00100.00 0.000 m Met [OK] de procentuele waarde aanpassen en de cursor met [->] op de gewenste positie plaatsen. 3. De gewenste procentuele waarde met [+] instellen en met [OK] opslaan. De cursor verspringt nu naar de hoogtewaarde. 4. Passend bij de procentuele waarde de maximale hoogte van de scheidingslaag invoeren. De max. inregeling scheidingslaag is daarmee afgesloten. Demping Voor de demping van procesafhankelijke meetwaardevariaties stelt u in dit menupunt een integratietijd in van 0 ... 999 s. De stapgrootte is 0.1 s. De ingestelde integratietijd is voor alle toepassingen met verschildrukmeting actief. Setup Integration time Integration time Sensor mounting correction 000.0 Adjustment 0.0 s Damping Linearization 0.0 999.0 Current output De fabrieksinstelling is een demping van 0 s. I inearisatie Een linearisatie is bij alle metingen nodig, waarbij de gemeten procesgrootheid niet lineair met de meetwaarde toeneemt. Dat geldt bijvoorbeeld voor doorstroming gemeten via drukverschil of tankvolumes gemeten via het niveau. Voor deze situaties zijn bijbehorende linearisatiecurves opgenomen. Deze geven de verhouding tussen de procentuele meetwaarde en de procesgrootheid aan. De linearisatie geldt voor de meewaardeweergave en de stroomuitgang. Linearization Setur Lineariseringscurve Adjustment Lineair Damping worteltrekken Linear -Linearization bidirectioneel-lineair bidirectioneel wortelgetrol Current output Lock adjustment Urij progr. Bij doorstroommeting en keuze " Lineair" zijn de weergave en de uitgang (procentuele waarde/stroom) lineair met de " verschildruk".

Dit signaal kan bijv. naar een flowcomputer worden gestuurd.

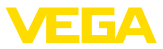

Bij doorstroommeting en keuze " Vierkantswortel" zijn weergave en uitgang (procentuele waarde/stroom) lineair met de " Doorstroming". 2)

Bij doorstroming in twee richtingen (bidirectioneel) is ook een negatieve verschildruk mogelijk. Hiermee moet al in menupunt " Min. inregeling doorstroming" rekening worden gehouden.

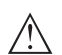

#### **Opgelet:**

Bij toepassing van de betreffende sensor als onderdeel van een overvulbeveiliging conform WHG moet op het volgende worden gelet:

Wanneer een linearisatiecurve wordt gekozen, dan is het meetsignaal niet meer altiid lineair met het niveau. Hiermee moet de gebruiker rekening houden, in het bijzonder bij de instelling van het schakelpunt op de grenswaardesignalering.

Stroomuitgang In de menupunten " Stroomuitgang" bepaalt u alle eigenschappen van de stroomuitgang.

> Bij instrumenten met geïntegreerde extra stroomuitgang worden de eigenschappen voor elke stroomuitgang individueel ingesteld. De volgende beschrijvingen gelden voor beide stroomuitgangen.

Stroomuitgang (modus) In het menupunt " Stroomuitgang modus" bepaalt u de uitgangskarakteristiek en het gedrag van de stroomuitgang bij storingen.

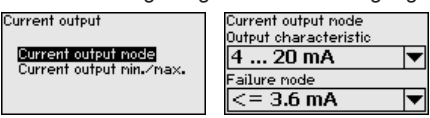

De fabrieksinstelling is uitgangskarakteristiek 4 ... 20 mA, de storingsmodus < 3,6 mA.

Stroomuitgang (min./ In het menupunt " Stroomuitgang Min./Max." bepaalt u het gedrag van max.) de stroomuitgang tijdens bedrijf.

| Current output           | Current output min./max.<br>Min. current |  |
|--------------------------|------------------------------------------|--|
| Current output node      | 3.8 mA 🔻                                 |  |
| Current output min./max. | Max. current                             |  |
|                          | 20.5 mA 🔻                                |  |

De fabrieksinstelling is min.-stroom 3,8 mA en max.-stroom 20,5 mA.

Bediening vergrendelen/ vrijgeven

In het menuitem " bediening blokkeren/vrijgeven" beschermt u de sensorparameters tegen ongewenste of onbedoelde veranderingen.

Dit volgt door invoer van een viercijferige PIN.

| Inbedrijfstelling<br>Lineariseringscurve<br>Stroonuitgang<br>Bediening blokkeren |        | Bedienung<br>Gesperrt |
|----------------------------------------------------------------------------------|--------|-----------------------|
| Meetplaatsidentificatie                                                          | 0 9999 | Freigeben?            |

53566-NL-220822

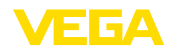

Bij actieve PIN zijn alleen nog de volgende bedieningsfuncties zonder PIN-invoer mogelijk:

- Menupunten kiezen en data weergeven
- Data vanuit de sensor in de display- en bedieningsmodule inlezen

De vrijgave van de sensorbediening is bovendien in elk willekeurig menupunt mogelijk door invoer van de PIN.

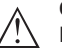

#### **Opgelet:**

Bij actieve PIN is de bediening via PACTware/DTM en via andere systemen ook geblokkeerd.

#### 6.5.2 Display

Taal

Dit menupunt maakt instelling van de gewenste taal mogelijk.

| Display         |
|-----------------|
| Menutaal        |
| Aanwijswaarde 1 |
| Aanwijswaarde 2 |
| Weergaveformaat |
| Verlichting     |
|                 |

| Menu language |
|---------------|
| Deutsch       |
| √English      |
| Français      |
| Español       |
| Pycckuu       |
| <b>V</b>      |

De volgende talen zijn beschikbaar:

- Duits
- Engels
- Frans
- Spaans
- Russisch
- Italiaans
- Nederlands
- Portugees
- Japans
- Chinees
- Pools
- Tsjechisch
- Turks

De VEGADIF 85 is in de uitleveringstoestand ingesteld op Engels.

Weergavewaarde 1 en 2 -<br/>4 ... 20 mAIn het menuitem defineert u, welke van deze waarden op het display<br/>wordt getoond.

| Display<br>Menutaal<br><b>Panwijswaarde 1</b><br>Ranwijswaarde 2<br>Weergavefornaat<br>Verlichting | Anzeigewert 1<br>SV1(Differenzdr.) | Ranwijswaarde 1<br>Debiet<br>V <b>Uerschildruk</b><br>Stat.Druk<br>Procent<br>Geschaald |
|----------------------------------------------------------------------------------------------------|------------------------------------|-----------------------------------------------------------------------------------------|
|----------------------------------------------------------------------------------------------------|------------------------------------|-----------------------------------------------------------------------------------------|

De fabrieksinstelling voor de aanwijswaarde is " drukverschil".

#### Weergaveformaat 1 en 2

53566-NL-220822

en 2 In dit menu-item definieert u, met hoeveel decimalen na de komma de meetwaarde op het display wordt getoond.

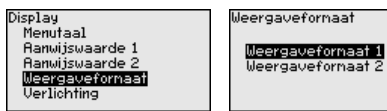

Weergavefornaat 1 / <mark>Futonatisch</mark> # #.# #.## #.### \*

De fabrieksinstelling voor het weergaveformaat is "Automatisch".

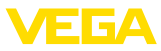

#### Verlichting

Instrumentstatus

De display- en bedieningsmodule beschikt over een achtergrondverlichting voor het display. In dit menupunt schakelt u de verlichting in. De benodigde hoogte van de bedrijfsspanning vindt u in hoofdstuk " *Technische gegevens*".

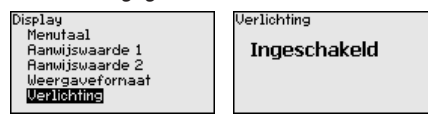

Bij uitlevering is de verlichting ingeschakeld.

#### 6.5.3 Diagnose

In dit menupunt wordt de instrumentstatus getoond.

| Peak value pressure<br>Peak values temperature<br>Simulation | Diagnostics<br>Device status<br>Peak value pressure<br>Peak values temperature<br>Simulation | Device sta |
|--------------------------------------------------------------|----------------------------------------------------------------------------------------------|------------|
|--------------------------------------------------------------|----------------------------------------------------------------------------------------------|------------|

In geval van storing wordt de foutcode, bijv. F017, de foutbeschrijving, bijv. " *Inregelbereik te klein*" en een viercijferig getal voor servicedoeleinden weergegeven.

OK

Sleepwijzer druk In de sensor worden de minimale en maximale meetwaarde voor drukverschil en statische druk opgeslagen. In het menupunt " sleepwijzer druk" worden de beide waarden getoond.

In een volgend venster kunt u voor de aanwijswaarde afzonderlijk een reset uitvoeren.

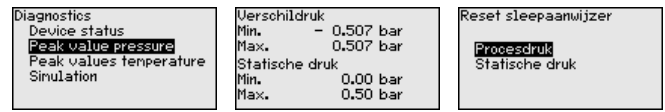

Sleepwijzer temperatuur In de sensor worden telkens de minimale en maximale meetwaarde van de meetcel- en elektronicatemperatuur opgeslagen. In het menupunt " Sleepaanwijzer temperatuur" worden de beide waarden getoond.

In een volgend venster kunt u voor beide aanwijswaarden afzonderlijk een reset uitvoeren.

#### Simulatie

Met dit menupunt simuleert u meetwaarden. Daarmee kan de signaalweg, bijv. via nageschakelde aanwijsinstrumenten of de ingangskaart van het besturingssysteem worden getest.

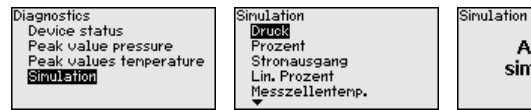

Activate simulation?

53566-NL-220822

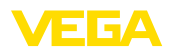

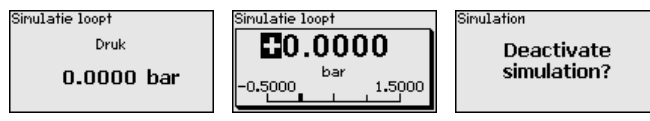

Kies de gewenste simulatiegrootheid en stel de gewenste getalswaarde in.

Om de simulatie te deactiveren, drukt u op de *[ESC]*-toets en bevestigt u de melding " *Simulatie deactiveren*" met de *[OK]*-toets.

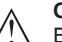

#### Opgelet:

Bij actieve simulatie wordt de gesimuleerde waarde als 4 ... 20 mA-stroomwaarde en bij instrumenten 4 ... 20 mA/HART bovendien als digitaal HART-signaal uitgestuurd. In het kader van de Asset-Management-functie volgt de statusmelding "*Maintenance*".

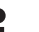

#### Opmerking:

De sensor beëindigt de simulatie zonder handmatige deactivering automatisch na 60 minuten.

# 6.5.4 Overige instellingen

Bij een reset worden bepaalde door de gebruiker uitgevoerde parameterinstellingen gereset.

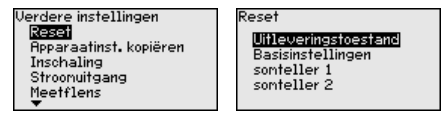

De volgende resetfuncties staan ter beschikking:

**Uitleveringstoestand:** herstellen van de parameterinstellingen naar het tijdstip van uitlevering af fabriek incl. de opdrachtspecifieke instellingen. Een vrij geprogrammeerde linearisatiecurve en het meetwaardegeheugen worden gewist.

**Basisinstellingen**: resetten van de parameterinstellingen incl. speciale parameters naar de defaultwaarden van het betreffende instrument. Een geprogrammeerde linearisatiecurve en het meetwaardegeheugen worden gewist.

Totaalteller 1 en 2: resetten van de getotaliseerde flowhoeveelheden bij de toepassing flow

De volgende tabel toont de defaultwaarden van het instrument. Afhankelijk van de uitvoering van het instrument of de toepassing zijn niet alle menupunten beschikbaar resp. anders bezet:

#### Inbedrijfname

Reset

| Menupunt       | Parameter  | Default-waarde |
|----------------|------------|----------------|
| Meetplaatsnaam |            | Sensor         |
| Toepassing     | Toepassing | Niveau         |

53566-NL-220822

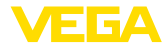

| Menupunt            | Parameter                 | Default-waarde                            |
|---------------------|---------------------------|-------------------------------------------|
| Eenheden            | Inregeleenheid            | mbar (bij nominaal meetbereik ≤ 400 mbar) |
|                     |                           | bar (bij nominaal meetbereik ≥ 1 bar)     |
|                     | Temperatuureenheid        | ٦°                                        |
| Positiecorrectie    |                           | 0,00 bar                                  |
| Inregeling          | Zero-/mininregeling       | 0,00 bar                                  |
|                     |                           | 0,00 %                                    |
|                     | Span-/maxinregeling       | Nom. meetbereik in bar                    |
|                     |                           | 100,00 %                                  |
| Demping             | Integratietijd            | 1 s                                       |
| Linearisatie        |                           | Lineair                                   |
| Stroomuitgang       | Stroomuitgang - modus     | Uitgangskarakteristiek                    |
|                     |                           | 4 20 mA                                   |
|                     |                           | Gedrag bij storing                        |
|                     |                           | ≤ 3,6 mA                                  |
|                     | Stroomuitgang - min./max. | 3,8 mA                                    |
|                     |                           | 20,5 mA                                   |
| Bediening blokkeren |                           | Vrijgegeven                               |

#### Display

| Menupunt               | Default-waarde                                |
|------------------------|-----------------------------------------------|
| Taal van het menu      | Opdrachtspecifiek                             |
| Aanwijswaarde 1        | Stroomuitgang in %                            |
| Aanwijswaarde 2        | Keramische meetcel: meetceltemperatuur in °C  |
|                        | Metalen meetcel: elektronicatemperatuur in °C |
| Weergaveformaat 1 en 2 | Aantal posities na de komma automatisch       |
| Verlichting            | Ingeschakeld                                  |

# Diagnose

| Menupunt                | Parameter | Default-waarde                                 |
|-------------------------|-----------|------------------------------------------------|
| Instrumentstatus        |           | -                                              |
| Sleepwijzer druk        |           | Actuele meetwaarde                             |
| Sleepwijzer temperatuur |           | Actuele temperatuurwaarde meetcel, elektronica |
| Simulatie               |           | Procesdruk                                     |

#### Overige instellingen

| Menupunt   | Parameter | Default-waarde             |
|------------|-----------|----------------------------|
| PIN        |           | 0000                       |
| Datum/tijd |           | Actuele datum/actuele tijd |

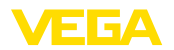

| Menupunt                         | Parameter                  | Default-waarde                   |  |
|----------------------------------|----------------------------|----------------------------------|--|
| Sensorinstellingen ko-<br>piëren |                            |                                  |  |
| Speciale parameter               |                            | Geen reset                       |  |
| Schaalverdeling                  | Schaalgrootte              | Volume in I                      |  |
|                                  | Schaalformaat              | 0% komt overeen met 0 l          |  |
|                                  |                            | 100% komt overeen met 0 l        |  |
| Stroomuitgang                    | Stroomuitgang - grootheid  | Linprocent - Niveau              |  |
|                                  | Stroomuitgang - inregeling | 0 100 % komt overeen met 4 20 mA |  |
| Werkdruksensor                   | Eenheid                    | kg/s                             |  |
|                                  | Inregeling                 | 0 % komt overeen met 0 kg/s      |  |
|                                  |                            | 100 % komt overeen met 1 kg/s    |  |

# Sensorinstellingen kopiëren

Met deze functie worden instrumentinstellingen gekopieerd. De volgende functies staan ter beschikking:

- Uit de sensor lezen: gegevens uit de sensor uitlezen en in de display- en bedieningsmodule opslaan
- In de sensor schrijven: gegevens uit de display- en bedieningsmodule terug in de sensor opslaan

De volgende data resp. instellingen van de bediening van de displayen bedieningsmodule worden hierbij opgeslagen:

- Alle gegevens uit de menu's " Inbedrijfname" en " Display"
- In het menu " Uitgebreide instellingen" de punten " Reset, Datum/ tijd"
- De vrij geprogrammeerde linearisatiecurve

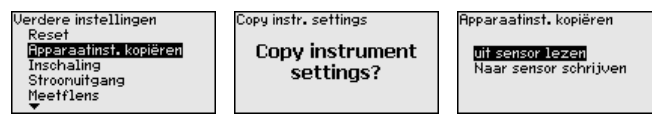

De gekopieerde data worden in een EEPROM-geheugen in de display- en bedieningsmodule permanent opgeslagen en blijven ook behouden bij uitval van de voedingsspanning. Deze kunnen van daaruit in één of meerdere sensoren worden geschreven of als data-backup voor een eventuele latere vervanging van de elektronica worden bewaard.

# Opmerking: Voor het opsi

Voor het opslaan van de gegevens in de sensor wordt voor de zekerheid gecontroleerd, of de gegevens bij de sensor passen. Daarbij worden het sensortype van de brongegevens en de doelsensor aangegeven. Indien de gegevens niet passen, volgt een foutmelding of wordt de functie geblokkeerd. Opslaan gebeurt pas na de vrijgave.

#### Schaalverdeling (1)

In het menupunt " *Schaal (1)*" definieert u de schaalgrootte en de schaaleenheid voor de niveauwaarde op het display, bijv. volume in I.

53566-NL-220822

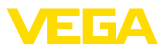

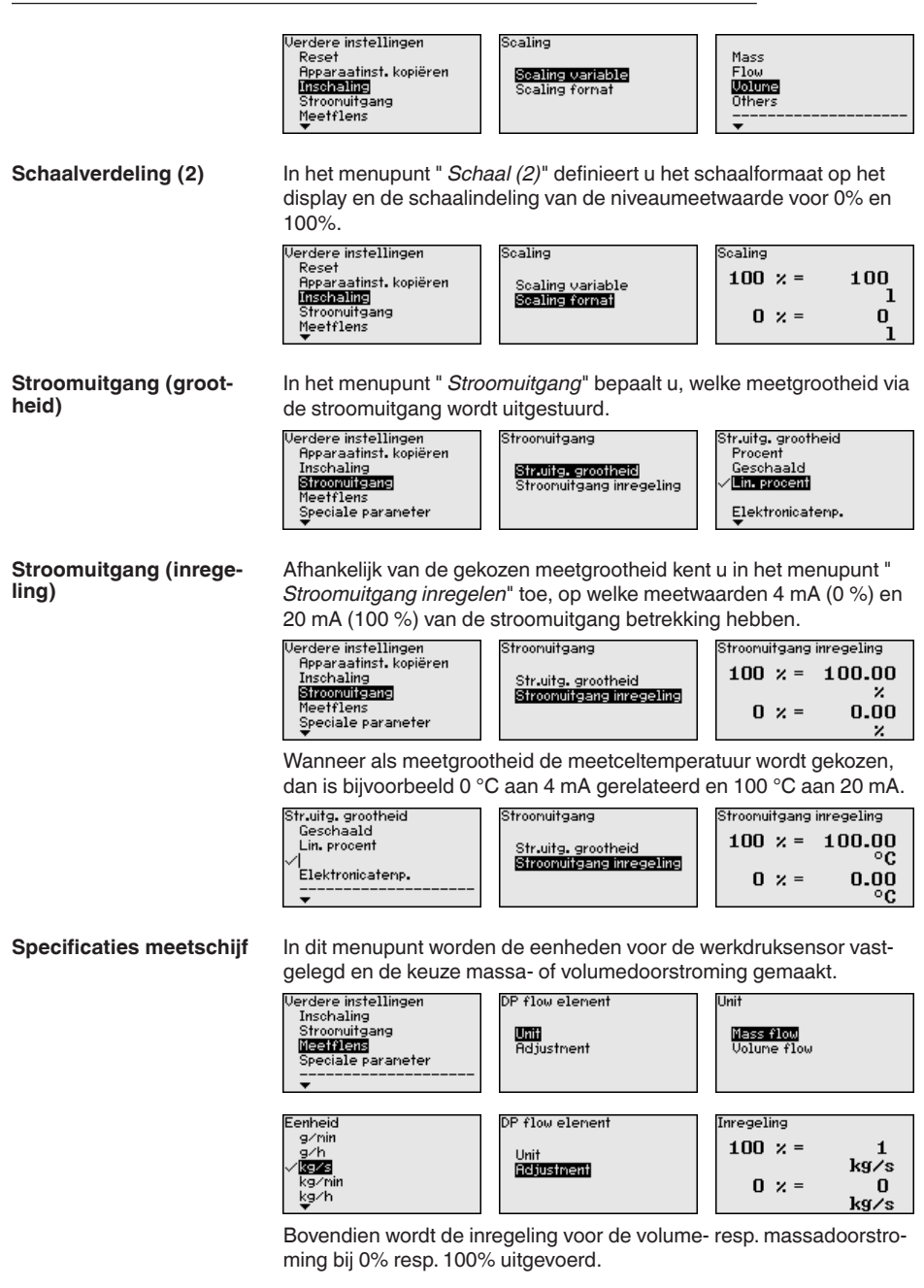

Speciale parameter In dit menupunt komt u in een beveiligd bereik, om speciale parameters in te voeren. In uitzonderlijke gevallen kunnen afzonderlijke

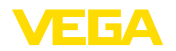

parameters worden veranderd, om de sensor aan speciale omstandigheden aan te kunnen passen.

Verander de instellingen van de speciale parameters alleen na overleg met onze servicemedewerkers.

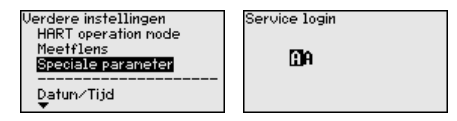

#### 6.5.5 Info

Instrumentnaam

In dit menupunt leest u de instrumentnaam en het instrumentserienummer af:

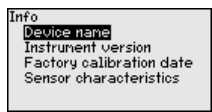

Uitvoering instrument

In dit menupunt wordt de hard- en softwareversie van de sensor getoond.

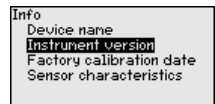

Fabriekskalibratiedatum

In dit menupunt wordt de datum van de fabriekskalibratie van de sensor en de datum van de laatste verandering van sensorparameters via de display- en bedieningsmodule resp. de PC getoond.

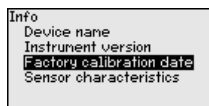

Sensorkenmerken

In dit menupunt worden kenmerken van de sensor zoals toelating, procesaansluiting, dichting, meetbereik, elektronica, behuizing en dergelijke getoond.

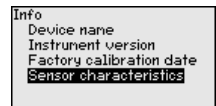

# 6.6 Parametergegevens opslaan

Op papierHet verdient aanbeveling, de ingestelde waarden te noteren, bijv.<br/>in deze handleiding, en aansluitend te archiveren. Deze kunnen<br/>daardoor nogmaals worden gebruikt en zijn beschikbaar voor bijv.<br/>servicedoeleinden.In display- en bedienings-<br/>moduleWanneer het instrument is uitgevoerd met een display- en bedie-<br/>ningsmodule, dan kunnen de parametreergegevens daarin worden

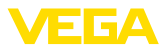

opgeslagen. De procedure wordt in het menupunt " Instrumentinstellingen kopiëren" beschreven.

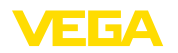

# 7 Meetsysteem in bedrijf nemen

# 7.1 Niveaumeting

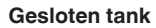

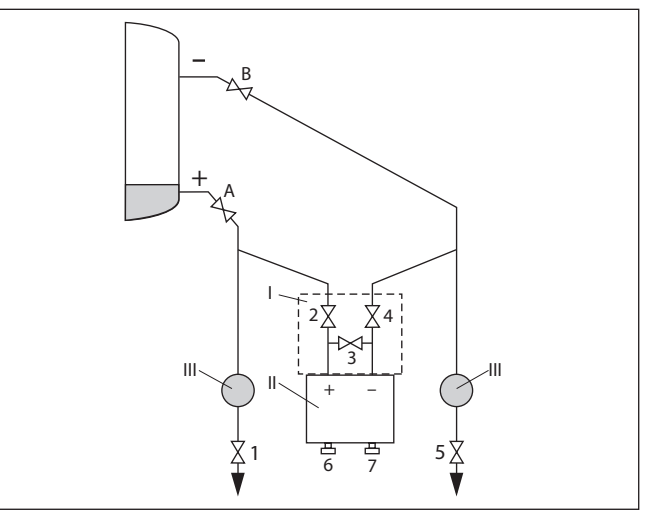

Fig. 36: Voorkeursmeetopstelling voor gesloten tank

- I VEGADIF 85
- II 3-voudig ventielblok
- III Afscheider
- 1, 5 Aftapventielen
- 2, 4 Inlaatventielen
- 3 Compensatieventiel
- 6, 7 Ontluchtingsventielen op VEGADIF 85
- A, BAfsluitventielen

Ga als volgt tewerk:

- 1. Tank tot boven het onderste aansluitpunt vullen.
- 2. Meetsysteem met medium vullen

Ventiel 3 sluiten: hoge-/lagedrukzijde scheiden

Ventielen A en B openen: afsluitventielen openen

3. Hogedrukzijde ontluchten (eventueel lagedrukzijde aftappen)

Ventielen 2 en 4 openen: medium naar hogedrukzijde leiden Ventielen 6 en 7 kort openen, daarna weer sluiten: hogedrukzijde volledig met medium vullen en lucht verwijderen

4. Meetpunt op meetbedrijf instellen

Nu zijn:

Ventielen 3, 6 en 7 gesloten Ventielen 2, 4, A en B open

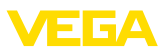

#### Gesloten tank met stoomdeken

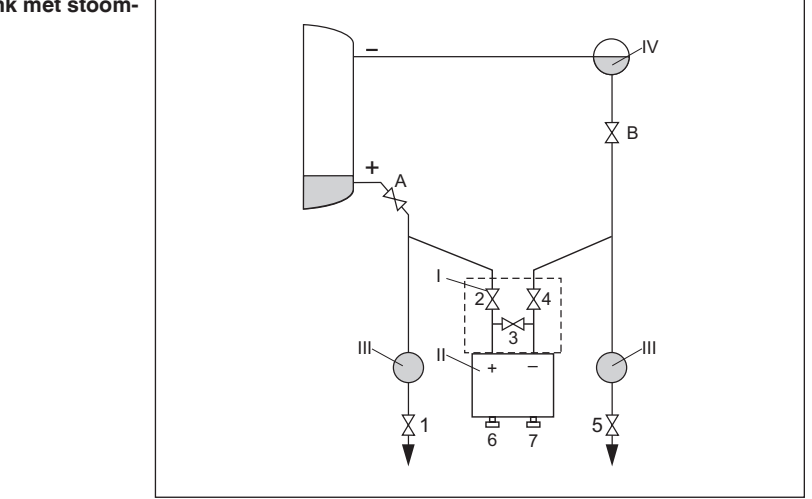

Fig. 37: Voorkeursmeetopstelling voor gesloten tank met stoomdeken

- I VEGADIF 85
- II 3-voudig ventielblok
- III Afscheider
- IV Condensaatreservoir
- 1, 5 Aftapventielen
- 2, 4 Inlaatventielen
- 3 Compensatieventiel
- 6, 7 Ontluchtingsventielen op VEGADIF 85
- A, B Afsluitventielen

Ga als volgt tewerk:

- 1. Tank tot boven het onderste aansluitpunt vullen.
- 2. Meetsysteem met medium vullen

Ventielen A en B openen: afsluitventielen openen

De lagedrukleiding tot de hoogte van het condensaatreservoir vullen

3. Instrument ontluchten, hiervoor:

Ventielen 2 en 4 openen: medium inleiden

Ventiel 3 openen: compensatie hoge- en lagedrukzijde

Ventielen 6 en 7 kort openen, daarna weer sluiten: meetinstrument volledig met medium vullen en lucht verwijderen

4. Meetpunt op meetbedrijf instellen, hiervoor:

Ventiel 3 sluiten: hoge- en lagedrukzijde scheiden

Ventiel 4 openen: lagedrukzijde aansluiten

Nu zijn:

Ventielen 3, 6 en 7 gesloten Ventielen 2, 4, A en B open.

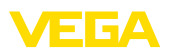

# 7.2 Flowmeting

#### Gassen

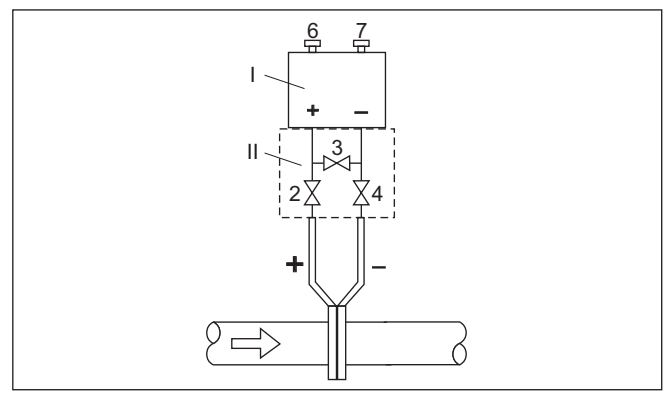

Fig. 38: Voorkeursmeetopstelling voor gassen, aansluiting via 3-voudig ventielblok, flenzen aan beide zijden

- I VEGADIF 85
- II 3-voudig ventielblok
- 2, 4 Inlaatventielen
- 3 Compensatieventiel
- 6, 7 Ontluchtingsventielen op VEGADIF 85

#### Vloeistoffen

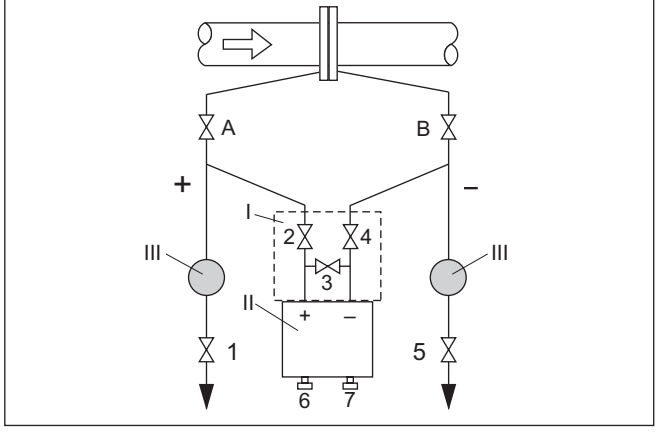

Fig. 39: Voorkeursmeetopstelling voor vloeistoffen

- I VEGADIF 85
  - II 3-voudig ventielblok
  - III Afscheider
  - 1, 5 Aftapventielen
  - 2, 4 Inlaatventielen
  - 3 Compensatieventiel
  - 6, 7 Ontluchtingsventielen op VEGADIF 85
  - A, BAfsluitventielen

Ga als volgt tewerk:

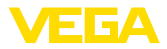

- 1. Ventiel 3 sluiten
- 2. Meetsysteem met medium vullen.

Hiervoor ventielen A, B (indien aanwezig) en 2, 4 openen: medium stroomt naar binnen

Eventueel de capillairen reinigen: bij gassen door uitblazen met perslucht, bij vloeistoffen door uitspoelen.  $^{\scriptscriptstyle 3)}$ 

Hiervoor ventielen 2 en 4 sluiten, daarmee instrument afsluiten.

Daarna ventielen 1 en 5 openen, daarmee de capillairen uitblazen/uitspoelen.

Na de reiniging ventielen 1 en 5 (indien aanwezig) sluiten

3. Instrument ontluchten, hiervoor:

Ventielen 2 en 4 openen: medium stroomt naar binnen

Ventiel 4 sluiten: lagedrukzijde wordt gesloten

Ventiel 3 openen: compensatie hoge- en lagedrukzijde

Ventielen 6 en 7 kort openen, daarna weer sluiten: meetinstrument volledig met medium vullen en lucht verwijderen

4. Positiecorrectie uitvoeren, wanneer aan de volgende condities wordt voldaan. Wanneer aan de condities niet wordt voldaan, dan de positiecorrectie pas na stap 6 uitvoeren.

Condities:

Het proces kan niet worden afgesloten

De drukmeetpunten (A en B) bevinden zich op dezelfde geodatische hoogte.

5. Meetpunt op meetbedrijf instellen, hiervoor:

Ventiel 3 sluiten: hoge- en lagedrukzijde scheiden

Ventiel 4 openen: lagedrukzijde aansluiten

Nu zijn:

ventielen 1, 3, 5, 6 en 7 gesloten 4)

Ventielen 2 en 4 open

Ventielen A en B open

6. Positiecorrectie uitvoeren, wanneer de doorstroming kan worden afgesloten. In dit geval vervalt stap 5.

- 3) Bij opstelling met 5 ventielen.
- 4) Ventielen 1, 3, 5: bij opstelling met 5 ventielen

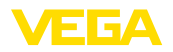

# 8 Diagnose, Asset Management en Service

# 8.1 Onderhoud

| Onderhoud                          | Bij correct gebruik is bij normaal bedrijf geen bijzonder onderhoud nodig.                                                                                                    |
|------------------------------------|----------------------------------------------------------------------------------------------------|
| Maatregelen tegen afzet-<br>tingen | Bij vele toepassingen kunnen productafzettingen op het membraan<br>het meetresultaat beïnvloeden. Neem daarom afhankelijk van sensor<br>en toepassing maatregelen, om sterke aanhechtingen en vooral<br>uitharden daarvan te voorkomen.                                                                                                    |
| Reiniging                          | <ul> <li>De reiniging zorgt er tevens voor, dat de typeplaat en de markering op<br/>het instrument zichtbaar zijn.</li> <li>Let hiervoor op het volgende:</li> <li>Gebruik alleen reinigingsmiddelen, die behuizing, typeplaat en<br/>afdichtingen niet aantasten.</li> <li>Gebruik alleen reinigingsmethoden, die passen bij de bescher-<br/>mingsklasse van het instrument</li> </ul> |
|                                    | <b>8.2 Diagnosegeheugen</b><br>Het instrument beschikt over meerdere geheugens, die voor diag-<br>nosedoeleinden ter beschikking staan. De gegevens blijven ook bij<br>onderbreking van de voedingsspanning behouden.                                                                                                    |
| Meetwaardegeheugen                 | Tot maximaal 100.000 meetwaarden kunnen in de sensor worden<br>opgeslagen in een ringgeheugen. ledere positie bevat datum/tijd en<br>de betreffende meetwaarde.<br>Waarden die kunnen worden opgeslagen zijn afhankelijk van de<br>instrumentuitvoering bijvoorbeeld:                                                                                                    |
|                                    | <ul> <li>Niveau</li> <li>Procesdruk</li> <li>Drukverschil</li> <li>Statische druk</li> <li>Procentuele waarde</li> <li>Schaalwaarde</li> <li>Stroomuitgang</li> <li>Lin. procent</li> <li>Meetceltemperatuur</li> <li>Elektronicatemperatuur</li> </ul>                                                                                                    |
|                                    | Het meetwaardegeheugen is bij uitlevering actief en slaat elke 10 s de<br>drukwaarde en de meetceltemperatuur op, bij elektronisch drukver-<br>schil ook de statische druk.<br>De gewenste waarde en registratievoorwaarden worden via een PC<br>met PACTware/DTM resp. het besturingssysteem met EDD vastge-<br>legd. Op die manier worden de data uitgelezen resp. ook gereset.       |
|                                    |                                                                                                    |

Eventgeheugen

53566-NL-220822

Tot maximaal 500 events worden met tijdstempel automatisch in de sensor permanent opgeslagen. ledere positie bevat datum/tijd, eventtype, eventbeschrijving en waarde.

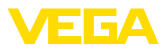

Eventtypen zijn bijv.:

- Verandering van een parameter
- In- en uitschakeltijdstippen
- Statusmeldingen (conform NE 107)
- Foutmeldingen (conform NE 107)

Via een PC met PACTware/DTM resp. het besturingssysteem met EDD worden de data uitgelezen.

# 8.3 Asset-management functie

Het instrument beschikt over een zelfbewaking en diagnose conform NE 107 en VDI/VDE 2650. Voor de in de volgende tabel genoemde statusmeldingen zijn gedetailleerde storingsmeldingen onder het menupunt "*Diagnose*" via het betreffende bedieningshulpmiddel beschikbaar.

Statusmeldingen

De statusmeldingen zijn onderverdeeld in de volgende categorieën:

- Uitval
- Functiecontrole
- Buiten de specificaties
- Onderhoud nodig

en door pictogrammen verduidelijkt:

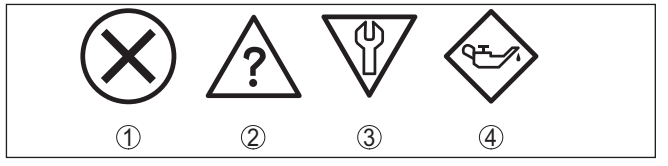

Fig. 40: Pictogrammen van de statusmeldingen

- 1 Uitval (failure) rood
- 2 Buiten de specificatie (out of specification) geel
- 3 Functiecontrole (function check) oranje
- 4 Onderhoud nodig (maintenance) blauw

#### Uitval (Failure):

vanwege een vastgestelde storing in het instrument geeft het instrument een uitvalsignaal.

Deze statusmelding is altijd actief. Deactiveren door de gebruiker is niet mogelijk.

#### Functiecontrole (function check):

er wordt aan het instrument gewerkt, de meetwaarde is tijdelijk ongeldig (bijv. tijdens de simulatie).

Deze statusmelding is standaard niet actief.

#### Buiten de specificatie (out of specification):

de meetwaarde is onzeker, omdat de instrumentspecificaties zijn overschreden (bijv. elektronicatemperatuur).

Deze statusmelding is standaard niet actief.

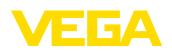

# Onderhoud nodig (maintenance):

door externe invloeden is de instrumentfunctie beperkt. De meting wordt beïnvloed, de meetwaarde is nog geldig. Plan het instrument in voor onderhoud, omdat uitval binnen afzienbare tijd valt te verwachten (bijv. door aangroei).

Deze statusmelding is standaard niet actief.

#### Failure

| Code                                 | Oorzaak                                                                                                    | Oplossen                                                     |
|--------------------------------------|----------------------------------------------------------------------------------------------------|--------------------------------------------------------------|
| Tekstmelding                         |                                                                                                    |                                                              |
| F013                                 | Overdruk of onderdruk                                                                                                  | Meetcel vervangen                                            |
| Geen geldige meetwaarde<br>aanwezig  | Meetcel defect                                                                                                    | Instrument ter reparatie opsturen                            |
| F017                                 | Inregeling niet binnen de specificatie                                                                                 | Inregeling conform de grenswaarden                           |
| Inregelbereik te klein               |                                                                                                    | veranderen                                                   |
| F025                                 | Steunpunten zijn niet constant stijgend,                                                                               | Linearisatietabel controleren                                |
| Fout in de lineariseringstabel       | bijv. onlogische waardeparen                                                                                           | Tabel wissen/opnieuw aanmaken                                |
| F036                                 | Mislukte of onderbroken software-up-                                                                                   | Software-update herhalen                                     |
| Geen goede sensorsoftware            | date                                                                                                    | Uitvoering elektronica controleren                           |
|                                      |                                                                                                    | Elektronica vervangen                                        |
|                                      |                                                                                                    | Instrument ter reparatie opsturen                            |
| F040                                 | Hardwaredefect                                                                                                    | Elektronica vervangen                                        |
| Fout in de elektronica               |                                                                                                    | Instrument ter reparatie opsturen                            |
| F041                                 | Geen verbinding met sensorelektronica                                                                                  | Verbinding tussen sensor- en hoof-                           |
| Communicatiefout                     |                                                                                                    | delektronica controleren (bij separate uitvoering)           |
| F080                                 | Algemene softwarefout                                                                                                  | Bedrijfsspanning kortstondig onder-                          |
| Algemene softwarefout                |                                                                                                    | breken                                                       |
| F105                                 | Instrument bevindt zich nog in de in-                                                                                  | Einde van de inschakelfase afwachten                         |
| Meetwaarde wordt bepaald             | schakelfase, de meetwaarde kon nog<br>niet worden bepaald.                                                             |                                                              |
| F113                                 | Fout in de interne instrumentcommu-                                                                                    | Bedrijfsspanning kortstondig onder-                          |
| Communicatiefout                     | nicatie                                                                                                    | breken                                                       |
|                                      |                                                                                                    |                                                              |
| F260                                 | bratie                                                                                                    | Elektronica vervangen                                        |
| Fout in de kalibratie                | Fout in EEPROM                                                                                                    | instrument ter reparatie opsturen                            |
| F261                                 | Fout bij de inbedrijfname                                                                                              | Inbedrijfname herhalen                                       |
| Fout in de instrumentinstel-<br>ling | Fout bij uitvoeren van een reset                                                                                       | Reset herhalen                                               |
| F264                                 | Inconsistente instellingen (bijv.: afstand,                                                                            | Instellingen veranderen                                      |
| Inbouw-/inbedrijfnamefout            | inregeleenheden bij toepassing proces-<br>druk) voor geselecteerde toepassing                                          | Aangesloten sensorconfiguratie of toe-<br>passing veranderen |
|                                      | Ongeldige sensorconfiguratie (bijv.: toe-<br>passing elektronisch drukverschil met<br>aangesloten drukverschilmeetcel) |                                                              |

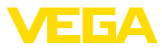

| Code                 | Oorzaak                           | Oplossen                                      |
|----------------------|-----------------------------------|-----------------------------------------------|
| Tekstmelding         |                                   |                                               |
| F265                 | Sensor voert geen meting meer uit | Reset uitvoeren                               |
| Meetfunctie gestoord |                                   | Bedrijfsspanning kortstondig onder-<br>breken |

Tab. 5: Foutcodes en tekstmeldingen, instructies betreffende oorzaak en oplossing

#### **Function check**

| Code             | Oorzaak                 | Oplossen                                    |
|------------------|-------------------------|---------------------------------------------|
| Tekstmelding     |                         |                                             |
| C700             | Een simulatie is actief | Simulatie beëindigen                        |
| Simulatie actief |                         | Automatisch einde na 60 min. afwach-<br>ten |

## Out of specification

| Code                                | Oorzaak                               | Oplossen                                                 |
|-------------------------------------|---------------------------------------|----------------------------------------------------------|
| Tekstmelding                        |                                       |                                                          |
| S600                                | Temperatuur van de elektronica niet   | Omgevingstemperatuur controleren                         |
| Ontoelaatbare temperatuur           | binnen gespecificeerd bereik          | Elektronica isoleren                                     |
| elektronica                         |                                       | Instrument met hoger temperatuurbe-<br>reik toepassen    |
| S603                                | Bedrijfsspanning onder toegestane be- | Elektrische aansluiting controleren                      |
| Ontoelaatbare bedrijfsspan-<br>ning | reik                                  | Eventueel de voedingsspanning ver-<br>hogen              |
| S605                                | Gemeten procesdruk onder of boven     | Nominale meetbereik van het instru-                      |
| Ontoelaatbare drukwaarde            | het instelbereik                      | ment controleren                                         |
|                                     |                                       | Eventueel instrument met hoger meet-<br>bereik toepassen |

#### Maintenance

| Code                                           | Oorzaak                                  | Oplossen                                        |
|------------------------------------------------|------------------------------------------|-------------------------------------------------|
| Tekstmelding                                   |                                          |                                                 |
| M500                                           | Bij reset naar de uitleveringstoestand   | Reset herhalen                                  |
| Fout in de uitleveringstoe-<br>stand           | konden de data niet worden hersteld.     | XML-bestand met sensordata in sen-<br>sor laden |
| M501                                           | Steunpunten zijn niet constant stijgend, | Linearisatietabel controleren                   |
| Fout in de niet actieve lineari-<br>satietabel | bijv. onlogische waardeparen             | Tabel wissen/opnieuw aanmaken                   |
| M502                                           | Hardwarefout EEPROM                      | Elektronica vervangen                           |
| Fout in eventgeheugen                          |                                          | Instrument ter reparatie opsturen               |
| M504                                           | Hardwaredefect                           | Elektronica vervangen                           |
| Fout van een instrument-in-<br>terface         |                                          | Instrument ter reparatie opsturen               |
| M507                                           | Fout bij de inbedrijfname                | Reset uitvoeren en inbedrijfname her-           |
| Fout in de instrumentinstel-<br>ling           | Fout bij uitvoeren van een reset         | halen                                           |

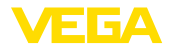

# 8.4 Storingen oplossen

 Gedrag bij storingen
 Het is de verantwoordelijkheid van de eigenaar van de installatie, geschikte maatregelen voor het oplossen van optredende storingen te nemen.

 Storingen verhelpen
 De eerste maatregelen zijn:

 • Analyse van foutmeldingen

- Controle van het uitgangssignaal
- Behandeling van meetfouten

Aanvullende omvangrijke diagnosemogelijkheden worden geboden door een smartphone/tablet met de bedienings-app resp. een PC/ laptop met de software PACTware en de bijbehorende DTM. In veel gevallen kan de oorzaak op deze wijze worden bepaald en kunnen storingen zo worden opgelost.

4 ... 20 mA-signaal Sluit conform het aansluitschema een multimeter met een passend meetbereik aan. De volgende tabel beschrijft mogelijke fouten in het stroomsignaal en helpt bij het oplossen daarvan:

| Fout                                                   | Oorzaak                                                    | Oplossen                                                                                           |
|--------------------------------------------------------|------------------------------------------------------------|----------------------------------------------------------------------------------------------------|
| 4 20 mA-signaal niet sta-<br>biel                      | Meetgrootheid varieert                                     | Demping instellen                                                                                  |
| 4 20 mA-signaal ontbreekt                              | Elektrische aansluiting fout                               | Aansluiting controleren, evt. corrigeren                                                           |
|                                                        | Voedingsspanning ontbreekt                                 | Kabels controleren op breuk, eventu-<br>eel repareren                                              |
|                                                        | Voedingsspanning te laag, belastings-<br>weerstand te hoog | Controleren, evt. aanpassen                                                                        |
| Stroomsignaal groter dan 22<br>mA, kleiner dan 3,6 mA. | Sensorelektronica defect                                   | Instrument vervangen resp. afhankelijk<br>van de instrumentuitvoering ter repara-<br>tie verzenden |

| Gedrag na oplossen<br>storing | Afhankelijk van de oorzaak van de storing en genomen maatrege-<br>len moeten evtentueel de in hoofdstuk " <i>Inbedrijfname</i> " beschreven<br>handelingen opnieuw worden genomen resp. op plausibiliteit en<br>volledigheid worden gecontroleerd. |
|-------------------------------|----------------------------------------------------------------------------------------------------|
| 24-uurs service hotline       | Wanneer deze maatregelen echter geen resultaat hebben, neem dan<br>in dringende gevallen contact op met de VEGA service-hotline onder<br>tel.nr. +49 1805 858550.                                                                                  |
|                               | De hotline staat ook buiten de gebruikelijke kantoortijden 7 dagen per<br>week, 24 uur per dag ter beschikking.                                                                                                    |
|                               | Omdat wij deze service wereldwijd aanbieden, is deze ondersteuning<br>in het Engels. De service is gratis, alleen de telefoonkosten zijn van<br>toepassing.                                                                                        |
|                               | 8.5 Procesflenzen vervangen                                                                                                    |

De procesflenzen kunnen indien nodig door de gebruiker worden vervangen door een identiek type.

53566-NL-220822

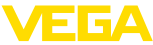

| o Diagnose, Asset Ma | inageme     |                                                                                                    |
|----------------------|-------------|----------------------------------------------------------------------------------------------------|
| Voorbereidingen      |             | <ul> <li>Benodigde reservedelen, afhankelijk van de bestelspecificatie:</li> <li>Procesflenzen</li> <li>Afdichtingen</li> <li>Schroeven, moeren</li> </ul> |
|                      |             | Benodigd gereedschap:                                                                                                    |
|                      |             | Steeksleutel SW 13                                                                                                    |
|                      |             | Geadviseerd wordt, de werkzaamheden op een schoon, vlak opper-<br>vlak uit te voeren, bijv. een werkbank.                                                  |
|                      | $\triangle$ | <b>Opgelet:</b><br>Er bestaat gevaar voor lichamelijk letsel door resten procesmedia in<br>de procesflenzen. Neem daarvoor passende maatregelen.           |
| Demontage            |             | Ga als volgt tewerk:                                                                                                    |
| C C                  |             | 1. Zeskantbouten met steeksleutel diagonaal losmaken                                                                                                    |
|                      |             | 2. Procesflenzen voorzichtig afnemen, daarbij de drukverschilmeet-<br>cel niet beschadigen                                                                 |
|                      |             | 3. O-ringafdichtingen met spits gereedschap uit de groeven van de procesflens tillen                                                                       |
|                      |             | 4. O-ringgroeven en scheidingsmembranen met geschikt reinigings-<br>middel en een zachte doek reinigen                                                     |
|                      | $\wedge$    | <b>Opmerking:</b><br>Extra reiniging bij olie- en vetvrije uitvoering aanhouden                                                                            |
| Montage              |             | Ga als volgt tewerk:                                                                                                    |
|                      |             | 1. Nieuwe, onbeschadigde O-ringafdichtingen in de groeven leggen.<br>Let op de correcte positie.                                                           |
|                      |             | 2. Procesflens voorzichtig op de verschildrukmeetcel monteren, de afdichting moet daarbij in de groef blijven liggen                                       |
|                      |             | 3. Onbeschadigde bouten en moeren gebruiken, diagonaal samen-<br>schroeven                                                                                 |
|                      |             | 4. Eerst met 8 Nm aantrekken, dan met 12 Nm vasttrekken                                                                                                    |
|                      |             | 5. Tenslotte met 16 Nm bij 160 bar, 18 Nm bij 400 bar, 22 Nm bij koperen afdichtingen vastdraaien.                                                         |
|                      |             | Het vervangen van de procesflens is daarmee afgerond.                                                                                                    |
|                      | i           | <b>Opmerking:</b><br>Voer na de inbouw van het instrument in de meetplaats opnieuw een<br>positiecorrectie uit.                                            |

# 8.6 Procesmodule bij uitvoering IP68 (25 bar) vervangen

Bij de uitvoering IP68 (25 bar) kan de gebruiker de procesmodule er plaatse vervangen. De aansluitkabel en de externe behuizing kunnen behouden blijven.

Benodigd gereedschap:

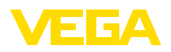

• Inbussleutel, grootte 2

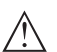

#### **Opgelet:**

Alleen in spanningsloze toestand het vervangen uitvoeren.

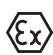

Bij Ex-toepassingen mag alleen een vervangingsdeel met bijbehorende Ex-toelating worden ingezet.

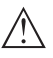

#### Opgelet:

Bescherm de binnenkant van de onderdelen tegen vuil en vocht bij het vervangen.

Ga voor het vervangen als volgt te werk:

- 1. Fixeerschroef met inbussleutel losmaken
- 2. Kabelmodule voorzichtig van de procesmodule aftrekken

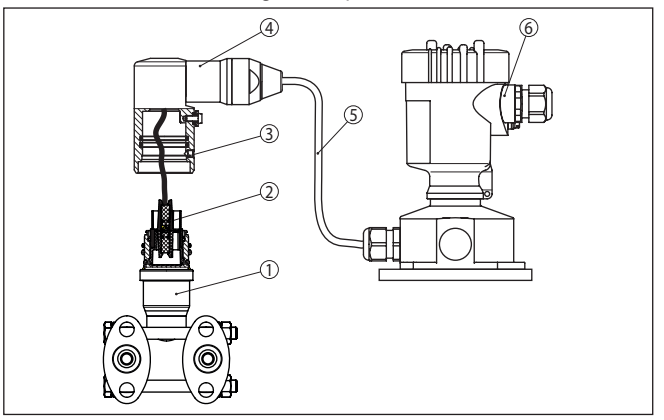

Fig. 41: VEGADIF 85 in IP 68-uitvoering 25 bar en kabeluitgang aan de zijkant, externe behuizing

- 1 Procesmodule
- 2 Connector
- 3 Fixeerschroef
- 4 Kabelmodule
- 5 Verbindingskabel
- 6 Externe behuizing
- 3. Stekker losmaken
- 4. Nieuwe procesmodule op de meetplaats monteren
- 5. Stekker weer aansluiten
- 6. Kabelmodule op de procesmodule plaatsen en in de gewenste positie draaien
- 7. Fixeerschroef met inbussleutel vastdraaien

Het vervangen is daarmee afgerond.

Het daarvoor benodigde serienummer vindt u op de typeplaat van het instrument of op de pakbon.

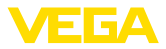

# 8.7 Elektronica vervangen

De elektronica kan bij een defect door de gebruiker tegen een identiek type worden omgewisseld.

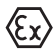

Bij Ex-toepassingen mag slechts één instrument en één elektronica met bijbehorende Ex-toelating worden ingezet.

Gedetailleerde informatie over het vervangen van de elektronica vindt u in de handleiding van de elektronica.

# 8.8 Software-update

Voor update van de instrumentsoftware zijn de volgende componenten nodig

- Instrument
- Voedingsspanning
- Interface-adapter VEGACONNECT
- PC met PACTware
- Actuele instrumentsoftware als bestand

De actuele instrumentsoftware en gedetailleerde informatie overr de procedure vindt u in het downloadgedeelte van <u>www.vega.com</u>.

De informatie voor de installatie is in het download-bestand opgenomen.

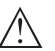

#### **Opgelet:**

Instrumenten met toelatingen kunnen aan bepaalde softwareversies zijn gebonden. Waarborg daarbij, dat bij een software-update de toelating actief blijft.

Gedetailleerde informatie vindt u in het downloadgedeelte van www.vega.com.

# 8.9 Procedure in geval van reparatie

Een retourformulier instrument en gedetailleerde informatie over de procedure vindt u in het download-gebied van onze homepage. U helpt ons op die manier, de reparatie snel en zonder extra overleg te kunnen uitvoeren.

Ga in geval van reparatie als volgt te werk:

- Omschrijving van de opgetreden storing.
- · Het instrument schoonmaken en goed inpakken
- Het ingevulde formulier en eventueel een veiligheidsspecificatieblad buiten op de verpakking aanbrengen.
- Adres voor retourzending bij uw vertegenwoordiging opvragen. U vindt deze op onze homepage.

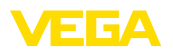

# 9 Demonteren

# 9.1 Demontagestappen

Voer voor de demontage van het instrument de stappen van de hoofdstukken "*Monteren*" en "*Op de voedingsspanning aansluiten*" in omgekeerde volgorde uit.

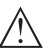

Waarschuwing:

Let bij de demontage op de procesomstandigheden in tanks en leidingen. Er bestaat gevaar voor lichamelijk letsel, bijvoorbeeld door hoge drukken of temperaturen en agressieve of toxische media. Voorkom dit door de juiste veiligheidsmaatregelen te nemen.

# 9.2 Afvoeren

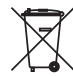

Breng het apparaat naar een gespecialiseerd recyclingbedrijf. Gebruik voor de afvoer niet de gemeentelijke inzamelpunten.

Verwijder van tevoren eventueel aanwezige batterijen, indien deze uit het apparaat kunnen worden gehaald, en lever deze apart in.

Als er op het te verwijderen oude apparaat persoonsgegevens zijn opgeslagen, verwijder deze dan van het apparaat voordat u dit afvoert.

Wanneer u niet de mogelijkheid heeft, het ouder instrument goed af te voeren, neem dan met ons contact op voor terugname en afvoer.

# 10 Bijlage

# 10.1 Technische gegevens

#### Aanwijzing voor gecertificeerde instrumenten

Voor gecertificeerde instrumenten (bijv. met Ex-certificering) gelden de technische specificaties in de bijbehorende, meegeleverde veiligheidsinstructies. Deze kunnen bijv. bij de procesomstandigheden of de voedingsspanning van de hier genoemde specificaties afwijken.

Alle toelatingsdocumenten kunnen worden gedownload van onze homepage.

| Materialen en gewichten                                                                      |                                                                                              |
|----------------------------------------------------------------------------------------------|----------------------------------------------------------------------------------------------|
| Materiaal 316 L komt overeen met rvs 1.4                                                     | 404 of 1.4435.                                                                               |
| Materialen, in aanraking met medium                                                          |                                                                                              |
| <ul> <li>Procesaansluiting, zijflens</li> </ul>                                              | 316L, Alloy C276 (2.4819), Superduplex (1.4410)                                              |
| <ul> <li>Scheidingsmembraan</li> </ul>                                                       | 316L, Alloy C276 (2.4819), 316L/1.4404 6 μm verguld                                          |
| <ul> <li>Afdichting</li> </ul>                                                               | FKM (ERIKS 514531), EPDM (ERIKS 55914)                                                       |
| <ul> <li>Afdichting bij aanbouw scheidings-<br/>membraan</li> </ul>                          | Koperen afdichtring                                                                          |
| <ul> <li>Afsluitschroeven</li> </ul>                                                         | 316L                                                                                         |
| <ul> <li>Ontluchtingsventielen</li> </ul>                                                    | 316L                                                                                         |
| Drukoverdrachtsvloeistof                                                                     |                                                                                              |
| <ul> <li>Standaardtoepassingen</li> </ul>                                                    | Siliconen olie                                                                               |
| <ul> <li>Zuurstoftoepassingen</li> </ul>                                                     | Halocarbonolie 5)                                                                            |
| Materialen, niet in aanraking met med                                                        | ium                                                                                          |
| <ul> <li>Elektronica behuizing</li> </ul>                                                    | Kunststof PBT (polyester), gietaluminium poedergecoat, 316L                                  |
| - Kabelwartel                                                                                | PA, roestvast staal, messing                                                                 |
| <ul> <li>Afdichting kabelwartel</li> </ul>                                                   | NBR                                                                                          |
| <ul> <li>Afsluitplug kabelwartel</li> </ul>                                                  | PA                                                                                           |
| <ul> <li>Externe behuizing</li> </ul>                                                        | Kunststof PBT (polyester), 316L                                                              |
| <ul> <li>Sokkel, wandmontageplaat externe<br/>elektronicabehuizing</li> </ul>                | Kunststof PBT (polyester), 316L                                                              |
| <ul> <li>Afdichting tussen behuizingssokkel en<br/>wandmontageplaat</li> </ul>               | TPE (vast verbonden)                                                                         |
| <ul> <li>Afdichting deksel behuizing</li> </ul>                                              | Siliconen SI 850 R, NBR siliconenvrij                                                        |
| <ul> <li>Venster deksel behuizing</li> </ul>                                                 | Polycarbonaat (UL-746-C opgenomen), glas 6)                                                  |
| - Schroeven en moeren voor zijflenzen                                                        | PN 160 en PN 400: zeskantbout DIN 931 M8 x 90 M8 x 85 A2-70, zeskantmoer DIN 934 M8 A4 A2-70 |
| - Aardklem                                                                                   | 316Ti/316L                                                                                   |
| <ul> <li>Verbindingskabel tussen IP68 sensor<br/>en externe behuizing elektronica</li> </ul> | PE, PUR                                                                                      |

6) Glas bij aluminium- en rvs-gietbehuizing

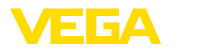

| PE-hard                                                              |
|----------------------------------------------------------------------|
| ca. 4,2 4,5 kg (9.26 9.92 lbs), afhankelijk van de procesaansluiting |
|                                                                      |
| 30 Nm (22.13 lbf ft)                                                 |
| 25 Nm (18.44 lbf ft)                                                 |
| 18 Nm (13.28 lbf ft)                                                 |
|                                                                      |
| 16 Nm (11.80 lbf ft)                                                 |
| 18 Nm (13.28 lbf ft)                                                 |
| 5 Nm (3.688 lbf ft)                                                  |
|                                                                      |
| 10 Nm (7.376 lbf ft)                                                 |
| 50 Nm (36.88 lbf ft)                                                 |
|                                                                      |

# Ingangsgrootheden

# Drukbereiken in bar/Pa

| Nom. meetbereik   | Onderste meetgrens  | Bovenste meetgrens  |
|-------------------|---------------------|---------------------|
| 10 mbar (1 kPa)   | -10 mbar (-3 kPa)   | +10 mbar (+3 kPa)   |
| 30 mbar (3 kPa)   | -30 mbar (-3 kPa)   | +30 mbar (+3 kPa)   |
| 100 mbar (10 kPa) | -100 mbar (-10 kPa) | +100 mbar (+10 kPa) |
| 500 mbar (50 kPa) | -500 mbar (-50 kPa) | +500 mbar (+50 kPa) |
| 3 bar (300 kPa)   | -3 bar (-300 kPa)   | +3 bar (+300 kPa)   |
| 16 bar (1600 kPa) | -16 bar (-1600 kPa) | +16 bar (+1600 kPa) |
| 40 bar (4000 kPa) | -40 bar (-4000 kPa) | +40 bar (+4000 kPa) |

#### Drukbereiken in psi

| Nom. meetbereik | Onderste meetgrens | Bovenste meetgrens |
|-----------------|--------------------|--------------------|
| 0.15 psig       | -0.15 psig         | +0.15 psig         |
| 0.45 psig       | -0.45 psig         | +0.45 psig         |
| 1.5 psig        | -1.5 psig          | +1.5 psig          |
| 7.5 psig        | -7.5 psig          | +7.5 psig          |
| 45 psig         | -45 psig           | -45 psig           |
| 240 psig        | -240 psig          | +240 psig          |
| 580 psig        | -580 psig          | +580 psig          |

#### 7) 4 lagen PTFE

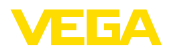

| Instelbereiken <sup>8)</sup>                   |                                                 |
|------------------------------------------------|-------------------------------------------------|
| Maximaal toegestane Turn Down                  | Onbegrensd (advies tot 20:1)                    |
| Inregeling drukverschil                        |                                                 |
| Zero-/span-inregeling:                         |                                                 |
| <ul> <li>Drukwaarde zero</li> </ul>            | -120 +120 %                                     |
| – Drukwaarde span                              | Zero + (-240 +240 %)                            |
| Inregeling niveau                              |                                                 |
| Min/maxinregeling :                            |                                                 |
| <ul> <li>Procentuele waarde</li> </ul>         | -10 +110 %                                      |
| - Drukwaarde                                   | -120 +120 %                                     |
| Inregeling doorstroming                        |                                                 |
| Zero-/span-inregeling:                         |                                                 |
| <ul> <li>Drukwaarde zero</li> </ul>            | -120 +120 %                                     |
| – Drukwaarde span                              | -120 +120 %                                     |
| Inschakelfase                                  |                                                 |
| Opstartijd bij voedingsspanning U <sub>B</sub> |                                                 |
| - ≥ 12 V DC                                    | ≤9 s                                            |
| - < 12 V DC                                    | ≤ 22 s                                          |
| Opstartstroom (voor opstartstijd)              | ≤ 3,6 mA                                        |
| Uitgangsgrootheid                              |                                                 |
| Uitgangssignaal                                | 4 20 mA - passief                               |
| Aansluittechniek                               | Tweedraads                                      |
| Bereik van het uitgangssignaal                 | 3,8 20,5 mA (fabrieksinstelling)                |
| Signaalresolutie                               | 0,3 μΑ                                          |
| Uitvalsignaal stroomuitgang (instelbaar)       | $\leq$ 3,6 mA, $\geq$ 21 mA, laatste meetwaarde |
| Max. uitgangsstroom                            | 21,5 mA                                         |
| Last                                           | Zie belastingsweerstand onder voedingsspanning  |

0...999 s

Dynamisch gedrag uitgang

heid), instelbaar

Demping (63 % van de ingangsgroot-

Dynamische specificaties, afhankelijk van medium en temperatuur

8) De specificaties hebben betrekking op het nominale meetbereik.

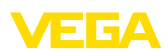

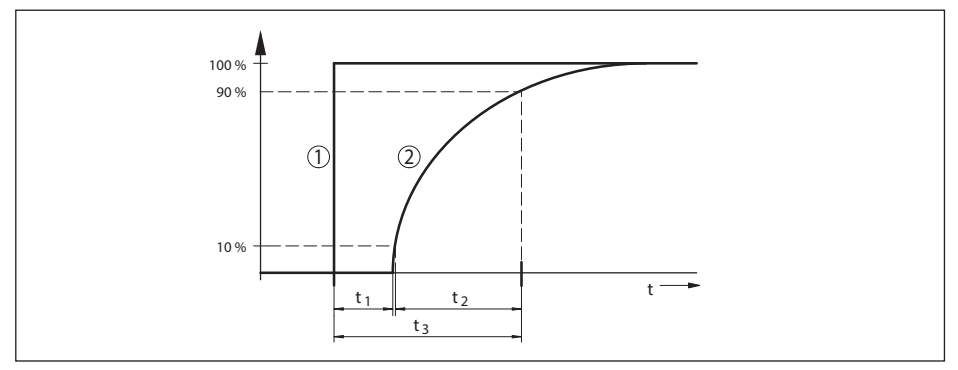

Fig. 42: Gedrag bij sprongsgewijze verandering van de proceseenheid.  $t_{1}$ : dode band;  $t_{2}$ : toenametijd;  $t_{3}$ : sprongant-woordtijd

- 1 Proceseenheid
- 2 Uitgangssignaal

| Uitvoering, nominaal meetbereik                                | Dode band $t_1$                            | Stijgtijd t <sub>2</sub>                   | Sprong respons-<br>tijd t <sub>3</sub>     |
|----------------------------------------------------------------|--------------------------------------------|--------------------------------------------|--------------------------------------------|
| Basisuitvoering, 10 mbar en 30 mbar                            | 160 ms                                     | 115 ms                                     | 275 ms                                     |
| Basisuitvoering, 100 mbar                                      |                                            | 95 ms                                      | 225 ms                                     |
| Basisuitvoering, 500 mbar                                      | 100 mg                                     | 75 ms                                      | 205 ms                                     |
| Basisuitvoering, 3 bar                                         | 130 ms                                     | 60 ms                                      | 190 ms                                     |
| Basisuitvoering, 16 bar                                        |                                            |                                            |                                            |
| Uitvoering scheidingsmembraan, alle nomi-<br>nale meetbereiken | Afhankelijk van<br>scheidingsmem-<br>braan | Afhankelijk van<br>scheidingsmem-<br>braan | Afhankelijk van<br>scheidingsmem-<br>braan |
| Uitvoering IP68 (25 bar)                                       | Extra 50 ms                                | Extra 150 ms                               | Extra 200 ms                               |

Demping (63 % van de ingangsgrootheid) 0 ... 999 s, via menupunt " *demping*" instelbaar

| Extra uitgangsgrootheid - meetceltemperatuur |                                                                                     |  |
|----------------------------------------------|-------------------------------------------------------------------------------------|--|
| Bereik                                       | -40 +85 °C (-40 +185 °F)                                                            |  |
| Meetceltemperatuur                           |                                                                                     |  |
| - Resolutie                                  | 1 K                                                                                 |  |
| <ul> <li>Meetafwijking</li> </ul>            | ±1 K                                                                                |  |
| Uitsturen van de temperatuurwaarde           |                                                                                     |  |
| - Weergave                                   | Via de display- en bedieningsmodule                                                 |  |
| - Analoog                                    | Via de stroomuitgang, de extra stroomuitgang                                        |  |
| - Digitaal                                   | Via het digitale uitgangssignaal (afhankelijk van de uitvoering van de elektronica) |  |

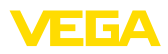

#### Referentieomstandigheden en invloedsgrootheden (conform DIN EN 60770-1)

Referentie-omstandigheden conform DIN EN 61298-1

| •                                              |                                                          |
|------------------------------------------------|----------------------------------------------------------|
| - Temperatuur                                  | +18 +30 °C (+64 +86 °F)                                  |
| <ul> <li>Relatieve luchtvochtigheid</li> </ul> | 45 75 %                                                  |
| - Luchtdruk                                    | 860 1060 mbar/86 106 kPa (12.5 15.4 psig)                |
| Bepaling karakteristiek                        | Grenspuntinstelling conform IEC 61298-2                  |
| Karakteristiek                                 | Lineair                                                  |
| Kalibratiepositie van de meetcel               | Verticaal, d.w.z. staande procesmodule                   |
| Invloed inbouwpositie                          | <0,35 mbar/20 Pa (0.003 psig) per 10° hoek om de dwarsas |
| Materiaal zijflens                             | 316L                                                     |
| Afwijking on de streemuitgeng door kreek       | tiga, boogfraguentia elektromagnetische velden           |

Afwijking op de stroomuitgang door krachtige, hoogtrequentie elektromagnetische velden

- In het kader van de EN 61326-1 < ±80 uA

- In het kader van de <= ±160 µA

IACS E10 (scheepsbouw)/IEC 60945

#### Meetafwijking bepaalt volgens de grenspuntmethode conform IEC 60770 resp. IEC 61298

De meetafwijking bevat de alineariteit, hysterese en niet-herhaalbaarheid.

De waarden gelden voor de digitale signaaluitgang (HART, Profibus PA, Foundation Fieldbus) en de analoge 4...20 mA-stroomuitgang. Deze zijn bij verschildruk gerelateerd aan het ingestelde meetgebied, bij statische druk aan de meetbereikeindwaarde. Turn-down (TD) is de verhouding tussen nominaal meetbereik en ingesteld meetgebied.

#### Drukverschil

| Meetbereik                  | TD ≤ 5 : 1 | TD > 5 : 1     | TD > 10 : 1               |
|-----------------------------|------------|----------------|---------------------------|
| 10 mbar (1 kPa)/0.145 psi   |            | < ±0,02 % x TD |                           |
| 30 mbar (3 kPa)/0.44 psi    | < ±0,1 %   |                |                           |
| 100 mbar (10 kPa)/1.5 psi   | < ±0,065 % |                | < ±0,035 % + 0,01 % x TD  |
| 500 mbar (50 kPa)/7.3 psi   |            |                |                           |
| 3 bar (300 kPa)/43.51 psi   |            |                | < ±0,015 % + 0,005 % x TD |
| 16 bar (1600 kPa)/232.1 psi |            |                | < ±0,035 % + 0,01 % x TD  |

#### Statische druk

| Meetbereik                  | Tot nominale druk <sup>9)</sup> | TD 1:1   |
|-----------------------------|---------------------------------|----------|
| 10 mbar (1 kPa)/0.145 psi   | 40 bor (4000 kPo)               | < ±0,1 % |
| 30 mbar (3 kPa)/0.44 psi    | 40 Dai (4000 KPa)               |          |
| 100 mbar (10 kPa)/1.5 psi   |                                 |          |
| 500 mbar (50 kPa)/7.3 psi   | 160 bar (16000 kPa)             |          |
| 3 bar (300 kPa)/43.51 psi   | resp.<br>400 bar (40000 kPa)    |          |
| 16 bar (1600 kPa)/232.1 psi |                                 |          |

53566-NL-220822

14 Meetbereikeindwaarde absolute druk
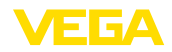

### Debiet > 50 %<sup>10)</sup>

| Meetbereik                  | TD ≤ 5 : 1                | TD > 5 : 1 | TD > 10 : 1               |
|-----------------------------|---------------------------|------------|---------------------------|
| 10 mbar (1 kPa)/0.145 psi   | - 10.1.9/                 |            |                           |
| 30 mbar (3 kPa)/0.44 psi    | < ±0,1 %                  |            | < ±0,02 % X 1D            |
| 100 mbar (10 kPa)/1.5 psi   |                           |            | < ±0,035 % + 0,01 % x TD  |
| 500 mbar (50 kPa)/7.3 psi   | 0.1                       |            | < ±0,015 % + 0,005 % x TD |
| 3 bar (300 kPa)/43.51 psi   | <pre>&lt; ±0,065 % </pre> |            |                           |
| 16 bar (1600 kPa)/232.1 psi |                           |            | < ±0,035 % + 0,01 % x TD  |

### **25 % < Debiet \leq 50 %<sup>11)</sup>**

| Meetbereik                  | TD ≤ 5 : 1 | TD > 5 : 1 | TD > 10 : 1             |  |
|-----------------------------|------------|------------|-------------------------|--|
| 10 mbar (1 kPa)/0.145 psi   |            |            |                         |  |
| 30 mbar (3 kPa)/0.44 psi    | < ±0,2 %   |            | ±0,04 % X I D           |  |
| 100 mbar (10 kPa)/1.5 psi   |            |            | < ±0,07 % + 0,02 % x TD |  |
| 500 mbar (50 kPa)/7.3 psi   |            | 12 0/      | < ±0,03 % + 0,01 % x TD |  |
| 3 bar (300 kPa)/43.51 psi   | - <±0,13 % |            |                         |  |
| 16 bar (1600 kPa)/232.1 psi |            |            | < ±0,07 % + 0,02 % x TD |  |

### Invloed van de medium- resp. omgevingstemperatuur

De waarden gelden voor de **digitale** signaaluitgang en de **analoge** 4...20 mA-stroomuitgang. Turndown (TD) is de verhouding tussen het nominale meetbereik en het ingestelde meetgebied.

#### Thermische verandering nulsignaal en uitgangsbereik drukverschil<sup>12)</sup>

| Meetbereik                  | -10 +60 °C / +14 +140 °F | -4010 °C / -40 +14 °F und<br>+60 +85 °C /+140 +185 °F |  |
|-----------------------------|--------------------------|-------------------------------------------------------|--|
| 10 mbar (1 kPa)/0.145 psi   | < ±0,15 % + 0,20 % x TD  | < ±0,4 % + 0,3 % x TD                                 |  |
| 30 mbar (3 kPa)/0.44 psi    | < ±0,15 % + 0,10 % x TD  | < ±0,2 % + 0,15 % x TD                                |  |
| 100 mbar (10 kPa)/1.5 psi   | < ±0,15 % + 0,15 % x TD  | < ±0,15 % + 0,20 % x TD                               |  |
| 500 mbar (50 kPa)/7.3 psi   |                          | < ±0,2 % + 0,06 % x TD                                |  |
| 3 bar (300 kPa)/43.51 psi   | < ±0,15 % + 0,05 % X 1D  |                                                       |  |
| 16 bar (1600 kPa)/232.1 psi | < ±0,15 % + 0,15 % x TD  | < ±0,15 % + 0,20 % x TD                               |  |

### Thermische verandering nulsignaal en uitgangsbereik statische druk<sup>13)</sup>

11) Karakteristiek

12) Gerelateerd aan het ingestelde meetgebied.

13) Gerelateerd aan de meetbereikeindwaarde.

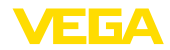

| Meetbereik                  | Tot nominale druk 14)        | -40 +80 °C / -40 +176 °F |
|-----------------------------|------------------------------|--------------------------|
| 10 mbar (1 kPa)/0.145 psi   | 40 hor (4000 kPa)            |                          |
| 30 mbar (3 kPa)/0.44 psi    | 40 Dar (4000 KPa)            |                          |
| 100 mbar (10 kPa)/1.5 psi   |                              |                          |
| 500 mbar (50 kPa)/7.3 psi   | 160 bar (16000 kPa)          | < ±0,5 %                 |
| 3 bar (300 kPa)/43.51 psi   | resp.<br>400 bar (40000 kPa) |                          |
| 16 bar (1600 kPa)/232.1 psi |                              |                          |

### Thermische verandering stroomuitgang door omgevingstemperatuur

Geldt bovendien voor de **analoge** 4 ... 20 mA-stroomuitgang en heeft betrekking op het ingestelde meetgebied.

Thermische verandering stroomuitgang

< 0,05 %/10 K, max. < 0,15 %, telkens bij -40 ... +80 °C (-40 ... +176 °F)

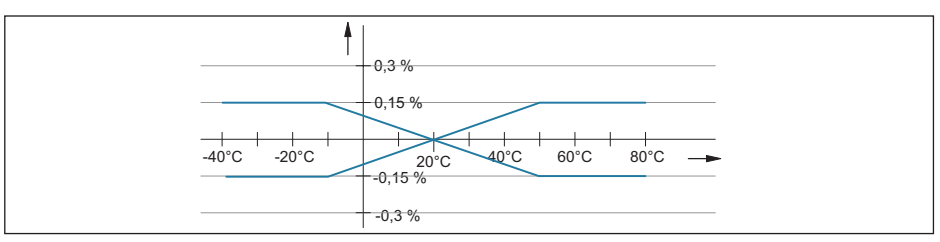

Fig. 43: Thermische verandering stroomuitgang

#### Invloed van de statische druk

De waarden gelden voor **digitale** signaaluitgang (HART, Profibus PA, Foundation Fieldbus) en voor de **analoge** 4 ... 20 mA-stroomuitgang en hebben betrekking op het ingestelde meetgebied. Turn down (TD) is de verhouding nom. meetbereik/ingesteld meetgebied.

### Verandering nulsignaal en uitgangsbereik

| Nom. meetbereik                   | Tot nominale druk <sup>15)</sup>  | Invloed op het nulpunt            | Invloed op het bereik             |
|-----------------------------------|-----------------------------------|-----------------------------------|-----------------------------------|
| 10 mbar (1 kPa),<br>(0.145 psi)   | 40 bar (4000 kPa),                | < ±0,10 % x TD                    | < ±0,10 %                         |
| 30 mbar (3 kPa), (0.44 psi)       | (600 psi)                         |                                   |                                   |
| 100 mbar (10 kPa),<br>(1.5 psi)   |                                   | 160 bar (16000 kPa),              | 160 bar(16000 kPa),               |
| 500 mbar (50 kPa),                | 160 bar (16000 kPa),              | (2400 psi):                       | (2400 psi):                       |
| (7.3 psi)                         | (2400 psi)                        | < ±0,10 % x TD                    | < ±0,10 %                         |
| 3 bar (300 kPa),<br>(43.51 psi)   | 400 bar (4000 kPa),<br>(5800 psi) | 400 bar(4000 kPa),<br>(5800 psi): | 400 bar(4000 kPa),<br>(5800 psi): |
| 16 bar (1600 kPa),<br>(232.1 psi) |                                   | ≤ 0,25 % x TD                     | ≤ 0,25 %                          |

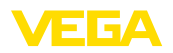

### Langetermijnstabiliteit (conform DIN 16086)

Geldt voor de betreffende **digitale** signaaluitgang (HART, Profibus PA, Foundation Fieldbus) en voor de **analoge** 4 ... 20 mA-stroomuitgang onder referentieomstandigheden. Turn down (TD) is de verhouding nominaal meetbereik/ingesteld meetgebied.

De langetermijn-stabiliteit van het nulsignaal en het uitgangsbereik komt overeen met de waarde  $F_{stab}$  in hoofdstuk "*Berekening van de totale afwijking (conform DIN 16086*)".

# Langetermijnstabiliteit nulsignaal en uitgangsbereik

| Maataanhaid                 | Tijdbereik     |              |               |  |
|-----------------------------|----------------|--------------|---------------|--|
| Meeteenneid                 | 1 jaar         | 5 jaar       | 10 jaar       |  |
| Drukverschil <sup>16)</sup> | < 0,065 % x TD | < 0,1 % x TD | < 0,15 % x TD |  |
| Statische druk 17)          | < ±0,065 %     | < ±0,1 %     | < ±0,15 %     |  |

### Procescondities

#### Procestemperatuur 18)

| Materiaal afdichting | Vulolie                                       | Temperatuurgrenzen        |
|----------------------|-----------------------------------------------|---------------------------|
| FKM (ERIKS 514531)   | Siliconen olie                                | -20 +105 °C (-4 +221 °F)  |
|                      | Halocarbonolie voor zuurstoftoe-<br>passingen | -10 +60 °C (-4 +140 °F)   |
| PTFE                 | Siliconen olie                                | -40 +105 °C (-40 +221 °F) |
|                      | Halocarbonolie voor zuurstoftoe-<br>passingen | -10 +60 °C (-4 +140 °F)   |
| Koper                | Siliconen olie                                | -40 +105 °C (-40 +221 °F) |
|                      | Halocarbonolie voor zuurstoftoe-<br>passingen | -10 +60 °C (-4 +140 °F)   |
| EPDM (ERIKS 55914)   | Siliconen olie                                | -40 +105 °C (-40 +221 °F) |
|                      | Halocarbonolie voor zuurstoftoe-<br>passingen | -10 +60 °C (-4 +140 °F)   |

#### Procesdruk 19)

| Nom. meetbereik   | Max. toelaatbare<br>procesdruk (MWP) | Overbelasting een-<br>zijdig (OPL) | Overbelasting bei-<br>de zijden (OPL) | Min. toelaatbare statische druk                |
|-------------------|--------------------------------------|------------------------------------|---------------------------------------|------------------------------------------------|
| 10 mbar (1 kPa)   | 40 bar (4000 kPa)                    | 40 bar (4000 kBa)                  | 60 bar (6000 kPa)                     |                                                |
| 30 mbar (3 kPa)   | 40 Dai (4000 KFa)                    | 40 bai (4000 KFa)                  | 00 Dai (0000 KFa)                     |                                                |
| 100 mbar (10 kPa) | 160 bar (16000 kPa)                  | 160 bar (16000 kPa)                | 240 bar (24000 kPa)                   | 1 mbor (100 Po )                               |
| 500 mbar (50 kPa) | 100 L (10000 L D )                   | (100 L (10000 L D )                |                                       | T mbar <sub>abs</sub> (100 Pa <sub>abs</sub> ) |
| 3 bar (300 kPa)   | 160 bar (16000 kPa)                  | 160 bar (16000 kPa)                | 240 bar (24000 kPa)                   |                                                |
| 16 bar (1600 kPa) | 100 Dai (10000 KFa)                  | 400 Dai (40000 KFa)                | 000 Dai (00000 KFa)                   |                                                |

- 16) Gerelateerd aan het ingestelde meetgebied.
- 17) Gerelateerd aan de meetbereikeindwaarde.
- 18) Bij binnenkomst in de procesaansluiting, aansluiting via ventielblok, kortstondige ontluchting, geen permanente doorstroming van de meetkamers.
- 19) Referentietemperatuur +25 °C (+77 °F).

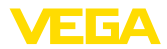

| Nom. meetbereik | Max. toelaatbare<br>procesdruk (MWP) | Overbelasting een-<br>zijdig (OPL) | Overbelasting bei-<br>de zijden (OPL) | Min. toelaatbare<br>statische druk |
|-----------------|--------------------------------------|------------------------------------|---------------------------------------|------------------------------------|
| 0.15 psig       | 590 1 pcig                           | 590 1 pcig                         | 870.2 pcig                            |                                    |
| 0.45 psig       | 560.1 psig                           | 560.1 psig                         | 670.2 psig                            |                                    |
| 1.5 psig        | 2320 psig                            | 2320 psig                          | 3481 psig                             | 0.015 poi                          |
| 7.5 psig        | 0000 ·                               |                                    | 0.404                                 | 0.015 psi                          |
| 45 psig         | 2320 psig                            | 2320 psig                          | 3481 psig                             |                                    |
| 240 psig        | Sour psig                            | Sour psig                          | 9137 psig                             |                                    |

### Mechanische belasting

Trillingsbestendigheid

4 g bij 5 ... 200 Hz conform EN 60068-2-6 (trilling bij resonantie)

Schokbestendigheid

50 g, 2,3 ms conform EN 60068-2-27 (mechanische schok)  $^{\scriptscriptstyle 20)}$ 

#### Omgevingscondities

| Uitvoering                                       | Omgevingstemperatuur     | Opslag- en transporttemperatuur |
|--------------------------------------------------|--------------------------|---------------------------------|
| Standaard uitvoering                             | -40 +80 °C (-40 +176 °F) | -60 +80 °C (-76 +176 °F)        |
| Uitvoering IP66/IP68 (1 bar)                     | -20 +80 °C (-4 +176 °F)  | -20 +80 °C (-4 +176 °F)         |
| Uitvoering IP68 (25 bar), aansluitka-<br>bel PUR | -20 +80 °C (-4 +176 °F)  | -20 +80 °C (-4 +176 °F)         |
| Uitvoering IP68 (25 bar), aansluitka-<br>bel PE  | -20 +60 °C (-4 +140 °F)  | -20 +60 °C (-4 +140 °F)         |

## Elektromechanische gegevens - uitvoering IP66/IP67 en IP66/IP68 (0,2 bar)<sup>21)</sup>

Opties voor de kabelinstallatie

- Kabelinvoer
- Kabelwartel
- Blindplug
- Afsluitkap

M20 x 1,5; ½ NPT M20 x 1,5, ½ NPT (kabel-ø zie tabel onder) M20 x 1,5; ½ NPT ½ NPT

| Materiaal kabelwartel/afdichtings- | Kabeldiameter |         |         |          |
|------------------------------------|---------------|---------|---------|----------|
| element                            | 5 9 mm        | 6 12 mm | 7 12 mm | 10 14 mm |
| PA/NBR                             | •             | •       | -       | •        |
| Messing, vernikkeld/NBR            | ٠             | •       | -       | -        |
| Roestvast staal/NBR                | -             | -       | •       | -        |

#### Aderdiameter (veerkrachtklemmen)

- Massieve ader, litze

- 0,2 ... 2,5 mm<sup>2</sup> (AWG 24 ... 14) 0,2 ... 1,5 mm<sup>2</sup> (AWG 24 ... 16)
- Litze met adereindhuls
- 20) 2 g bij uitvoering behuizing roestvast staal tweekamer
- 21) IP66/IP68 (0,2 bar) alleen bij absolute druk.

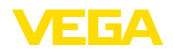

# Elektromechanische gegevens - uitvoering IP66/IP68 (1 bar)

Aansluitkabel, mechanische gegevens

| - Constructie                              | Aders, trekontlasting, luchtdrukcompensatiecappilairen, vlechtwerk, metaalfolie, mantel |
|--------------------------------------------|-----------------------------------------------------------------------------------------|
| <ul> <li>Standaard lengte</li> </ul>       | 5 m (16.4 ft)                                                                           |
| – Min. buigradius (bij 25 °C/77 °F)        | 25 mm (0.984 in)                                                                        |
| - Diameter                                 | ca. 8 mm (0.315 in)                                                                     |
| <ul> <li>Kleur - uitvoering PE</li> </ul>  | Zwart                                                                                   |
| <ul> <li>Kleur - uitvoering PUR</li> </ul> | Blauw                                                                                   |
| Aansluitkabel, elektrische gegevens        |                                                                                         |
| - Aderdiameter                             | 0,5 mm² (AWG 20)                                                                        |
| - Aderweerstand R                          | 0,037 Ω/m (0.012 Ω/ft)                                                                  |

# Elektromechanische gegevens - uitvoering IP68 (25 bar)

Verbindingskabel, mechanische gegevens

| - Constructie                          | Aders, trekontlasting, luchtdrukcompensatiecappilairen, vlechtwerk, metaalfolie, mantel |
|----------------------------------------|-----------------------------------------------------------------------------------------|
| <ul> <li>Standaard lengte</li> </ul>   | 5 m (16.40 ft)                                                                          |
| - Max. lengte                          | 25 m (82.02 ft)                                                                         |
| – Min. buigradius (bij 25 °C/77 °F)    | 25 mm (0.985 in)                                                                        |
| - Diameter                             | ca. 8 mm (0.315 in)                                                                     |
| – Kleur PE                             | Zwart                                                                                   |
| - Kleur PUR                            | Blauw                                                                                   |
| Verbindingskabel, elektrische gegevens |                                                                                         |
| - Aderdiameter                         | 0,5 mm² (AWG 20)                                                                        |
| - Aderweerstand R                      | 0,037 Ω/m (0.012 Ω/ft)                                                                  |

| Interface naar externe display- en bedieningsmodule |                                 |  |
|-----------------------------------------------------|---------------------------------|--|
| Data-overdracht                                     | digitaal (I <sup>2</sup> C-Bus) |  |
| Verbindingskabel                                    | Vier-aderig                     |  |
|                                                     |                                 |  |

| Sensoruitvoering                 | Opbouw verbindingskabel |             |
|----------------------------------|-------------------------|-------------|
|                                  | Max. kabellengte        | Afgeschermd |
| 4 20 mA/HART                     | 50 m                    | •           |
| 4 20 MA/HART SIL                 |                         |             |
| Profibus PA, Foundation Fieldbus | 25 m                    | •           |

| Geïntegreerde klok  |                |  |
|---------------------|----------------|--|
| Datumformaat        | Dag.Maand.Jaar |  |
| Tijdformaat         | 12 h/24 h      |  |
| Tijdzone af fabriek | CET            |  |
| Max. gangafwijking  | 10,5 min/jaar  |  |

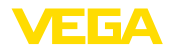

| Extra uitgangsgrootheid - elektronicatemperatuur |                                     |  |
|--------------------------------------------------|-------------------------------------|--|
| Bereik                                           | -40 +85 °C (-40 +185 °F)            |  |
| Resolutie                                        | < 0,1 K                             |  |
| Meetafwijking                                    | ± 3 K                               |  |
| Beschikbaarheid van de temperatuurwaarden        |                                     |  |
| - Weergave                                       | Via de display- en bedieningsmodule |  |
| - Uitvoer                                        | Via het betreffende uitgangssignaal |  |

# Voedingsspanning

| $\begin{array}{llllllllllllllllllllllllllllllllllll$                                                                                                    |                                                                  |                                              |
|----------------------------------------------------------------------------------------------------|------------------------------------------------------------------|----------------------------------------------|
| $\begin{array}{llllllllllllllllllllllllllllllllllll$                                                                                                    | Bedrijfsspanning U <sub>B</sub>                                  | 11 35 V DC                                   |
| $\begin{array}{llllllllllllllllllllllllllllllllllll$                                                                                                    | Bedrijfsspanning U <sub>B</sub> met ingeschakelde verlichting    | 16 35 V DC                                   |
| Toelaatbare rimpelspanning       - voor U <sub>N</sub> 12 V DC (11 V < U <sub>B</sub> < 14 V)                                                                                                    | Ompoolbeveiliging                                                | Geïntegreerd                                 |
| $\begin{array}{ll} - \operatorname{voor} U_{_{N}} 12  V  DC  (11  V < U_{_{B}} < 14  V) & \leq 0,7  V_{_{eff}}  (16   400  Hz) \\ - \operatorname{voor} U_{_{N}} 24  V  DC  (18  V < U_{_{B}} < 35  V) & \leq 1,0  V_{_{eff}}  (16   400  Hz) \\ \end{array}$ Belastingsweerstand $\begin{array}{l} - \operatorname{Berekening} & (U_{_{B}} - U_{_{min}})/0,022  A \\ - \operatorname{Voorbeeld} - U_{_{B}} = 24  V  DC & (24  V - 11  V)/0,022  A = 591  \Omega \end{array}$ | Toelaatbare rimpelspanning                                       |                                              |
| $ - \text{ voor } U_N 24 \text{ V DC } (18 \text{ V} < U_B < 35 \text{ V}) ≤ 1,0 \text{ V}_{eff} (16 400 \text{ Hz}) $ Belastingsweerstand $ - \text{ Berekening} \qquad (U_B - U_{min})/0,022 \text{ A} $ $ - \text{ Voorbeeld - U}_B = 24 \text{ V DC} \qquad (24 \text{ V} - 11 \text{ V})/0,022 \text{ A} = 591 \Omega $                                                                                                    | - voor $U_N$ 12 V DC (11 V < $U_B$ < 14 V)                       | ≤ 0,7 V <sub>eff</sub> (16 … 400 Hz)         |
| Belastingsweerstand         (U <sub>B</sub> - U <sub>min</sub> )/0,022 A           - Voorbeeld - U <sub>B</sub> = 24 V DC         (24 V - 11 V)/0,022 A = 591 Ω                                                                                                    | - voor $U_N 24 \text{ V DC} (18 \text{ V} < U_B < 35 \text{ V})$ | ≤ 1,0 V <sub>eff</sub> (16 … 400 Hz)         |
| <ul> <li>Berekening (U<sub>B</sub> - U<sub>min</sub>)/0,022 A</li> <li>Voorbeeld - U<sub>B</sub>= 24 V DC (24 V - 11 V)/0,022 A = 591 Ω</li> </ul>                                                                                                    | Belastingsweerstand                                              |                                              |
| - Voorbeeld - U <sub>B</sub> = 24 V DC (24 V - 11 V)/0,022 A = 591 Ω                                                                                                    | - Berekening                                                     | (U <sub>B</sub> - U <sub>min</sub> )/0,022 A |
|                                                                                                    | – Voorbeeld - U <sub>B</sub> = 24 V DC                           | (24 V - 11 V)/0,022 A = 591 Ω                |

# Potentiaalverbindingen en elektrische scheidingsmaatregelen in het instrument

| Elektronica           | Niet potentiaalgebonden                      |
|-----------------------|----------------------------------------------|
| Nominale spanning 22) | 500 V AC                                     |
| Geleidende verbinding | Tussen aardklem en metalen procesaansluiting |

# Elektrische veiligheidsmaatregelen

| Materiaal behuizing  | Uitvoering                    | Beschermings-<br>klasse conform<br>IEC 60529 | Beschermingsklas-<br>se conform NEMA |
|----------------------|-------------------------------|----------------------------------------------|--------------------------------------|
| Kunststof            |                               | IP66/IP67                                    | Type 4x                              |
| Aluminium            |                               | IP66/IP67<br>IP66/IP68 (0,2 bar)             | Type 4x<br>Type 6P                   |
| RVS (geanodiseerd)   | Eenkamer                      | IP66/IP67<br>IP69K                           | Type 4x<br>-                         |
| RVS (fijngietmetaal) |                               | IP66/IP67<br>IP66/IP68 (0,2 bar)             | Type 4x<br>Type 6P                   |
| RVS                  | Sensor voor externe behuizing | IP68 (25 bar)                                | -                                    |

## Toepassingshoogte boven zeeniveau

- Standaard

tot 2000 m (6562 ft)

23 Galvanische scheiding tussen elektronica en metalen instrumentcomponenten.

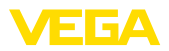

| - Met voorgeschakelde overspannings- | tot 5000 m (16404 ft) |
|--------------------------------------|-----------------------|
| beveiliging op het primary device    |                       |
| Vervuilingsgraad <sup>23)</sup>      | 4                     |

Veiligheidsklasse (IEC 61010-1)

# 10.2 Berekening van de totale afwijking

De totale afwijking van een drukmeetversterker geeft de maximaal te verwachten meetfout in de praktijk aan. Deze wordt ook de maximale praktische meetafwijking of gebruiksfout genoemd.

Ш

Conform DIN 16086 is de totale afwijking  $\rm F_{totaal}$  de som van de basisafwijking  $\rm F_{perf}$  en de stabiliteit over langere termijn  $\rm F_{stab}$ :

 $F_{total} = F_{perf} + F_{stab}$ 

De basisafwijking  $F_{peri}$  is samengesteld uit de thermische verandering van het nulsignaal en uitgangsbereik  $F_{\tau}$  (temperatuurfout) en de meetafwijking  $F_{\kappa i}$ :

 $\mathsf{F}_{\text{perf}} = \sqrt{((\mathsf{F}_{\text{T}})^2 + (\mathsf{F}_{\text{KI}})^2)}$ 

De thermische verandering van nulsignaal en uitgangsbereik  ${\rm F_{\tau}}$  wordt in hoofdstuk "Technische gegevens" aangegeven.

Dit geldt in eerste instantie voor de digitale signaaluitgang via HART, Profibus PA, Foundation Fieldbus of Modbus.

Bij de 4 ... 20 mA-uitgang komt nog de thermische verandering van de stroomuitgang F<sub>a</sub> daarbij:

 $F_{perf} = \sqrt{((F_T)^2 + (F_{KI})^2 + (F_a)^2)}$ 

Voor een beter overzicht zijn hier de formulesymbolen opgesomd:

- F<sub>total</sub>: totale afwijking
- F basisafwijking
- F<sub>staaf</sub>: langetermijnstabiliteit
- F<sub>T</sub>: thermische verandering van het nulsignaal en het uitgangsbereik (temperatuurfout)
- F<sup>'</sup><sub>κι</sub>: meetafwijking
- Fa: Thermische verandering van de stroomuitgang
- FMZ: extra factor meetceluitvoering
- FTD: extra factor Turn Down

# 10.3 Berekening van de totale afwijking - praktijkvoorbeeld

### Gegevens

Drukverschil 250 mbar (25 KPa), mediumtemperatuur aan de meetcel 60 °C

VEGADIF 85 met meetbereik 500 mbar

De benodigde waarden voor temperatuurfouten  $F_{_{TT}}$  meetafwijking  $F_{_{KI}}$  en langetermijnstabiliteit  $F_{_{stab}}$  zijn te vinden in de technische gegevens.

## 1. Berekening van de Turn Down

TD = 500 mbar/250 mbar

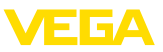

## 2. Bepaling temperatuurfout $F_{T}$

| Meetbereik                  | -10 +60 °C / +14 +140 °F | -4010 °C / -40 +14 °F und<br>+60 +85 °C /+140 +185 °F |
|-----------------------------|--------------------------|-------------------------------------------------------|
| 10 mbar (1 kPa)/0.145 psi   | < ±0,15 % + 0,20 % x TD  | < ±0,4 % + 0,3 % x TD                                 |
| 30 mbar (3 kPa)/0.44 psi    | < ±0,15 % + 0,10 % x TD  | < ±0,2 % + 0,15 % x TD                                |
| 100 mbar (10 kPa)/1.5 psi   | < ±0,15 % + 0,15 % x TD  | < ±0,15 % + 0,20 % x TD                               |
| 500 mbar (50 kPa)/7.3 psi   |                          | < ±0,2 % + 0,06 % x TD                                |
| 3 bar (300 kPa)/43.51 psi   | < ±0,15 % + 0,05 % X TD  |                                                       |
| 16 bar (1600 kPa)/232.1 psi | < ±0,15 % + 0,15 % x TD  | < ±0,15 % + 0,20 % x TD                               |

F<sub>T</sub> = 0,15 % + 0,05 % x TD

 $F_{T} = 0,15 \% + 0,1 \%$ 

F<sub>τ</sub> = <mark>0,25 %</mark>

## 3. Bepaling meetafwijking en langetermijnstabiliteit

### Meetafwijking

| Meetbereik                  | TD 1 : 1 tot 5 : 1 TD > 5 : 1 |                       | TD > 10 : 1                 |
|-----------------------------|-------------------------------|-----------------------|-----------------------------|
| 10 mbar (1 kPa)/0.145 psi   |                               | ±0,1 % < ±0,02 % x TD |                             |
| 30 mbar (3 kPa)/0.44 psi    | < ±0,1 %                      |                       |                             |
| 100 mbar (10 kPa)/1.5 psi   | < ±0,065 %                    |                       | < ±(0,035 % + 0,01 %) x TD  |
| 500 mbar (50 kPa)/7.3 psi   |                               |                       |                             |
| 3 bar (300 kPa)/43.51 psi   |                               |                       | < ±(0,015 % + 0,005 %) x TD |
| 16 bar (1600 kPa)/232.1 psi |                               |                       | < ±(0,035 % + 0,01 %) x TD  |

## Langetermijnstabiliteit

| Maataanhaid                 | Tijdbereik                     |              |               |
|-----------------------------|--------------------------------|--------------|---------------|
| Meeteenneid                 | 1 jaar                         | 5 jaar       | 10 jaar       |
| Drukverschil <sup>24)</sup> | <mark>&lt; 0,065 % x TD</mark> | < 0,1 % x TD | < 0,15 % x TD |
| Statische druk 25)          | < ±0,065 %                     | < ±0,1 %     | < ±0,15 %     |

## 4. Berekening van de totale afwijking - 4 ... 20 mA-signaal

# - 1e stap: basisnauwkeurigheid F<sub>nerf</sub>

$$\begin{split} &\mathsf{F}_{\mathsf{perf}} = \sqrt{((\mathsf{F}_{\mathsf{T}})^2 + (\mathsf{F}_{\mathsf{Kl}})^2 + (\mathsf{F}_{\mathsf{a}})^2)} \\ &\mathsf{F}_{\mathsf{T}} = 0.25 \ \% \\ &\mathsf{F}_{\mathsf{Kl}} = 0.065 \ \% \\ &\mathsf{F}_{\mathsf{a}} = 0.15 \ \% \\ &\mathsf{F}_{\mathsf{perf}} = \sqrt{(0.25 \ \%)^2 + (0.065 \ \%)^2 + (0.15 \ \%)^2)} \\ &\mathsf{F}_{\mathsf{perf}} = 0.3 \ \% \end{split}$$

<sup>24)</sup> Gerelateerd aan het ingestelde meetgebied.

<sup>25)</sup> Gerelateerd aan de meetbereikeindwaarde.

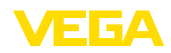

# - 2e stap: totale afwijking F<sub>totaal</sub>

 $F_{tot} = F_{perf} + F_{st}$   $F_{staaf} = 0,065 \% \text{ x TD}$   $F_{staaf} = 0,065 \% \text{ x 2}$   $F_{staaf} = 0,13 \%$   $F_{totaal} = 0,3 \% + 0,13 \% = 0,43 \%$ 

De procentuele totale afwijking van de meting is dan 0,43 %. De absolute totale afwijking is 0,43 % van 250 mbar = 1,1 mbar

Het voorbeeld geeft aan, dat de gebruiksfout in de praktijk duidelijk hoger kan zijn dan de eigenlijke meetafwijking. Oorzaken zijn temperatuurinvloed en Turn Down.

# 10.4 Afmeringen, uitvoeringen, procesmodule

De volgende maattekeningen geven slechts een deel van de mogelijke uitvoeringen weer. Gedetailleerde maattekeningen kunnen via <u>www.vega.com</u> onder " *Downloads*" en " *Tekeningen*" worden gedownload.

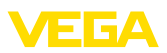

### Behuizing

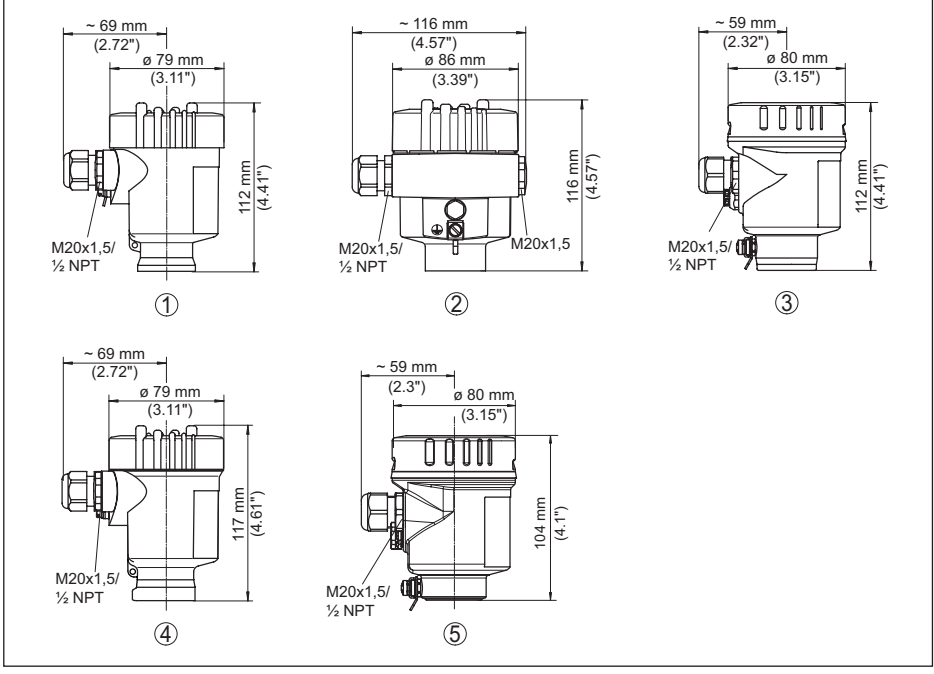

Fig. 44: Huisuitvoeringen in beschermingsklasse IP66/IP67 en IP66/IP68, (0,2 bar) - met ingebouwde display- en bedieningsmodule wordt het huis 9 mm/0.35 in hoger, bij aluminium- en roestvaststalen gietbehuizing 18 mm/0.71 in

- 1 Kunststof éénkamer (IP66/IP67)
- 2 Aluminium eenkamer
- 3 RVS-éénkamer (elektrolytisch gepolijst)
- 4 RVS-éénkamer (fijngietmetaal)
- 5 RVS-éénkamer (elektrolytisch gepolijst), IP69K

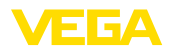

### Externe behuizing bij IP68 (25 bar)-uitvoering

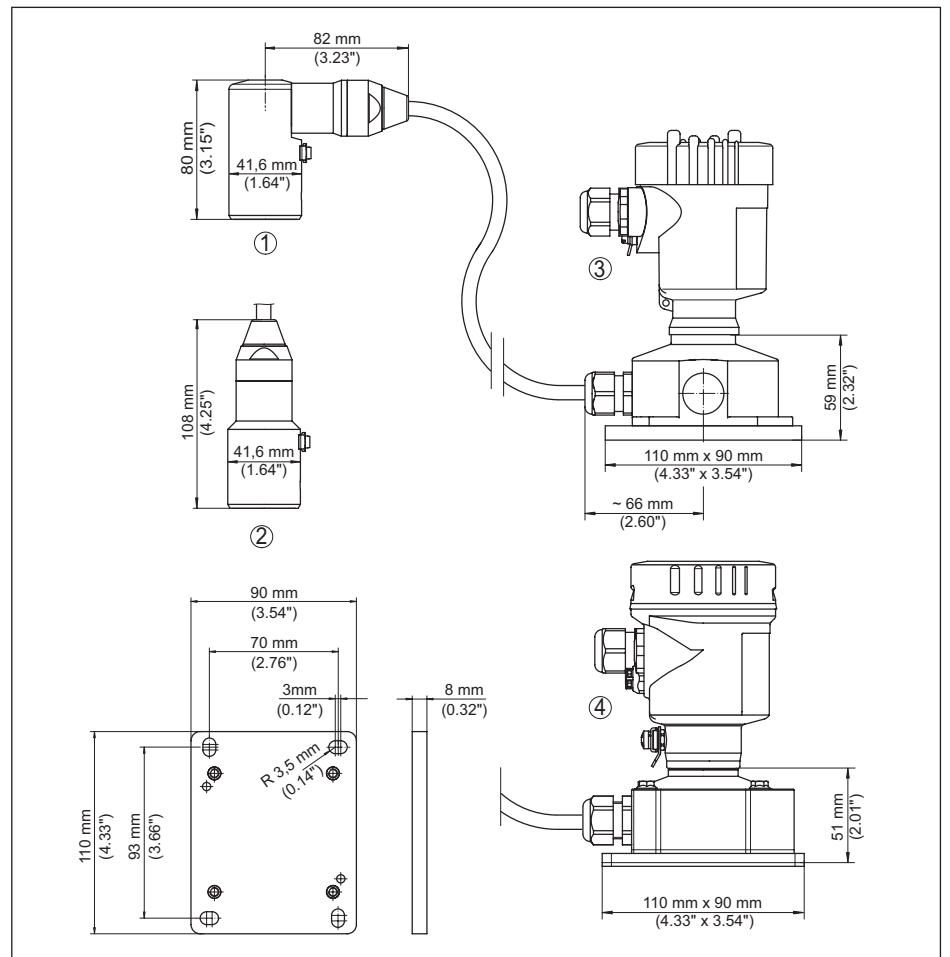

Fig. 45: IP68-uitvoering met externe behuizing

- 1 Kabelaftakking zijkant
- 2 Kabeluitgang axiaal
- 3 Kunststof eenkamer
- 4 RVS-éénkamer (elektrolytisch gepolijst)

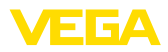

# **Ontluchting op procesas**

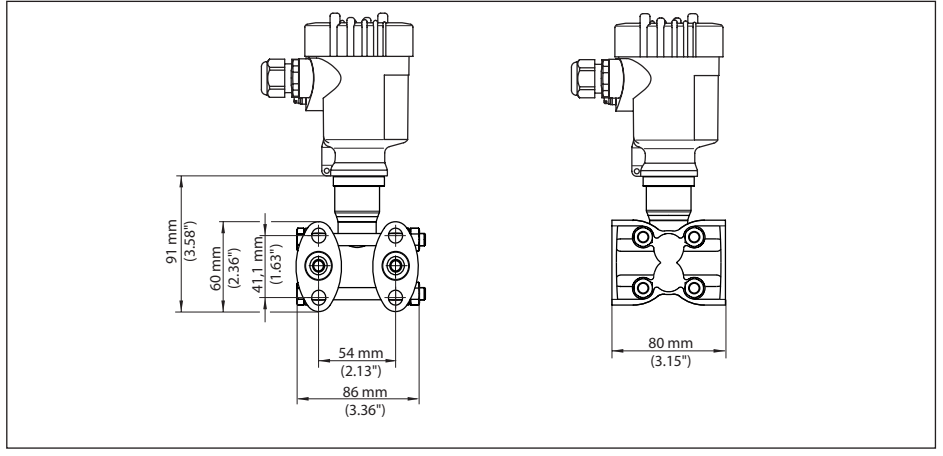

Fig. 46: VEGADIF 85, ontluchting op procesas

| Aansluiting           | Bevestiging | Materiaal            | Leveringsomvang           |  |  |  |  |  |
|-----------------------|-------------|----------------------|---------------------------|--|--|--|--|--|
| 1/4-18 NPT, IEC 61518 | 7/16-20 UNF | 316L                 | Inclusief 2 ontluchtings- |  |  |  |  |  |
| 1/4-18 NPT, IEC 61518 | 7/16-20 UNF | Alloy C276 (2.4819)  | ventielen                 |  |  |  |  |  |
| 1/4-18 NPT, IEC 61518 | 7/16-20 UNF | Superduplex (2.4410) | Zonder                    |  |  |  |  |  |

# **Ontluchting zijkant**

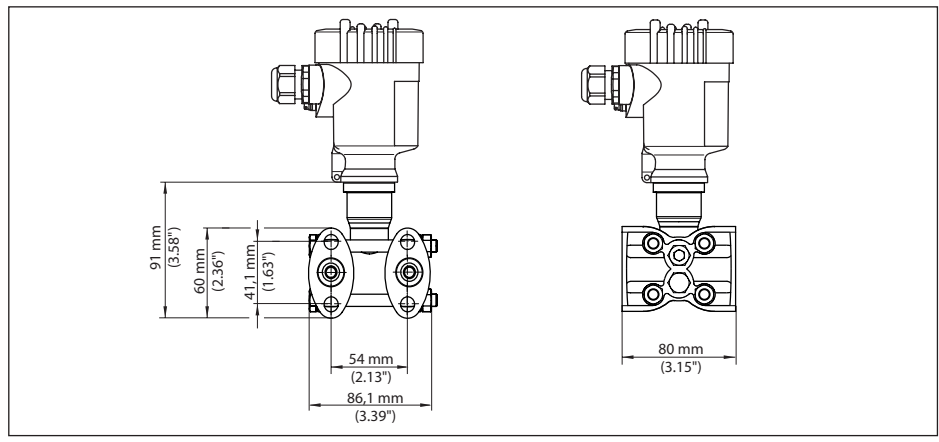

Fig. 47: VEGADIF 85, aansluiting 1/4-18 NPT, met ontluchting aan de zijkant

| Aansluiting           | Bevestiging | Materiaal           | Leveringsomvang                                     |  |  |  |
|-----------------------|-------------|---------------------|-----------------------------------------------------|--|--|--|
| 1/4-18 NPT, IEC 61518 | 7/16-20 UNF | 316L                | Incl. 4 afsluitschroeven en 2 ontluchtingsventielen |  |  |  |
| 1/4-18 NPT, IEC 61518 | 7/16-20 UNF | Alloy C276 (2.4819) |                                                     |  |  |  |

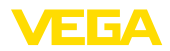

# Ovaalflens, voorbereidt voor aanbouw scheidingsmembraan

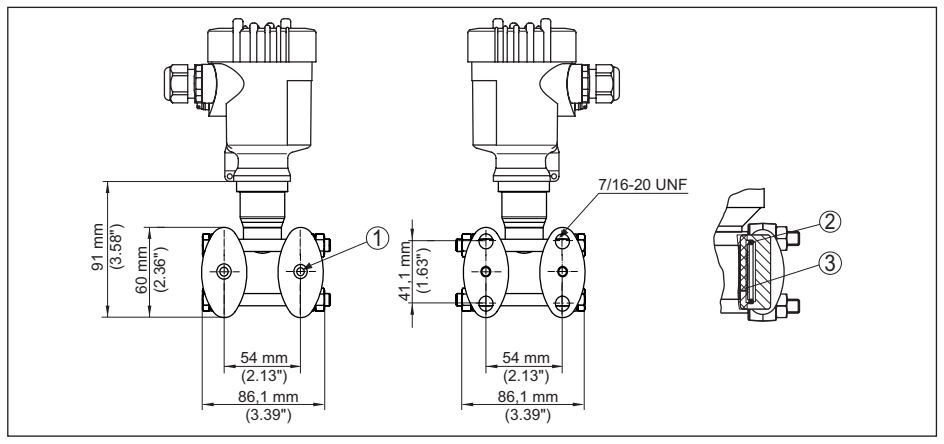

Fig. 48: Links: procesaansluiting VEGADIF 85 voorbereidt voor aanbouw scheidingsmembraan. Rechts: positie van de koperen ringafdichting

- 1 Aanbouw scheidingsmembraan
- 2 Koperen ringafdichting
- 3 Scheidingsmembraan

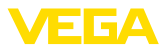

# 10.5 Industrieel octrooirecht

VEGA product lines are global protected by industrial property rights. Further information see <u>www.vega.com</u>.

VEGA Produktfamilien sind weltweit geschützt durch gewerbliche Schutzrechte.

Nähere Informationen unter www.vega.com.

Les lignes de produits VEGA sont globalement protégées par des droits de propriété intellectuelle. Pour plus d'informations, on pourra se référer au site <u>www.vega.com</u>.

VEGA lineas de productos están protegidas por los derechos en el campo de la propiedad industrial. Para mayor información revise la pagina web <u>www.vega.com</u>.

Линии продукции фирмы ВЕГА защищаются по всему миру правами на интеллектуальную собственность. Дальнейшую информацию смотрите на сайте <u>www.vega.com</u>.

VEGA系列产品在全球享有知识产权保护。

进一步信息请参见网站< www.vega.com。

# 10.6 Handelsmerken

Alle gebruikte merken en handels- en bedrijfsnamen zijn eigendom van hun rechtmatige eigenaar/ auteur.

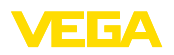

87

Printing date:

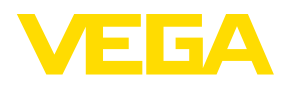

De gegevens omtrent leveromvang, toepassing, gebruik en bedrijfsomstandigheden van de sensoren en weergavesystemen geeft de stand van zaken weer op het moment van drukken.

Wijzigingen voorbehouden

CE

© VEGA Grieshaber KG, Schiltach/Germany 2022

VEGA Grieshaber KG Am Hohenstein 113 77761 Schiltach Germany

Phone +49 7836 50-0 E-mail: info.de@vega.com www.vega.com